# Iktató Archiváló Dokumentumkezelő Program

## V2.0.0.0

### Bemutató verzió

Amennyiben a program elnyeri tetszésüket, úgy kérem, szíveskedjenek megrendelni a teljes értékű verziót, melyben semmilyen korlátozás sincs.

Felhasználói Kézikönyv

Készítette: Szűcs Zoltán. 2536 Nyergesújfalu, Pala u. 7. Tel \ Fax: 33-355-712. Mobil: 30-529-12-87. E-mail: <u>info@szis.hu</u> Internet: <u>www.szis.hu</u> Skype: szucsz.szis

#### <u>Tartalomjegyzék</u>

| Néhány szóban a programról                                                            | 9  |
|---------------------------------------------------------------------------------------|----|
| Adatbázis karbantartás                                                                | 10 |
| Típus, Irány, Érkezés módja, Továbbítás módja, Helyszín, Ügyintéző, Státusz, Irattári |    |
| jel, Megőrzési idő, Ütemezés, Települések, Országok és névnapok törzs karbantartása   | 11 |
| Partner és Partner ügyintéző törzs karbantartása                                      | 12 |
| Partner és Partner ügyintéző adatok felvétele                                         | 12 |
| Partner és Partner ügyintéző adatok módosítása                                        | 14 |
| Partner és Partner ügyintéző adatok törlése                                           | 16 |
| Összes Partner és Partner ügyintéző adat törlése                                      | 17 |
| Iktatókönyv adatok karbantartása, műveletei                                           | 18 |
| Iktatókönyv létrehozása                                                               | 18 |
| Iktatókönyv választás                                                                 | 19 |
| Iktatókönyv lezárása                                                                  | 20 |
| Iktatási műveletek                                                                    | 21 |
| Iktatás                                                                               | 21 |
| Előiktatás                                                                            | 27 |
| Iktatás adatok módosítása                                                             | 28 |
| Iktatás adatok csoportos módosítása                                                   | 29 |
| Iktatás adatok sztornózása                                                            | 30 |
| Dokumentumkezelés                                                                     | 31 |
| Tárterület beállítás                                                                  | 31 |
| Archiválás                                                                            | 32 |
| Társított fájlok útvonalának módosítása                                               | 36 |
| Exportálás                                                                            | 37 |
| Törlés véglegesítés                                                                   | 38 |
| Törlés visszaállítás                                                                  | 39 |
| Újraindexelés                                                                         | 40 |
| Keresés                                                                               | 41 |
| Település, ország és névnap adatok keresése                                           | 42 |
| Partner és Partner ügyintéző adatok keresése                                          | 43 |
| Iktatókönyv adatok keresése                                                           | 44 |
| Iktatás adatok keresése                                                               | 45 |
| Listázás                                                                              | 46 |
| Típus, Irány, Érkezés módja, Továbbítás módja, Helyszín, Ügyintéző, Státusz, Irattári |    |
| jel, Megőrzési idő és Ütemezés törzsek listázása                                      | 47 |
| Partner és Partner ügyintéző törzs                                                    | 48 |
| Áttekintés                                                                            | 48 |
| Listázás                                                                              | 49 |
| Iktatókönyv adatok                                                                    | 50 |
| Áttekintés                                                                            | 50 |
| Listázás                                                                              | 51 |
| Iktatás adatok                                                                        | 52 |

| Áttekintés                                                                            | 52    |
|---------------------------------------------------------------------------------------|-------|
| Listázás - Egyszerűsített                                                             | 54    |
| Listázás - Középszintű                                                                | 55    |
| Listázás - Teljes                                                                     | 56    |
| Beállítások                                                                           | 57    |
| Rendezettség                                                                          | 58    |
| Iktatás adatok                                                                        | 58    |
| Szűrés                                                                                | 59    |
| Partner és Partner ügyintéző törzs                                                    | 59    |
| Iktatókönyv adatok                                                                    | 60    |
| Iktatás adatok                                                                        | 61    |
| Nyomtató beállítások                                                                  | 62    |
| Statisztika                                                                           | 63    |
| Adatállományok                                                                        | 64    |
| Többszörös tárolás                                                                    | 66    |
| Törzsadatok                                                                           | 67    |
| Partner és partner ügyintéző adatok megoszlása                                        | 67    |
| Iktatókönyv adatok                                                                    | 69    |
| Iktatás adatok                                                                        | 70    |
| Megoszlás partner, partner ügyintéző, típus, irány, érkezés módja, irattári jel, hely | szín, |
| ügyintéző, státusz, megőrzési idő, ütemezés és továbbítás módja szerint               | 70    |
| Megoszlás érkezés dátuma, irattárba adás dátuma és továbbítás dátuma szerint          | 72    |
| Iktatáshoz társított fájl adatok                                                      | 75    |
| Megoszlás fájl típus és lemeznév szerint                                              | 75    |
| Megoszlás fájl méret és utolsó módosítás dátuma szerint                               | 75    |
| Iktatásnál belső adatállományban tárolt fájlok                                        | 76    |
| Megoszlás fájl típus és fájl méret szerint                                            | 76    |
| Selejtezés                                                                            | 77    |
| Végrehajtás - Automata                                                                | 78    |
| Végrehajtás - Egyedi                                                                  | 79    |
| Selejtezési lista                                                                     | 80    |
| Jelölés visszavonása                                                                  | 81    |
| Selejtezési napló                                                                     | 82    |
| Határidő napló                                                                        | 83    |
| Aktuális feladatok                                                                    | 84    |
| Karbantartás                                                                          | 85    |
| Keresés                                                                               | 86    |
| Címtár                                                                                | 87    |
| Adatbázis karbantartás                                                                | 88    |
| Felvétel                                                                              | 88    |
| Módosítás                                                                             | 89    |
| Törlés                                                                                | 90    |
| Összes adat törlése                                                                   | 91    |
| Attekintés                                                                            | 92    |

| Normál                |  |
|-----------------------|--|
| Táblázatos            |  |
| Keresés               |  |
| Listázás              |  |
| Szűrés                |  |
| Irányítószám kereső   |  |
| Archiválás            |  |
| Mentés készítése      |  |
| Mentés visszaállítása |  |
| Mentési napló         |  |
| Segítség              |  |
| Frissítés             |  |
| Névjegy               |  |
|                       |  |

### <u>Ábrajegyzék</u>

| 1. ábra - Típus törzs karbantartása                             | 1 |
|-----------------------------------------------------------------|---|
| 2. ábra - Partner adatok felvétele                              | 2 |
| 3. ábra - Partner adatok módosítása14                           | 4 |
| 4. ábra - Partner adatok módosítása /név módosítása/1           | 5 |
| 5. ábra - Partner adatok törlése                                | 6 |
| 6. ábra - Összes partner adat törlése 1                         | 7 |
| 7. ábra - Iktató könyv létrehozása                              | 8 |
| 8. ábra - Iktatókönyv választása                                | 9 |
| 9. ábra - Használatba vett iktatókönyv1                         | 9 |
| 10. ábra - Iktatókönyv lezárása                                 | 0 |
| 11. ábra - Iktatás /általános adatok/                           | 1 |
| 12. ábra - Előírat választás                                    | 2 |
| 13. ábra - Egyéb iktatási tételek                               | 3 |
| 14. ábra - Iktatáshoz társítandó fájlok kiválasztása24          | 4 |
| 15. ábra - Iktatáshoz társított fájlok24                        | 4 |
| 16. ábra - Belső adatállományban tárolandó fájlok2              | 5 |
| 17. ábra - Törzsadatok karbantartása                            | 6 |
| 18. ábra - Előiktatás                                           | 7 |
| 19. ábra - Iktatás adatok módosítása                            | 8 |
| 20. ábra - Iktatás adatok csoportos módosítása                  | 9 |
| 21. ábra - Iktatás adatok sztornózása                           | 0 |
| 22. ábra - Tárterület beállítása                                | 1 |
| 23. ábra - Archiválás /beállító panel/                          | 2 |
| 24. ábra - Beolvasott dokumentum                                | 3 |
| 25. ábra - Beállító panel használata beolvasás után             | 3 |
| 26. ábra - Archiválásnál beolvasott képek mentése               | 4 |
| 27. ábra - Archiválásnál beolvasott képek mentése /PDF állomáy/ | 5 |
| 28. ábra - Társított fájlok útvonalának módosítása              | 6 |
| 29. ábra - Adatok exportálása                                   | 7 |
| 30. ábra - Törlés véglegesítés                                  | 8 |
| 31. ábra - Törlés visszaállítás                                 | 9 |
| 32. ábra - Adatállományok újraindexelése                        | 0 |
| 33. ábra - Település adatok keresése                            | 2 |
| 34. ábra - Partner adatok keresése                              | 3 |
| 35. ábra - Iktatókönyv adatok keresése 4-                       | 4 |
| 36. ábra - Iktatás adatok keresése                              | 5 |
| 37. ábra - Típus törzs listázása                                | 7 |
| 38. ábra - Típus törzs listázása                                | 7 |
| 39. ábra - Partner adatok áttekintése                           | 8 |
| 40. ábra - Partner adatok listája                               | 9 |
| 41. ábra - Partner adatok listája                               | 9 |
| 42. ábra - Iktatókönyv adatok áttekintése 5                     | 0 |

| 43. | ábra - Iktatókönyv adatok listázása                        | 51   |
|-----|------------------------------------------------------------|------|
| 44. | ábra - Iktatókönyv adatok listázása                        | 51   |
| 45. | ábra - Iktatás adatok áttekintése                          | 52   |
| 46. | ábra - Belső adatállományban tárolt fájl mentése           | 53   |
| 47. | ábra - Belső adatállományban tárolt fájl mentése           | 53   |
| 48. | ábra - Iktatás adatok listázása /egyszerűsített lista/     | .54  |
| 49. | ábra - Iktatás adatok listázása /egyszerűsített lista/     | .54  |
| 50. | ábra - Iktatás adatok listázása /középszintű lista/        | . 55 |
| 51. | ábra - Iktatás adatok listázása /teljes lista/             | 56   |
| 52. | ábra - Iktatás adatok rendezettségének beállítása          | . 58 |
| 53. | ábra - Partner adatok szűrése                              | . 59 |
| 54. | ábra - Iktatókönyv adatok szűrése                          | 60   |
| 55. | ábra - Iktatás adatok szűrése                              | 61   |
| 56. | ábra - Nyomtató beállítása                                 | . 62 |
| 57. | ábra - Nyomtató beállítása listából                        | . 62 |
| 58. | ábra - Információk az adatállományokról /egy adatállomány/ | . 64 |
| 59. | ábra - Információk az adatállományokról /összesítő/        | . 65 |
| 60. | ábra - Információk az adatállományokról /nyomtatás/        | . 65 |
| 61. | ábra - Többszörös tárolás /típus törzs/                    | 66   |
| 62. | ábra - Partner adatok megoszlása típus szerint             | . 67 |
| 63. | ábra - Típus viszonyítása az összes partner típushoz       | . 68 |
| 64. | ábra - Iktatókönyv adatok összesítő statisztikája          | . 69 |
| 65. | ábra - Iktatás adatok megoszlása típus szerint             | .70  |
| 66. | ábra - Típus viszonyítása az összes iktatás típushoz       | .71  |
| 67. | ábra - Iktatás adatok megoszlása dátum szerint             | . 72 |
| 68. | ábra - Iktatás adatok megoszlása dátumkategóriák szerint   | .73  |
| 69. | ábra - Egészhez viszonyítás /dátumkategória/               | .73  |
| 70. | ábra - Dátumkategóriák szerinti összes iktatás             | .74  |
| 71. | ábra - Iktatott dokumentumok selejtezése /automata/        | . 78 |
| 72. | ábra - Iktatott dokumentumok selejtezése /egyedi/          | . 79 |
| 73. | ábra - Selejtezési lista                                   | . 80 |
| 74. | ábra - Selejtezési lista                                   | . 80 |
| 75. | ábra - Selejtezettség jelzők visszavonása                  | . 81 |
| 76. | ábra - Selejtezési napló                                   | . 82 |
| 77. | ábra - Határidőnapló szerinti aktuális feladatok           | . 84 |
| 78. | ábra - Határidőnapló bejegyzés részletezése                | . 84 |
| 79. | ábra - Határidőnapló adatok karbantartása                  | . 85 |
| 80. | ábra - Határidőnapló bejegyzés keresése                    | . 86 |
| 81. | ábra - Címtár adatok felvétele                             | . 88 |
| 82. | ábra - Címtár adatok módosítása                            | . 89 |
| 83. | ábra - Címtár adatok módosítása /név módosítása/           | . 89 |
| 84. | ábra - Címtár adatok törlése                               | . 90 |
| 85. | ábra - Címtár adatok törlése /összes adat törlése/         | . 91 |
| 86. | ábra - Címtár adatok áttekintése normál eljárással         | . 92 |

| 87. ábra - Címtár adatok áttekintése táblázatos formában |     |
|----------------------------------------------------------|-----|
| 88. ábra - Megjelenített címtár adattípusok              |     |
| 89. ábra - Címtár adatok keresése                        |     |
| 90. ábra - Címtár adatok listája                         |     |
| 91. ábra - Címtár adatok listája                         |     |
| 92. ábra - Címtár adatok szűrése                         |     |
| 93. ábra - Irányítószám adatok keresése                  |     |
| 94. ábra - Mentés készítése az adatállományokról         |     |
| 95. ábra - Mentett adatállományok visszaállítása         | 100 |
| 96. ábra - Mentési napló megtekintése                    |     |
| 97. ábra - Frissítés keresése, letöltése és telepítése   | 103 |
| 98. ábra - Program bemutatkozása                         |     |

#### Néhány szóban a programról

A program egyszerűen kezelhető, hatékony és megbízható segítségül kíván szolgálni a titkársági feladatok, dokumentumkezelési, ügykezelési és irattározási feladatok ellátásához. Nagy tudásával, sokrétű funkcionalitásával rendkívül hasznos eszköze lehet minden ilyen irányú tevékenységet végző munkatársnak.

A program úgy lett elkészítve, hogy az iktatásokkal és a hozzájuk kapcsolódó dokumentumokkal kapcsolatos minden információt egy helyen átfogóan tartson nyilván.

A program legfőbb funkciója a főszám – alszámos iktatás (előirat alkalmazásának a lehetőségével), ezzel kapcsolatosan tárolhatók a dokumentumok, kapcsolódó fájlok és email üzenetek adatai is. Lehetőség van az iktatásokhoz külső fájlok társítására, valamint egy a program saját adattáblájában való fájltárolásra.

Tárolhatók a partnerek és ügyintézőik adatai is (önálló nyilvántartásként), beépített címtár funkció szolgál az egyéb címadatok nyilvántartására. Karbantartható törzsadatként szerepelnek a települések, országok és névnap adatok is.

A dokumentumok (iktatások) selejtezési információi is tárolhatók, a selejtezés történhet automatikusan és egyedileg is.

Lehetőséget biztosít a program papír alapú dokumentumok archiválására (szkennelésre), számítógépes formátumra alakításukra (Pdf, Jpg, Bmp).

Elektronikus határidő napló is be lett építve a programba, ezáltal a teendők és figyelmeztetést igénylő iktatások sem kerülhetnek feledésre.

Az adatok jól és egyszerűen kereshetők, szűrhetők, listázhatók és nyomtathatók, megváltoztatható a megjelenítéseknél a rendezettségük.

A könnyű és gyors adatrögzítést törzsadat állományok segítik, melyek egyben önálló nyilvántartást is képeznek (pl. partner, ügyintéző).

Lehetőség van az iktató könyvek, iktatások és adatállományok adatairól különböző statisztikák készítésére (pl. megoszlás).

A tárolt adatok exportálhatók szöveges (TXT) vagy táblázatkezelő (CSV) állományokba, ezzel lehetővé téve a legfontosabb adatok más, külső alkalmazásokban történő további felhasználását.

Az adatállományokról nagyon egyszerűen biztonsági mentés készíthető (egy ZIP tömörítvény állományba), melyet akár jelszóval is lehet védeni. A mentett adatok szintén nagyon egyszerűen visszaállíthatók. Az elvégzett mentési műveletekről napló készül, ez megjeleníthető.

A program kezelése egyszerű, nem igényel számítástechnikai szakképzettséget. Minden elemhez segítő címke van társítva és az állapotsorban is az elemre vonatkozó információk jelennek meg.

A menüsor alatt ikonos gombok formájában elérhetők a leggyakrabban használt eljárások, így azok egy egérkattintással meghívhatók.

Ebben a verzióban minden adattáblában maximum csak 15 adatrekord tárolható. Tehát 15 iktatókönyv hozható létre, iktatókönyvenként 15 iktatás tárolható, iktatásokhoz 15 tétel tárolható, 15 fájl társítható, 15 fájl tárolható belső adatállományban, stb.

#### Adatbázis karbantartás

A főmenü ezen pontja alatt végezhető el a tárolandó adatok felvétele, módosítása és törlése. A törölt adatok nem véglegesen törlődnek az adatállományokból, ezek szintén ebben a menüpontban állíthatók vissza (védelem véletlen törlés ellen) vagy véglegesen eltávolíthatók az állományokból.

Szintén ez alatt a menüpont alatt található meg az adatok exportálásának lehetősége, hogy mozgathatók, és külső alkalmazások számára hozzáférhetővé váljanak a program által tárolt információk.

A program telepítése után célszerű a használatát a törzsadatok felvételével kezdeni. Az ismert adatok berögzítése után az iktatások, partnerek és partner ügyintézők adatait könnyebben és gyorsabban lehet rögzíteni, ha már a leggyakoribb törzsadatok szerepelnek az adatállományban (természetesen új törzsadat felvételére a fő adatok felvételénél is van lehetőség).

### Típus, Irány, Érkezés módja, Továbbítás módja, Helyszín, Ügyintéző, Státusz, Irattári jel, Megőrzési idő, Ütemezés, Települések, Országok és névnapok törzs karbantartása

Ezekben a törzsekben vannak eltárolva az iktatások lehetséges típusai és egyéb jellemző adatai (ezek alapján az információk alapján is csoportosíthatók az adatok). Az eljárásokkal végezhetők el az adatok karbantartása (felvétel, módosítás, törlés). Az eljárások formátuma minden esetben ugyanaz, csak az adattartalmuk változik, ezért használatuk csak egy esetben kerül ismertetésre.

Elérhető: Adatbázis karbantartás ► Törzsadatok ► Típus Elérhető: Adatbázis karbantartás ► Törzsadatok ► Irány Elérhető: Adatbázis karbantartás ► Törzsadatok ► Stb.

| 🚰 Típus törzs adatainak karbantartása: 🛛 🛛 🕅 |                                       |  |  |  |  |
|----------------------------------------------|---------------------------------------|--|--|--|--|
|                                              | I I I I I I I I I I I I I I I I I I I |  |  |  |  |
|                                              | Típus 🛛                               |  |  |  |  |
|                                              | Ajánlat                               |  |  |  |  |
| ]]                                           | Belső levelezés                       |  |  |  |  |
|                                              | Hivatalos irat                        |  |  |  |  |
|                                              | Számla                                |  |  |  |  |
|                                              | Tájékoztatás                          |  |  |  |  |
|                                              |                                       |  |  |  |  |
|                                              |                                       |  |  |  |  |
|                                              |                                       |  |  |  |  |
|                                              |                                       |  |  |  |  |
|                                              |                                       |  |  |  |  |
|                                              |                                       |  |  |  |  |
|                                              |                                       |  |  |  |  |
|                                              |                                       |  |  |  |  |
|                                              |                                       |  |  |  |  |
| 1                                            |                                       |  |  |  |  |

1. ábra - Típus törzs karbantartása

Az adattáblában fel – le irányú mozgással (adatnavigátor, kurzormozgató nyilak ill. a jobb oldalon található görgető sáv) kiválasztható a karbantartani kívánt rekord. Az adatnavigátor segítségével kiválasztható a kívánt funkció (új rekord felvétele, módosítás, törlés). Felvételkor új rekord keletkezeik, ennek a mezőjét kell szerkeszteni, majd rögzíteni.

Módosításhoz közvetlenül az adatmezőre duplán klikkelve szerkeszthetővé válik a mező. Szerkesztés után ENTER billentyűvel rögzíthetjük azt, de az adatnavigátor megfelelő gombjával is elvégezhető ez a művelet.

Törlés az adatnavigátor gombjával (-) végezhető el. Megjelenik egy kérdés, melyben meg kell erősíteni a törlési szándékot. Törlés esetén az adatok nem véglegesen törlődnek az állományból, csak egy jelzőt kapnak. A későbbiek során visszaállítható a rekord, vagy végérvényesen eltávolítható az állományból.

#### Partner és Partner ügyintéző törzs karbantartása

Ezekben a törzsadattárakban vannak eltárolva a dokumentumokban lehetséges partnerként szereplő cégek és ügyintézőik adatai. Ezek az adatok önálló nyilvántartást képeznek, kereshetők, listázhatók, szűrhetők, rendezhetők, nyomtathatók, stb.

#### Partner és Partner ügyintéző adatok felvétele

Ezekben az eljárásokban adhatók meg a partnerekről és a partner ügyintézőkről tárolni kívánt adatok. Az eljárások formátuma minden esetben ugyanaz, csak az adattartalmuk változik, ezért használatuk csak egy esetben kerül ismertetésre.

Elérhető: Adatbázis karbantartás ► Törzsadatok ► Partner ► Felvétel. Elérhető: Adatbázis karbantartás ► Törzsadatok ► Partner ügyintéző ► Felvétel.

| 🐉 Partner adatok felvétele:                         |                              |                         |
|-----------------------------------------------------|------------------------------|-------------------------|
| 📴 Tárol 🖉 Alaphelyzet                               | Tárolt rekordok száma<br>15  | V Berejezés             |
| Név<br>Galambász Zrt                                | Típus Leírás E. gazdi k.     | v postai szolgáltatások |
| Orsz. kód Ország<br>036 Magyarország                | Orsz. jel<br>HUN             |                         |
| Külföldi cím<br>-                                   |                              |                         |
| Ir. szám Település<br>2900 Komárom                  |                              |                         |
| Utca<br>Belterületi út                              | Ház szám<br>58/B             |                         |
| Telefon         Fax           [34] -         [34] - | Mobil telefon<br>30-987-9990 |                         |
| E-mail<br>info@galambasz.hu                         |                              |                         |
| /<br>Internet<br>www.galambasz.hu                   |                              |                         |
|                                                     | J                            |                         |

2. ábra - Partner adatok felvétele

A megfelelő mezőkben az adatokat meg kell adni (a sárga színnel kiemelt mezők kitöltése kötelező). ENTER ill. TAB billentyűvel léptethető a kurzor a következő mezőre. A leírás mezőben a szöveget folyamatosan gépelve a sorok automatikusan létrejönnek, a szöveg balra lesz igazítva.

Az országok és az irányítószám vagy a település megadása esetén a beépített adatbázisból kikeresésre kerülnek az irányítószám ill. település vagy ország adatok, valamint a hozzájuk tartozó telefon körzet információk.

Az adatok megadása után a Tárol nyomógombbal lehet rögzíteni azokat az adatbázisban. Minden esetben ellenőrzésre kerül a név, amennyiben nincs megadva, vagy már létezik ilyen név az adatállományban, úgy a program hibaüzenetet ad és nem tárolja el az adatokat csak javítás után.

Az Alaphelyzet nyomógombbal törölhetők az adatmezők, ezután új adatok rögzíthetők.

#### Partner és Partner ügyintéző adatok módosítása

Ezekben az eljárásban módosíthatók a partnerekről és ügyintézőikről korábban már eltárolt adatok. Az eljárások formátuma minden esetben ugyanaz, csak az adattartalmuk változik, ezért használatuk csak egy esetben kerül ismertetésre.

Elérhető: Adatbázis karbantartás ► Törzsadatok ► Partner ► Módosítás. Elérhető: Adatbázis karbantartás ► Törzsadatok ► Partner ügyintéző ► Módosítás.

| 🛃 Partner adatok módosítása:                                      |                              |                                             |
|-------------------------------------------------------------------|------------------------------|---------------------------------------------|
|                                                                   | Tárolt rekordok száma<br>16  | ✓ Befejezés                                 |
| Név<br>Galambász Zrt                                              | Típus<br>E. gazdi k.         | Leírás<br>Alternatív postai szolgáltatások. |
| Orsz. kód Ország<br>036 Magyarország                              | Orsz. jel<br>HUN             |                                             |
| Külföldi cím<br>-                                                 |                              |                                             |
| Ir. szám Település<br>2900 Komárom                                |                              |                                             |
| Utca<br>Belterületi út                                            | Ház szám<br>58/B             |                                             |
| Telefon         Fax           (34) - 514990         (34) - 514991 | Mobil telefon<br>30-987-9990 |                                             |
| E-mail<br>info@galambasz.hu                                       |                              |                                             |
| Internet                                                          |                              |                                             |
|                                                                   |                              |                                             |

3. ábra - Partner adatok módosítása

Az adatnavigátor segítségével ki kell választani a módosítani kívánt partner vagy partner ügyintéző adatokat. Közvetlenül a mezőre állva végre kell hajtani a szükséges adatmódosítást, majd az adatnavigátorral tárolni vagy elvetni azt.

A név mező közvetlenül nem szerkeszthető, ez az adat csak az adatnavigátor melletti segédgomb által hívott eljárással módosítható.

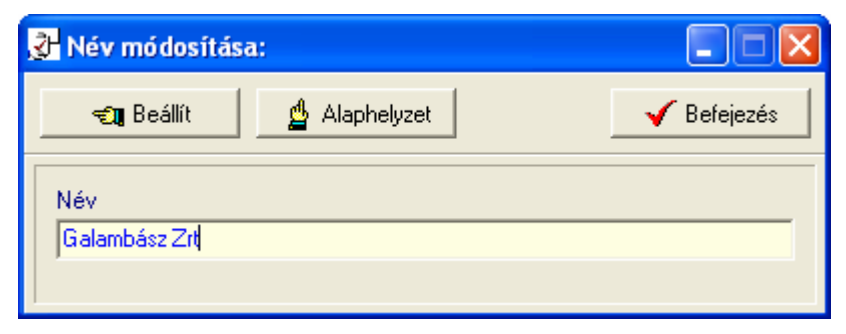

4. ábra - Partner adatok módosítása /név módosítása/

Elvégezve a kívánt módosítást a Beállít nyomógombbal tárolható az. Minden esetben ellenőrzésre kerül a megadás ténye, és hogy nincs-e még ilyen névadat tárolva. Az Alaphelyzet nyomógomb visszaállítja a kiinduló értéket.

#### Partner és Partner ügyintéző adatok törlése

Itt törölhetők a partnerekről és az ügyintézőikről már korábban eltárolt adatok. Az eljárások formátuma minden esetben ugyanaz, csak az adattartalmuk változik, ezért használatuk csak egy esetben kerül ismertetésre.

Elérhető: Adatbázis karbantartás ► Törzsadatok ► Partner ► Törlés. Elérhető: Adatbázis karbantartás ► Törzsadatok ► Partner ügyintéző ► Törlés.

| 🛃 Partner adatok törlése:                                                               |                      |                                          |                                             |
|-----------------------------------------------------------------------------------------|----------------------|------------------------------------------|---------------------------------------------|
|                                                                                         |                      | Tárolt rekordok száma<br>16              | Befejezés                                   |
| Név<br>Galambász Zrt<br>Orsz. kód Ország<br>036 Magyarország<br>Külföldi cím<br>-       |                      | Típus<br>E. gazdi k.<br>Orsz. jel<br>HUN | Leírás<br>Alternatív postai szolgáltatások. |
| Ir. szám Település<br>2900 Komárom<br>Utca<br>Belterületi út                            |                      | Ház szám<br>58/B                         |                                             |
| Telefon<br>[34] - 514990<br>E-mail<br>info@galambasz.hu<br>Internet<br>www.galambasz.hu | Fax<br>(34) - 514991 | Mobil telefon<br>30-987-9990             |                                             |
|                                                                                         |                      |                                          |                                             |

5. ábra - Partner adatok törlése

Az adatnavigátor segítségével ki kell választani a törölni kívánt adatrekordot.

Az adatnavigátor törlés gombjának hatására megjelenik egy kérdés a törlési szándék megerősítésére vonatkozóan. Amennyiben igen lesz a válasz, úgy a rekord törlésre kerül. A törlés nem végleges, a rekord csak egy jelzőt kap. Későbbiek folyamán visszaállíthatók vagy véglegesen törölhetők az adatállományból az adatok.

Az adatmezőkben az adatok nem módosíthatóak, azok csak olvashatóak.

#### Összes Partner és Partner ügyintéző adat törlése

Ebben az eljárásban törölhetők a partnerek és ügyintézőik törzsadattárak összes eddig eltárolt adata. Az eljárások formátuma minden esetben ugyanaz, csak a név adattartalmuk változik, ezért használatuk csak egy esetben kerül ismertetésre.

Elérhető: Adatbázis karbantartás ► Törzsadatok ► Partner ►Összes adat törlése. Elérhető: Adatbázis karbantartás ► Törzsadatok ► Partner ügyintéző ► Összes adat törlése.

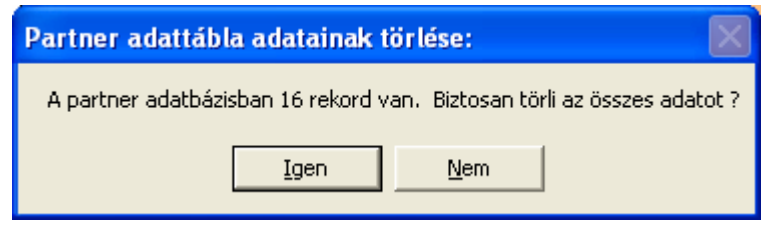

6. ábra - Összes partner adat törlése

A menüpont aktiválásával kijelzésre kerül az adatállományban tárolt rekordok száma. Az egyidejűleg megjelent kérdésre igen választ adva törlődik az összes adat, az adatállomány kiürítésre kerül.

Figyelem: a törlés nem visszaállítható, az adatok véglegesen elvesznek.

#### Iktatókönyv adatok karbantartása, műveletei

Az iktatás adatok ún. elektronikus iktatókönyvben vannak tárolva. Minden könyvnek van egy azonosítója, melyek funkciója csak kizárólag a könyv azonosítása (max. 15 karakter hosszú lehet). Az iktató könyvek tartalmazzák a bennük tárolt iktatásokhoz alkalmazott iktató számok elő és utótagját.

Iktató szám felépítése: Előtag – Főszám – Alszám – Utótag.

Az előtag és utótag minden az iktatókönyvben tárolt iktatás számánál megegyezik, az iktatókönyvben tárolt iktatások adatairól hordozhat információt.

A főszám az iktatás sorszámát jelzi, minden új iktatáskor, amikor nincs előírat választva, automatikusan eggyel növekszik. Az alszámnak akkor van jelentősége, amikor az iktatáshoz előíratot választunk. Gyakorlatilag az előíratok számát jelző automatikusan növekvő sorszám. Az előíratok alkalmazásával lehetőség van az iktatások csoportba foglalására, láncba fűzésére, több különböző időpontban iktatott dokumentum egy ügyhöz kapcsolására. A főszám és az alszám automatikusan kerül beállításra, 7 karakter hosszúságú számjegyek lehetnek vezető nullák alkalmazásával.

Lehetőség van az iktatókönyvek létrehozásakor hosszabb szöveges leírás megadására is.

#### Iktatókönyv létrehozása

Ez az eljárás szolgál az iktatásokat tartalmazó könyvek létrehozására.

Elérhető: Adatbázis karbantartás ► Iktató könyv ► Létrehozás.

| 🐉 Iktató könyv létrehozás: |                                                         |
|----------------------------|---------------------------------------------------------|
| Tárol 💁 Alaphelyzet        | Iktató könyvek száma száma<br>22 Sefejezés              |
| Azonosító                  | Leírás                                                  |
| Kimeő posta                | Osztályközi levelezés kimenő anyagainak 🔥 iktatókönyve. |
| Előtag                     |                                                         |
| K2008                      |                                                         |
| lltótag                    |                                                         |
| OSZTK                      |                                                         |
| Utótag<br>OSZTK            |                                                         |

7. ábra - Iktató könyv létrehozása

Az iktatókönyv azonosítóját minden estben kötelező megadni, nem lehet olyan karaktersor, mely már lett tárolva korábban.

#### Iktatókönyv választás

Az iktatási művelet megkezdését a használni kívánt iktatókönyv kiválasztásával kell kezdeni. Az ezután végzett iktatás adatok a választott iktatókönyvben lesznek tárolva. Az iktatókönyv választás bármikor megismételhető, amennyiben volt másik könyv használatban, az, lezárásra kerül és a választott lesz használatba véve.

Elérhető: Adatbázis karbantartás ► Iktató könyv ► Választás.

| ŝ | H lktatókönyv választás | :                 |                      |               |             | K |
|---|-------------------------|-------------------|----------------------|---------------|-------------|---|
|   | 🕰 Kiválaszt             | Választható iktat | ó könyvek száma<br>8 |               | 🖌 Befejezés |   |
|   | Azonosító               | Előtag            | Utótag               | Utolsó főszár | n Lezárva 📥 | Ī |
|   | 11 - Belső              | В                 | 2007                 | 59            | True        |   |
|   | 12 - Külső              | K                 | 2007                 | 31            | True        |   |
|   | 13 - Számla             | Sz                | 2007                 | 288           | True        |   |
|   | 🕨 Bejövő anyagok        | In                | 2008                 | 447           | True        |   |
|   | Belső anyagok           | В                 | 2007                 | 974           | True        |   |
|   | Kimenő anyagok          | Out               | 2007                 | 512           | True        |   |
|   | Kimeő posta             | K2008             | OSZTK                | 128           | False 📄     |   |
|   | Számla                  | INV               | 2008                 | 12            | False       | 1 |
|   |                         |                   |                      |               |             |   |
|   | <                       |                   |                      |               | >           |   |

8. ábra - Iktatókönyv választása

A táblázatban láthatók a létrehozott iktatókönyvek adatai. A lezárva oszlop logikai igen (True) vagy logikai nem (False) értéket tartalmazhat. Ez a mező jelzi, hogy az iktatókönyvben lehet-e még új iktatást tárolni (ha még nincs lezárva a könyv), vagy már csak a korábbi iktatások adatai jeleníthetők meg (lezárt iktatókönyv).

A táblázat adott sorát kijelölve, a kiválaszt nyomógomb megnyomásával kerül használatba vételre a kívánt könyv.

A program főablakának az állapotsorában folyamatosan kijelzésre kerül a használt iktatókönyv:

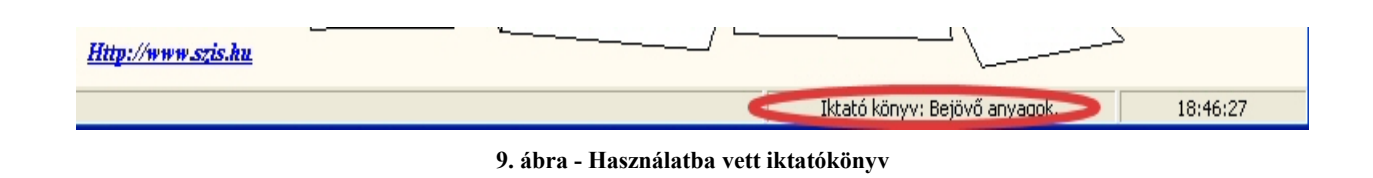

#### Iktatókönyv lezárása

Iktatókönyvet abban az esetben célszerű lezárni, ha abban több iktatást már nem kívánunk ill. nem szabad végrehajtani: pl. ha 2008 évre létre lett hozva a bejövő számlák iktatására egy könyv, azt célszerű 2009 év elején lezárni. Lezárt iktatókönyvben, már csak keresési és listázási tevékenységet lehet végezni.

Elérhető: Adatbázis karbantartás ► Iktató könyv ► Lezárás.

| 🛃 lktatókönyv lezárása: |                  |                    |          |       |            | X        |
|-------------------------|------------------|--------------------|----------|-------|------------|----------|
| 🔦 Lezárás               | Nyitott iktató l | könyvek száma<br>2 |          |       | 🗸 Befejezé | s        |
| Azonosító               | Előtag           | Utótag             | Utolsó f | őszám | Lezárva    | <u> </u> |
| Kimeő posta             | K2008            | OSZTK              | 12       | 9     | False      |          |
| ▶ Számla                | INV              | 2008               | 12       | 2     | False      |          |
|                         |                  |                    |          |       |            |          |
|                         |                  |                    |          |       | >          | ~        |

10. ábra - Iktatókönyv lezárása

A táblázatos listában csak azok az iktatókönyvek láthatók, melyek még nincsenek lezárva (tehát a művelet elvégezhető).

Egy adott sort kijelölve, a lezárás nyomógomb megnyomásával kerül lezárt állapotba a kívánt könyv.

#### Iktatási műveletek

Az iktatás folyamán lehet megadni és eltárolni a dokumentumok adatait. Lehetőség van minden iktatáshoz szabad adattartalommal rendelkező tételek társítására, így négy adatmezőből álló adatsor rendelhető minden dokumentumhoz. Minden egyes iktatáshoz lehet társítani számítógépes fájlokat, pl. a dokumentum eredeti, nem nyomtatott változatát (a társított fájlok nem, csak azok adatai kerülnek tárolásra). A belső adatállományban való fájltárolás az állományokat az adattáblába tárolja el, így közvetlenül az iktatókönyvbe kerülnek.

Az iktatás folyamán is elérhető a dokumentumarchiválás, melynek folyamán papír alapú dokumentumokat lehet számítógépes fájl formátumra alakítani (Pdf, Jpeg, Bmp) szkenner segítségével.

#### Iktatás

Ebben az eljárásban adhatók meg és tárolhatók el az iktatás adatai.

Elérhető: Adatbázis karbantartás ► Iktatás ► Iktatás.

| 🚰 lktatási művelet                                                                     | 8                                              |                                                                                          |                                              |                                                                    |                            |
|----------------------------------------------------------------------------------------|------------------------------------------------|------------------------------------------------------------------------------------------|----------------------------------------------|--------------------------------------------------------------------|----------------------------|
| Tárol                                                                                  | 🖞 Elvet                                        | Archiválás                                                                               | Iktatókön                                    | yvben tárolt bejegyzésel<br>1                                      | < száma 🛛 🖌 Befejezés      |
| Iktatási adatok Egyé<br>Iktató szám:<br>K2008-0000129<br>Hivatkozási szám: 11<br>Típus | ib iktatási tételek   Iktatá<br>-0000002-0SZTK | ishoz társított fájlok   Belső<br>Cím<br>Feljegyzés értekezt<br>Partner<br>Galambász Zrt | ő adatállományban l<br>etről<br>kezés dátuma | tárolandó fájlok<br>Partner ügyi<br>▼ Kesze Hella<br>Érkezés módja | ntéző<br>a<br>Irattári jel |
| Tájékoztatás                                                                           | ✓ Kimenő                                       | ✓ 20                                                                                     | 008.11.15. 🗾                                 | Saját feljegyzés                                                   | ✓ KP0812 ✓                 |
| Tárgy                                                                                  |                                                |                                                                                          | Kapják még                                   |                                                                    |                            |
| Együttműködési meg                                                                     | jállapodás előkészítése                        |                                                                                          | Tódor Tivadar ü                              | gyv.                                                               |                            |
|                                                                                        |                                                |                                                                                          | Hekkler Hella be                             | esz. vez.                                                          |                            |
|                                                                                        |                                                |                                                                                          | Alman Alma mar                               | keting oszt. v.                                                    |                            |
| Keresőszó                                                                              |                                                | Helyszin                                                                                 |                                              | Ügyintéző                                                          |                            |
| Megállapodás                                                                           |                                                | Emeleti tárgyaló                                                                         |                                              | 👻 🛛 Kelemen Klára titk                                             | ár 🗾 💌                     |
| Előirat                                                                                |                                                | Státusz                                                                                  |                                              | Megőrzési idő                                                      | Irattárba adás d.          |
| K2008-0000                                                                             | )129-0000001-0SZTI                             | 🖌 📥 🛛 Választ igényel                                                                    | ()<br>4                                      | ▼ 1 év                                                             | • J                        |
| Dosszié Ú<br>08A12                                                                     | )temezés                                       | Továbbítás módja<br>Belső futár                                                          | Leírá<br>▼ -Kei                              | s<br>retszerződés feltételeinel                                    | < rögzítése.               |
| F F                                                                                    | latáridő<br>2008.12.10                         | Továbbítás dátuma<br>2008.11.16                                                          | - Ha                                         | etesi reitetelek rogzítése.<br>táridők rögzítése.                  |                            |

11. ábra - Iktatás /általános adatok/

Az adatok négy elkülönített csoportban adhatók meg. A csoportok az egyes lapfülekkel választhatók ki.

Az általános adatok (iktatási adatok) tartalmazzák az iktatásokra legjellemzőbb, előre definiált adatmezőket. Ezekben az értelemszerűen felhasználható adatokat kell megadni. A cím és a típus mezők tartalmának megadása kötelező. Választható előírat az iktatáshoz, ebben az estben az iktatószám főszáma megegyezik az előírat főszámával, az alszám a főszámhoz tartozó következő kiadható szám. Előírat választása az adatmező melletti (jobb oldali) kis nyomógombbal hajtható végre.

| 🛃 Előirat választása:       |                  |                             |
|-----------------------------|------------------|-----------------------------|
| -11                         | ?{] Tárolt ikt   | atások száma<br>1 Sefejezés |
| Iktatási szám               | Keresőszó        | Cím 🔥                       |
| K2008-0000129-0000001-0SZTK | Alap megbeszélés | 01                          |
|                             |                  |                             |
|                             |                  |                             |
|                             |                  |                             |
|                             |                  |                             |
|                             |                  |                             |
|                             |                  |                             |
|                             |                  |                             |
|                             |                  |                             |
|                             |                  |                             |
|                             |                  |                             |
|                             |                  | ×                           |
|                             |                  | >                           |

12. ábra - Előírat választás

Az előírat mező tartalma törölhető a mező melletti (bal oldali) nyomógombbal.

Az iktatószámot a mező melletti nyomógombbal kell generálni.

Amennyiben a határidő dátuma meg lett adva és nagyobb a mai napnál, tároláskor kapunk egy kérdést, hogy a határidő naplóba bejegyzésre kerüljön-e az iktatás, mint elvégzendő feladat.

Az egyéb iktatási tételek lapfülre kattintva egy táblázatos formátumban felvehetők azok az adatok, melyek az általános adatok között nem szerepelnek. A táblázat adattartalmában nincs megkötés, a felhasználó szabadon definiálhatja azt. Az adatkezelés az egyes adatsorok megadásakor a táblázat feletti navigátor segítségével végezhető el (tárolás, elvetés, új adatsor, stb.).

| ktatási művelet:                      |                                                                                       |                                                            |              |
|---------------------------------------|---------------------------------------------------------------------------------------|------------------------------------------------------------|--------------|
| 📑 Tárol 🖉 Elv                         | et 🕒 Archiválás 🕺                                                                     | lktatókönyvben tárolt bejegyzések száma<br>1               | 🚽 🖌 Befejezé |
| tatási adatok Egyéb iktatási tét<br>⊷ | elek   Iktatáshoz társított fájlok   Belső ada<br>  ✔   ★   ॡ   Iktatáshoz kapcsolt e | stállományban tárolandó fájlok  <br>egyéb tételek száma: 0 |              |
| Tétel - A                             | Tétel - B                                                                             | Tétel - C                                                  | Tétel - D 🔺  |
| Alapdokumentumok                      | 4                                                                                     |                                                            |              |
| Időtartam                             | 1300                                                                                  | 1745                                                       |              |
| • Megál                               | 1.1.1.1.1.1.                                                                          |                                                            |              |
|                                       |                                                                                       |                                                            |              |
|                                       |                                                                                       |                                                            |              |

13. ábra - Egyéb iktatási tételek

Az iktatáshoz társíthatók fájlok (iktatáshoz társított fájlok lapfülre kattintva). Ezek a fájlok nem kerülnek be az adatállományba, csak az adataik kerülnek tárolásra. A későbbiekben az iktatás visszakeresésekor láthatók lesznek ezek az adatok is, rájuk klikkelve megnyithatók ezek a fájlok is.

A társítandó fájlok nyomógombra kattintva a megjelenő dialógus ablakban kell kiválasztani a kívánt fájlokat (egyszerre többet is lehet). Kiválasztás után az adataik automatikusan elhelyezésre kerülnek az adattáblában.

A már megadott fájl adatok módosítása nem lehetséges, a táblázat feletti adatnavigátorral lehet az adataikat töröli.

| Társítandó fájl                                     | lok:                                                                                                    | ? 🛛               |
|-----------------------------------------------------|----------------------------------------------------------------------------------------------------|-------------------|
| <u>H</u> ely:                                       | 🔁 Ügyviteli minták 🗾 🖛 🗈 📸 🎫                                                                                                    |                   |
| Legutóbbi<br>dokumentumok<br>Asztal<br>Dokumentumok | Egyéb értékpapír nyilvántartó lap.pdf<br>Egyösszegben költségként elszámolt tárgyi eszközök nyilvántartó lapja.pdf<br>Elszámolásra kiadott összegek kimutatása.pdf<br>Elszámolásra kiadott összegek nyilvántartó lapja-2.pdf<br>ÉPÜLETEK ÉS ÉPÍTMÉNYEK egyedi nyilvántartó lapja-2.pdf<br>ÉPÜLETEK ÉS ÉPÍTMÉNYEK egyedi nyilvántartó lapja.pdf<br>ÉPÜLETEK ÉS ÉPÍTMÉNYEK egyedi nyilvántartó lapja.pdf<br>ESZKÖZNYILVÁNTARTÓ LAP.pdf<br>FÉLKÉSZ ÉS KÉSZTERMÉKEK visszavételezési bizonylata.pdf<br>FÍZIKAI DOLGOZÓK BÉRFIZETÉSI JEGYZÉKE.pdf<br>FŐVÁllalkozási szerződés.doc<br>FÖKÖNYVI KARTON.pdf<br>Földterület nyilvántartó lap.pdf |                   |
| <b>(</b>                                            |                                                                                                    | >                 |
| Málózati helyek                                     | Fájl <u>n</u> év: "Gépadásvételi szerződés.doc" "Fővállalkozási 💌                                                                                                    | <u>M</u> egnyitás |
|                                                     | Fájltípus: Minden fájl                                                                                                    | Mégse             |

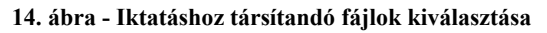

| 🖺 Tárol 👲 El                     | lvet 🚺 🕒 Archiválás               | *                      | ktatókönyvben tárolt bejegy<br>1 | zések száma  | 🖌 🖌 Befejez |
|----------------------------------|-----------------------------------|------------------------|----------------------------------|--------------|-------------|
| atási adatok   Egyéb iktatási tr | ételek Iktatáshoz társított fájlo | k Belső adatállom      | ányban tárolandó fájlok          |              |             |
|                                  | 🔁 Tá                              | irsítandó fájlok kivál | asztása                          |              |             |
| H   +   +   -                    | Iktatáshoz társított fájlok szárr | na: 4                  |                                  |              |             |
| Fájl típus                       | Fájl méret [byte]                 | Lemez név              |                                  | Utolsó módos | ítás dátuma |
| MS Word                          | 25600                             | Datas                  |                                  | 2006.1       | 1.24        |
| Adobe Acrobat                    | 107892                            | Datas                  |                                  | 2006.1       | 1.23        |
| Adobe Acrobat                    | 57431                             | Datas                  |                                  | 2006.1       | 1.23        |
| Adobe Acrobat                    | 06600                             | Datas                  |                                  | 2006.1       | 1.23        |
|                                  |                                   |                        |                                  |              |             |
|                                  |                                   |                        |                                  |              | l           |

#### 15. ábra - Iktatáshoz társított fájlok

A belső adatállományban tárolandó fájlok fizikailag is tárolásra kerülnek a megfelelő adattáblában. Innen a későbbiek folyamán az iktatás visszakeresésekor kimenthetőek. Ezzel a lehetőséggel célszerű meggondoltan bánni, csak a tényleg szükséges állományokat tárolni, mert a fájlok méretével növekszik az adatállomány is, melyek a méretét az operációs rendszer fájlméret korláta befolyásolja (windows xp esetén max 4 Gbyte).

A tárolandó fájlok nyomógombra kattintva a megjelenő dialógus ablakban kell kiválasztani a kívánt fájlokat (egyszerre többet is lehet). Kiválasztás után azok automatikusan elhelyezésre kerülnek az adattáblában.

A tárolt fájl adatok módosítása nem lehetséges, a táblázat feletti adatnavigátorral lehet azokat töröli.

| 🚰 lktatási művelet:                                                                                             |                                      |                     |  |  |  |  |  |
|----------------------------------------------------------------------------------------------------|--------------------------------------|---------------------|--|--|--|--|--|
| 📑 Tárol 🔮 Elvet 📑 Archiválás                                                                                    | Iktatókönyvben tárolt bejegyzések sz | áma 🖌 Befejezés     |  |  |  |  |  |
| Iktatási adatok   Egyéb iktatási tételek   Iktatáshoz társított fájlok   Belső adatállományban tárolandó fájlok |                                      |                     |  |  |  |  |  |
| 🔁 Tárolandó fájlok kiválasztása                                                                                 |                                      |                     |  |  |  |  |  |
| H + H - Belső adatállományban tároland                                                                          | ló fájlok száma: 2                   |                     |  |  |  |  |  |
| Fájl                                                                                                    | Fájl típus                           | Fájl méret [byte] 🔥 |  |  |  |  |  |
| Másolatok.pdf                                                                                                   | Adobe Acrobat                        | 3784245             |  |  |  |  |  |
| Beszerzés.xls                                                                                                   | MS Excel                             | 38400               |  |  |  |  |  |
|                                                                                                    |                                      |                     |  |  |  |  |  |
|                                                                                                    |                                      |                     |  |  |  |  |  |

16. ábra - Belső adatállományban tárolandó fájlok

A tárol nyomógombbal tárolhatók el a megadott adatok, ennek eredményéről tájékoztatást kapunk. Amennyiben a határidő dátuma meg lett adva és az nagyobb, mint a mai nap, úgy egy kérdés megerősítésével az iktatás bejegyezhető a határidő naplóba is, mint elvégzendő feladat (határidő napló működéséről a későbbiekben lesz szó).

Az elvet nyomógomb hatására minden eddig megadott adat (csak az aktuális iktatásra vonatkoztatva) törlésre kerül, beleértve az iktatási adatokat, az egyéb iktatási tételeket, a társított és tárolt fájlokat is.

Az archiválás nyomógombbal hívható meg a papír alapú dokumentumokat számítógépes állományokká alakító eljárás (a dokumentumkezelés menüpont leírásánál lesz részletezve a működése).

A szerszámokat ábrázoló kis nyomógomb által hívható a törzsadatok karbantartása funkció. Erre iktatás közben akkor lehet szükség, ha az iktatás adatok közt szereplő törzsadat mezőkben még nem szerepel a használni kívánt adat.

| tar 🔳 🗖 🔀   |
|-------------|
| ✓ Befejezés |
|             |
| •           |
|             |

17. ábra - Törzsadatok karbantartása

A lenyíló listamezőben ki kell választani a karbantartandó törzsadattárat, majd a végrehajt gomb hatására jelenik meg a tényleges törzsadat karbantartás.

A Befejezés nyomógombbal bezáródik az iktatás ablak, befejeződik az iktatási művelet.

#### Előiktatás

Az előiktatási eljárás akkor alkalmazható hatékonyan, mikor azonos típusú, azonos címmel és adatokkal rendelkező iratokat kell iktatni nagyobb mennyiségben. Ilyen eset lehet: pl. ügyfélszolgálatban keletkező iratok sokasága, melyek egy ügytípushoz kapcsolódnak, vagy pl. a napi értékesítéskor keletkező garanciális iratok, számlák, stb.

Elérhető: Adatbázis karbantartás ► Iktatás ► Előiktatás.

| 🛃 Csoportos előikta  | tás:                    |                          |                                       |               |
|----------------------|-------------------------|--------------------------|---------------------------------------|---------------|
| En Indul             | 🖞 Alaphelyzet           | lktatóköi                | nyvben tárolt bejegyzések száma<br>2  | V Befejezés   |
| Cím:                 | Beérkező szállítólevél  |                          |                                       |               |
| Típus:               | Szállítólevél 💌         | Γ Tárgy:                 | 2008/1011/56A beszerzési megrendelése | k teljesítése |
| 🔽 Irány:             | Bejövő                  |                          |                                       |               |
| 🔽 Érkezés dátuma:    | 2008.11.15.             |                          |                                       |               |
| 🔽 Érkezés módja:     | Áruszállítással 💌       |                          | Beszerzési vezetés                    |               |
| 🔽 Helyszín:          | II. telephely           | I♥ Napja meg:            | Számviteli osztálu                    |               |
| 🔽 Ügyintéző:         | Kis Kálmán raktárvez. 💌 |                          | [                                     |               |
| 🔽 Státusz:           | Ügyvitelben rögzít. 🔍 💌 |                          | 1                                     |               |
| 🔽 Megőrzési idő:     | 5 év 💌                  | ✓ Partner:               | Titusz Zrt                            | •             |
| 🔲 Határidő:          |                         | 🔽 Partner ügyint.:       | Nádasdi Gergely                       | •             |
| Iktatandó darabszám: | 14                      | Előiktatott első főszám: | 130 Előiktatott utolsó fő             | iszám: 143    |
| Elkészült: 14        |                         |                          |                                       | 100%          |
|                      |                         |                          |                                       |               |

18. ábra - Előiktatás

A cím és típus adatok megadása kötelező. A többi adatmezőben az ismert adatokat meg lehet adni. Az egyes adatmezők adatai csak akkor kerülnek tárolásra, ha az előttük levő jelölő négyzetek be vannak pipálva.

Meg kell adni az iktatandó darabszámot, ez határozza meg, hogy hány iktatás kerül rögzítésre. A művelet végrehajtását a folyamatjelző sáv mutatja, elvégzés után kijelzésre kerül a most iktatott első és utolsó tétel főszáma. Az első és utolsó főszám alapján leszűrhető az iktatás adattábla, így ha szükség van egyéb adatok rögzítésére is az a módosításnál könnyen elvégezhető az előiktatott tételekre.

Az alaphelyzet nyomógomb törli a megadott adatokat, kiinduló pontra állítja az eljárást.

#### Iktatás adatok módosítása

A módosítás eljárásban a már meglévő iktatások adatai módosíthatók.

Elérhető: Adatbázis karbantartás ► Iktatás ► Módosítás.

| 🐉 Iktatás adatok módosítása:                      |                                 |                             |                                            |                                           |                          |
|---------------------------------------------------|---------------------------------|-----------------------------|--------------------------------------------|-------------------------------------------|--------------------------|
| 📕 🔺 🕨 🖻 🐔 Módosít 🖉                               | Elvet                           | Slejtve                     | Sztorn.                                    | lktatások sz.<br>16                       | 🖌 Befejezés              |
| Iktatási adatok Egyéb iktatási tételek Iktatásho  | oz társított fájlok 🗍 Belső     | adatállománybar             | n tárolandó fá                             | jlok                                      | 1                        |
| Iktató szám:<br>K2008-0000129-0000002-0SZTK       | Cím<br>Feljegyzés értekezlet    | ről                         |                                            |                                           |                          |
| Hivatkozási szám: 11252                           | Partner<br>Galambász Zrt        |                             | •                                          | Partner ügyintéző<br>Kesze Hella          | <b>_</b>                 |
| Típus Irány<br>Tájékoztatás 💽 Kimenő              | Érke<br>                        | zés dátuma<br>8.11.15       | Érkezés mó<br>Saját feljeg                 | dja<br>Jyzés 💌 💌                          | Irattári jel<br>KP0812 💌 |
| Tárgy<br>Együttműködési megállapodás előkészítése |                                 | Kapják még<br>Tódor Tivadar | ügyv.                                      |                                           |                          |
|                                                   |                                 | Hekkler Hella I             | besz, vez,                                 |                                           |                          |
| Keresőszó                                         | Helyszin                        | Jaman Aina na               | ügyint                                     | v.<br>éző                                 |                          |
| Megállapodás                                      | Emeleti tárgyaló                |                             | ▼ Kelen                                    | nen Klára titkár                          | •                        |
| Előirat<br><b>K2008-0000129-0000001-0SZTK</b>     | Státusz<br>Választ igényel      |                             | Megőr                                      | zési idő<br>💌                             | Irattárba adás d.        |
| Dosszié Ütemezés 08A12                            | Továbbítás módja<br>Belső futár | Leí                         | irás<br>leretszerződé:<br>izetési feltétel | s feltételeinek rögzítés<br>ek rögzítése. | e.                       |
| Határidő<br>2008.12.10                            | Továbbítás dátuma<br>2008.11.16 |                             | latáridők rögz                             | ítése.                                    |                          |

19. ábra - Iktatás adatok módosítása

Módosítani csak azokat az iktatásokat lehet, melyek nem lettek még sem selejtezve, sem sztornózva (ezek a felső nyomógomb soron kerülnek kijelzésre).

Az iktató szám és az előírat nem módosítható, ha ezek az adatok hibásak, úgy sztornózni kell az egész iktatást, majd újraiktatni az adatokat.

A módosít nyomógomb hatására tárolódnak az adatok, az elvet gomb visszaállítja az eredeti állapotot.

Az elvet gomb melletti kis nyomógomb a szűrés funkciót hívja, mely lehetővé teszi, hogy az adatrekordok csak egy bizonyos (megadott) feltételnek megfelelő köre jelenjen meg (a szűrés működése a későbbiekben kerül részletes ismertetésre).

Az iktatási tételek módosítása a táblázatos rész felett található adatnavigátor segítségével lehetséges.

Az iktatáshoz társított fájlok adatai és a belső állományban tárolt fájlok nem módosíthatók, azokat törölni kell, és újat felvenni helyettük.

#### Iktatás adatok csoportos módosítása

A csoportos módosítás akkor alkalmazható hatékonyan, amikor az iktatókönyvben nagyobb mennyiségű iktatás adatsort kell módosítani. Ez az eljárás az iktatókönyv összes elérhető adatrekordját módosítja. Az elérhető rekordok (iktatások) körét a nyomógomb soron a szűrést mutató kis gomb által hívott eljárással lehet a megfelelő mértékűre állítani (pl. csak a 2008.12.15-én iktatott adatok jelenjenek meg).

| Elérhető: Adatbázis karbantartás 🕨 | ► Ikt | atás | Csoportos módosítás. |  |
|------------------------------------|-------|------|----------------------|--|
|                                    |       |      |                      |  |

| 🛃 Csopo  | ortos módosít | ás:             |            |                              |                               |               |             |
|----------|---------------|-----------------|------------|------------------------------|-------------------------------|---------------|-------------|
| Í.       | Indul         | 🖞 Alaphelyzet   | <u>%</u>   | lkta                         | atókönyvben tárolt beje<br>16 | gyzések száma | V Befejezés |
| 🗖 Típu   | 18:           |                 | <b>•</b> 1 | Kapja még:                   | [                             |               |             |
| 🔽 Irány  | n.            | Bejövő          | •          |                              |                               |               |             |
| 🔽 Érke   | zés dátuma:   | 2008.12.10.     | •          |                              |                               |               |             |
| 🗖 Érke   | zés módja:    |                 | •          |                              | Parner Zrt                    |               | •           |
| 🔽 Hely:  | szín:         | II. telephely   | -          | <ul> <li>Partner:</li> </ul> |                               |               |             |
| 🗖 Ügyi   | ntéző:        |                 | •          | Partner ügyint.:             | Partner Péter                 |               | •           |
| 🔽 Státu  | usz:          | Választ igényel | •          |                              | 🔲 Dátuma:                     | Módja:        |             |
| 🔽 Megi   | őrzési idő:   | 3 év            | •          | Fovábbítás:                  |                               |               | •           |
| 🔲 Irattá | árba adás d.: |                 |            |                              | <b>⊠</b> A:                   | Б:            | C:          |
| 🔽 Irattá | ári jel:      | KP0812          | •          | Dosszié:                     | D24/K                         |               |             |
| Elkészül | t: 16         |                 |            |                              |                               |               | 100%        |

20. ábra - Iktatás adatok csoportos módosítása

Az egyes adatmezők adatai csak akkor kerülnek tárolásra, ha az előttük levő jelölő négyzetek be vannak pipálva. Ha a típus négyzete is meg lett jelölve, akkor a típus mező értéke nem lehet üres.

A művelet végrehajtását a folyamatjelző sáv mutatja.

Az alaphelyzet nyomógomb törli a megadott adatokat, kiinduló pontra állítja az eljárást.

#### Iktatás adatok sztornózása

Az iktatás adatokat, mint általában az ügyviteli adatokat nem lehet törölni. A törléshez hasonló funkciót szolgál a sztornózás. Az adatok megmaradnak az iktatókönyvben, de egy jelzőt kapnak, így bármikor könnyen leszűrhető az iktatókönyv, hogy pl. ne látszódjanak a keresésben, listázásban, stb.

Elérhető: Adatbázis karbantartás ► Iktatás ► Stornó.

| lktatás sztorózása:                          |                                |                                                                                                    |                            |               |                   |
|----------------------------------------------|--------------------------------|----------------------------------------------------------------------------------------------------|----------------------------|---------------|-------------------|
| <ul> <li>Sztornóz</li> </ul>                 | ?() Sztorn.<br>True            | Slejtve                                                                                                    | lkt. könyvben tárolt<br>16 | bejegyzek sz. | 🚽 🖌 Befejezés     |
| ktatási adatok Egyéb iktatási tételek Iktatá | áshoz társított fájlok   Belső | ó adatállományba                                                                                                    | an tárolandó fájlok        |               |                   |
| Iktató szám:<br>K2008-0000129-0000002-0SZTK  | Cím<br>Feljegyzés értekezl     | etrőld                                                                                                    |                            |               |                   |
|                                              | Partner                        |                                                                                                    | Partne                     | er ügyintéző  |                   |
| livatkozási szám: 11252                      | Parner Zrt                     |                                                                                                    | 💌 🛛 Partn                  | er Péter      |                   |
| lípus Irány                                  | Érk                            | ezés dátuma                                                                                                    | Érkezés módja              |               | Irattári jel      |
| Tájékoztatás 🗾 Bejövő                        | → 20                           | 08.12.10                                                                                                    | Saját feljegyzés           | •             | KP0812            |
| árgy                                         |                                | Kapják még                                                                                                    |                            |               |                   |
| Együttműködési megállapodás előkészítése     |                                | Tódor Tivada                                                                                                    | ar ügyv.                   |               |                   |
|                                              |                                | Hekkler Hella                                                                                                    | a besz, vez,               |               |                   |
|                                              |                                | Alman Alma n                                                                                                    | marketing oszt. v.         |               |                   |
| Keresőszó                                    | Helyszin                       |                                                                                                    | Ügyintéző                  |               |                   |
| Megállapodás                                 | II. telephely                  |                                                                                                    | 💽 🔣 Kelemen Klá            | ára titkár    | <u> </u>          |
| lőirat l                                     | Státusz                        |                                                                                                    | Megőrzési idi              | ő             | Irattárba adás d. |
| K2008-0000129-0000001-0SZTK                  | Választ igényel                |                                                                                                    | ▼ 3 év                     | •             |                   |
| Dosszié Ütemezés                             | Továbbítás módja               | Le                                                                                                    | eírás                      |               |                   |
| DOAW                                         | 💌 Belső futár                  | <ul> <li>Keretszerződés feltételeinek rögzítése.</li> <li>Fizetési feltételek rögzítése.</li> <li>Határidők rögzítése.</li> </ul> |                            | 4             |                   |
| D24/K                                        |                                |                                                                                                    |                            |               |                   |
| Határidő                                     | Továbbítás dátuma              | •                                                                                                    | Határidők rögzítése.       |               |                   |

21. ábra - Iktatás adatok sztornózása

A megjelenített adatok itt nem módosíthatók, csak olvashatók. Az iktatások között a nyomógomb sor elején található adatnavigátorral lehet mozogni.

A sztornóz gomb megnyomásával kapja az aktuális iktatás a sztornózottság jelzőt.

Selejtezett iktatás nem sztornózható (selejtezésről a későbbiekben lesz szó).

Amennyiben az iktatás a határidőnaplóba, mint elvégzendő feladat be lett jegyezve, és még nem lett elintézettként megjelölve, úgy a programtól kapunk egy kérdést, hogy ezt a határidő bejegyzést is lezárjuk-e egyidejűleg (elintézettként megjelöljük).

#### Dokumentumkezelés

A dokumentumkezelés három műveletet foglal magába.

Beállítható az a tárterület (könyvtár), ahol általában a használt dokumentum fájlok megtalálhatók. A program minden olyan eljárásban, ahol külső fájlt vagy a program által létrehozandó fájlt kell megadni ezt a könyvtárat fogja automatikusan felajánlani.

Az archiválás segítségével szkenner által beolvasott papír alapú dokumentum alakítható számítógépes fájl formátumra.

Amennyiben az iktatásokhoz lettek társítva fájlok, és azok más könyvtárba (pl. CD-re, DVD-re) lettek áthelyezve, úgy a használt iktatókönyvben a rögzített elérési útvonalaik átírhatók.

#### Tárterület beállítás

Ebben a menüpontban állítható be a használt dokumentumok alapértelmezett könyvtára. A program minden eljárásban, ahol külső fájlt vagy létrehozandó fájl nevét kell megadni ezt a könyvtárat fogja automatikusan felajánlani (hasonló funkció, mint az operációs rendszer dokumentumok könyvtára).

Elérhető: Adatbázis karbantartás ► Dokumentum kezelés ► Tárterület.

| 🚰 Dokumentum tárterület beállításai:                                        |             |
|-----------------------------------------------------------------------------|-------------|
| <b>≪a</b> Tárol                                                             | 🖌 Befejezés |
| f: [datas]                                                                  | •           |
| <ul> <li>▷ F:\</li> <li>▷ Dokumentumok 2008</li> <li>▷ Iktatások</li> </ul> |             |
|                                                                             |             |
|                                                                             |             |
|                                                                             |             |
| Választott tárterület:                                                      |             |
| F:\Dokumentumok 2008\Iktatások                                              |             |

22. ábra - Tárterület beállítása

#### Archiválás

Ez az eljárás a papír alapú dokumentumok számítógépes fájlformátumra alakítását biztosítja. A művelet rendkívül nagymértékben paraméterezhető, azonban ez nem teszi használatát túl bonyolulttá. Az alkalmazás tudja kezelni a szkenneren lévő lapadagolót és a lapfordító egységet is.

Elérhető: Adatbázis karbantartás ► Dokumentum kezelés ► Archiválás.

| TWAIN     Color formátum     Transfer mód     Indicator     ADF     DPI       hp scanjet 5590 TWAIN     RGB     Native     User Interface     Duplex     100 | Page size |
|----------------------------------------------------------------------------------------------------|-----------|
| Tájolási szög         ▲ ▲ ↓ →       0         Tájolás       Image: Alaphelyzet                                                                               |           |
| Beolvasás indítása       Előző kép       Következő kép       Detect border       Noise reduct.       Scanner Info         Beolvasott fotók száma:       1    | Unit      |

23. ábra - Archiválás /beállító panel/

A beállító panelen a művelet első lépéseként meg kell adni a szükséges paramétereket. Minden esetben ki kell választani a használni kívánt TWAIN egységet (ez a szkenner elérhetősége). Meg kell adni a color formátumot, ami lehet fekete-fehér (BW), szürke árnyalatos (gray), 256 színű (palette) és a teljes színtartományt magába foglaló (RGB). A transfer (adatátviteli mód) megadása is kötelező, ez általában minden szkenner esetében lehet Native. Még egy paraméter megadása kötelező, ez a beolvasási felbontás, a DPI. Értéke minél nagyobb, annál nagyobb lesz a beolvasott fotó állomány és a felbontása. Alaphelyzetben 100 dpi felbontás van beállítva, ez az 1:1 arányú beolvasást produkálja.

Az Indicator négyzet megjelölésével a beolvasás alatt folyamatjelző sáv mutatja a művelet állapotát.

A User Interface alkalmazásával beolvasás előtt megjelenik a szkenner saját képernyője, ezen végezhetők el a beállítások.

Az ADF a lapadagolót jelenti, ennek használata esetén nem a tárgyüvegről történik a beolvasás, hanem a lapadagolóban lévő dokumentumok kerülnek beállításra (maximum 50 lap beolvasása lehetséges egy menetben).

A Duplex négyzet megjelölésével az automatikus lapadagolóhoz tartozó kétoldalas beolvasást lehetővé tevő lapfordító is aktiválásra kerül, így kétoldalas beolvasás valósítható meg.

Megadható a beolvasandó papír mérete (page síze) ill., hogy a papír mely területe kerüljön beolvasásra. A Beolvasási területet a négy mezőben lehet megadni, a bal felső és jobb alsó értékek segítségével. Az értékek mértékegysége a Unit lenyíló listából választható ki.

A Beolvasás Indítása gomb megnyomásával végrehajtódik a beolvasási művelet a fenti beállítások alkalmazásával.

A beolvasott kép(ek) a beállító panel alatti kép mezőben jelennek meg. További műveletek hajthatók végre a beolvasott fotó állomány(ok)on.

| Beolvasott fotók száma: 1                                                                                                    |                                                                                                |
|----------------------------------------------------------------------------------------------------|------------------------------------------------------------------------------------------------|
| anaschu www.webniaschu www.webniaschu ww |                                                                                                |
| Kereskedelmi, Informatikai és<br>Iroda: Esztergom, Szent<br>Levelezési cím: 2501 Eszt<br>Telefon: +36 20 480 8050 Fav<br>Web: www.webmaxx.hu E-mail                                                                                                    | Szolgáltató Kft.<br>János-kúti út 5.<br>ergom, Pf. 126.<br>: +36 33 630 388<br>info@webmaxx.hu |
| FONTOS TUDNIVALÓK                                                                                                    |                                                                                                |
| 24. ábra - Beolvasott dokumentum                                                                                                    |                                                                                                |
| TWAIN Color formátum Transfer mód V Indicator ADF DPI<br>hp scanjet 5590 TWAIN V RGB V Native V User Interface Duplex 100                                                                                                    | Page size                                                                                      |
| Tájolás Tájolás 🎽 Mentés 🏄 A                                                                                                    | aphelyzet                                                                                      |
| Beolvasás indítása Előző kép Következő kép Detect border Noise reduct                                                                                                    | Scanner Info Unit                                                                              |
| Beolvasott fotók száma: 1                                                                                                    |                                                                                                |

25. ábra - Beállító panel használata beolvasás után

A tájolás lehetőséget biztosít a beolvasott kép elforgatására. A négy tájolási irányt, a nyilakat mutató nyomógombokkal állíthatjuk be, a tájolás szögét az adatmező mutatja. Az irány megadása után a Tájolás nyomógomb hajtja végre a műveletet.

A Detect border nyomógomb lehetőséget biztosít, hogy a beolvasáskor keletkező üres keret (pl. kisebb dokumentum esetén, ha nincs megadva a papír méret) eltávolításra kerüljön. Megnyomásával automatikusan felismeri és eltávolítja a keretet a program (különösen fekete-fehér beolvasásnál használható jól).

A Noise reduct nyomógomb felismerteti a programmal és eltávolítja a beolvasott képen a fellelhető zajokat, kis pöttyöket, stb.-t.

A Törlés nyomógomb törli a beolvasott képet, a beolvasási beállítások megmaradnak, ezekkel új dokumentum olvasható be.

Az itt leírt műveletek minden esetben az aktuális képre vonatkoznak. Amennyiben lapadagolóval vagy lapfordító egységgel rendelkező szkennerről több kép lett beolvasva, az egyes beolvasott képek között az Előző és a Következő nyomógombokkal lehet váltani.

Az Alaphelyzet gomb törli az összes beolvasott képet, valamint a megadott beállításokat is elveti, kiinduló pontra állítja az eljárást.

A mentés nyomógombbal lehet a beolvasott képet, képeket elmenteni, számítógépes fájl formátumra alakítani. A mentett fájlok lehetnek fotó állományok (JPEG, BMP, TIFF) vagy Adobe Acrobat (PDF) állomány.

| Mentés máskén                       | t                                                                                                    |                                     |           |         | ? 🗙             |
|-------------------------------------|----------------------------------------------------------------------------------------------------|-------------------------------------|-----------|---------|-----------------|
| <u>H</u> ely:                       | 🗀 Archiválás                                                                                                    |                                     |           | ) 💣 🎟 - |                 |
| Legutóbbi<br>dokumentumok<br>Msztal | <ul> <li>Ajánlat - Kakas</li> <li>Ajánlat - Kakas</li> <li>Ajánlat - Kakas</li> <li>BW.jpg</li> <li>Gray.jpg</li> <li>Palette.jpg</li> <li>RGB.jpg</li> </ul> | Kft_1.jpg<br>Kft_2.jpg<br>Kft_3.jpg |           |         |                 |
| Sajátgép                            |                                                                                                    |                                     |           |         |                 |
| Hálózati helyek                     | Fájl <u>n</u> év:                                                                                                    | Beszerzési megrendelés - BR\        | √ Zrt.jpg | •       | M <u>e</u> ntés |
|                                     | Fájl <u>t</u> ípusa:                                                                                                    | JPEG files                          |           | •       | Mégse           |

26. ábra - Archiválásnál beolvasott képek mentése

Meg kell adni a létrehozandó fájl nevét, valamint ki kell választani a típusát. Fotó állomány választása esetén, ha több kép van beolvasva, a program fel tesz egy kérdést, hogy csak az aktuális képet vagy az összes beolvasott képet kívánjuk-e menteni. Amennyiben minden képet mentünk, úgy a megadott fájlnév képenként kiegészül egy sorszámmal (pl.: \_1), mely az oldalszámot jelenti.

Acrobat PDF típusú fájl választása esetén minden oldal tárolva lesz egy PDF dokumentumban (egy dokumentum keletkezik minden beolvasásnál, mely tartalmazza az összes beolvasott képet). Ezek a típusú fájlok jóval több információt hordoznak a dokumentumokról, további paraméterezhetőséget biztosítanak, jelszóval védhetők (megnyitás ellen), beállítható a bennük tárolt képek minősége (ezzel szabályozható a létrehozandó fájl mérete).

| 🛃 PDF dokur  | nentu        | m létrei    | hozása:   |              |             |
|--------------|--------------|-------------|-----------|--------------|-------------|
| 🕄 Létreho    | )Z           | 👲 Ala       | aphelyzet |              | ✓ Befejezés |
| Beolvasott o | oldalal      | k száma:    | 3         |              |             |
| Cím:         | Besze        | erzési megr | redelés   |              |             |
| Szerző:      | Iroda        | titkár      |           |              |             |
| Tárgy:       | 125/0        | )7/554702   | Z/2008 me | egrendelés   |             |
| Kulcsszavak: | Alapa        | nyag        |           |              |             |
| Orientáció:  | Álló         |             |           |              | •           |
| Papír méret: | A4           |             |           |              | •           |
| Margók:      | Bal (ke<br>5 | éppont)     |           | Felső (<br>5 | képpont)    |
| Jelszó:      | ****         |             |           | ****         |             |
| Minőség:     |              |             |           |              | 80%         |
| 1 1          |              | н н         |           |              |             |
| Elkészült:   |              |             |           |              | 100%        |
|              |              |             |           |              |             |

27. ábra - Archiválásnál beolvasott képek mentése /PDF állomáy/

Megadhatók a létrehozandó dokumentum tulajdonságai.

Az orientáció (papír iránya) és a papír mérete kötelezően megadandó. Margót képpontban lehet megadni (bal felső).

Amennyiben jelszó is megadásra kerül, a dokumentumot nem lehet megnyitni csak a jelszó megadása után.

A minőség csúszkán lehet beállítani, hogy a beolvasott képek milyen minőségi fokban kerüljenek a létrehozandó PDF állományba. A minőséggel egyenes arányban áll a létrejött fájl mérte. Általában 40%-tól már olvasható a létrehozott dokumentum (ez függ a betűmérettől, az ábrák méretétől, stb.).

Általánosságban elmondható, hogy minél kevesebb színnel van szkennelve a papír dokumentum, annál kisebb lesz a belőle létrejött fájl (fekete-fehér, szürke árnyalatos, 256 színű, RGB). A fájlok méretét befolyásolja még az is, hogy mekkora felbontással (DPI) lett beolvasva a papír alapú dokumentum (ez is egyenes arány).

#### Társított fájlok útvonalának módosítása

Amennyiben az iktatásokhoz lettek társítva fájlok, és azok más könyvtárba (pl. CDre, DVD-re) lettek áthelyezve, úgy a használt iktatókönyvben a rögzített elérési útvonalaik átírhatók.

Elérhető: Adatbázis karbantartás ► Dokumentum kezelés ► Társ. fájl útv. mód.

| 🚰 Iktatókönyvben a társított fájlok útvonalának módosítása: 💦 🔲 🔀 |                                       |             |  |  |
|-------------------------------------------------------------------|---------------------------------------|-------------|--|--|
| ≂£11 Indul                                                        | Tárolt iktatások száma<br>16          | 🖌 Befejezés |  |  |
| lktatásokhoz társítot                                             | t fájlok száma: 4                     |             |  |  |
| Beállítani kívánt el                                              | érési útvonal:<br>k 2009: likitetések |             |  |  |
|                                                                   |                                       |             |  |  |
| Eljárás állapota —                                                |                                       |             |  |  |
| Módosított útvonalak                                              | száma: 4                              |             |  |  |
| Elkészült:                                                        |                                       | 100%        |  |  |
|                                                                   |                                       |             |  |  |
|                                                                   |                                       |             |  |  |

28. ábra - Társított fájlok útvonalának módosítása

Az indul nyomógomb hatására az iktatókönyv minden tételénél módosulni fog a társított fájlok útvonala (természetesen csak akkor, ha lettek az iktatáshoz társítva fájlok). Az elérhető adatsorok köre a szűrés funkcióval rugalmasan szűkíthető. A beállítani kívánt elérési útvonalat meg kell adni. A művelet állapotáról a folyamatjelző sáv ad információt.
## Exportálás

Ezzel az eljárással a program által tárolt (partner, partner ügyintéző, iktatókönyv, iktatás, címtár és mentési napló) adatok exportálhatók szöveges (TEXT) vagy pontosvesszővel tagolt (CSV) állományokba.

Elérhető: Adatbázis karbantartás ► Exportálás ► Törzsadatok ► Partner.
Elérhető: Adatbázis karbantartás ► Exportálás ► Törzsadatok ► Partner ügyintéző.
Elérhető: Adatbázis karbantartás ► Exportálás ► Iktató könyv.
Elérhető: Adatbázis karbantartás ► Exportálás ► Iktatás.
Elérhető: Adatbázis karbantartás ► Exportálás ► Címtár.
Elérhető: Adatbázis karbantartás ► Exportálás ► Mentési napló.

Minden esetben ugyanaz az eljárás, csak a kiírt adatok köre változik.

| - Vágrabaitbatáság                            |                                              |       |
|-----------------------------------------------|----------------------------------------------|-------|
| + cyrchalthatosay                             |                                              |       |
| Szürő allapot:                                | Kikaposolva.                                 |       |
| Exportainato rekordok szama:                  | °                                            |       |
| –<br>Létrehozandó állomány –                  |                                              |       |
| Név: C:\Documents of<br>Típus: TEXT állomány. | and Settings\Szűcs Zoltán\Asztal\Iktkönyv.tx | t     |
| Eljárás                                       |                                              |       |
| Exportált rekordok száma: 8                   |                                              |       |
| Elkészült:                                    |                                              | 100 % |
|                                               |                                              |       |
|                                               |                                              |       |
|                                               |                                              |       |
|                                               |                                              |       |

29. ábra - Adatok exportálása

A mappajelzésű nyomógombbal kiválasztható a létrehozandó állomány (nevét és típusát meg kell adni). Ezután az indul gomb hatására végrehajtódik a művelet. Amennyiben van már a megadott néven fájl, úgy megerősítés után az felülíródik. Az exportált rekordok száma és az eljárás végrehajtása ellenőrizhető a folyamatjelző sávon.

Amennyiben a szűrés be van állítva, csak a szűrési feltételnek megfelelő adatok köre fog kiíródni az állományba. A kiírt adatok sorrendje a rendezettségi beállításnak megfelelő lesz.

## Törlés véglegesítés

Az eljárás a korábban a karbantartásnál törölt adatokat véglegesen törli az adatállományokból, ezzel csökkenti azok méretét a meghajtón (ezért célszerű rendszeres időközönként végrehajtani).

Elérhető: Adatbázis karbantartás ► Törlés véglegesítés.

| 🚰 Törlés végleges | ítés: |                           |   |                       |   |
|-------------------|-------|---------------------------|---|-----------------------|---|
|                   | 🛕 Ala | phelyzet                  |   | 🖌 🖌 Befejezé          | s |
| 🔽 Típus           |       | 🔽 Irány                   |   | Érkezés módja         |   |
| 🔽 Továbbítás mó   | dja   | 🔽 Helyszín                | ☑ | Ügyintéző             |   |
| 🔽 Státusz         |       | 🔽 Irattári jel            |   | Megőrzési idő         |   |
| 🔽 Ütemezés        |       | 🔽 Települések             | ◄ | Országok              |   |
| 🔽 Névnapok        |       | Partner                   | ◄ | Partner ügyintéző     |   |
| 🔽 Iktató könyv    |       | 🔽 Határidő napló          |   | Címtár                |   |
| Iktatási tételek  |       | ✓ Ikthoz társított fájlok | V | lktnál tárolt fájlok  |   |
| Típus:            | 11    | Irány:                    | 0 | Érkezés módja:        | 0 |
| Továbbítás módja: | 0     | Helyszín:                 | 0 | Ügyintéző:            | 0 |
| Státusz:          | 0     | Irattári jel:             | 0 | Megőrzési idő:        | 0 |
| Ütemezés:         | 0     | Települések:              | 0 | Országok:             | 0 |
| Névnapok:         | 0     | Partner:                  | 0 | Partner ügyintéző:    | 0 |
| Iktató könyv:     | 15    | Határidő napló:           | 0 | Címtár:               | 0 |
| Iktatási tételek: | 0     | lkthoz társított fájlok:  | 0 | lktnál tárolt fájlok: | 0 |

30. ábra - Törlés véglegesítés

Ki lehet választani, hogy az adatbázis mely adattábláin legyen végrehajtva a művelet (alaphelyzetben az összes tábla ki van választva). A Start gomb indítja el a véglegesítést, végrehajtás után kijelzésre kerül a véglegesen törölt rekordok száma.

Amennyiben az iktatási tételek, iktatáshoz társított fájlok és a tárolt fájlok adattáblái ki vannak választva, azonban nincs a használni kívánt iktatókönyv megadva, úgy a program az eljárást nem hajtja végre.

Az Alaphelyzet gomb törli a számlálókat és kiválasztja az összes adattáblát.

### Törlés visszaállítás

A művelet a korábban törölt adatokat visszaállítja, megszűnteti a rekordok törölt jelzését, ezáltal azok ismét úgy lesznek használhatók, mintha nem lettek volna törölve.

Elérhető: Adatbázis karbantartás ► Törlés visszaállítás.

| 🛃 Törlés visszaállítás                                                                | 🚰 Törlés visszaállítás: 📃 🗖 🔀 |                                                                         |        |                                             |
|---------------------------------------------------------------------------------------|-------------------------------|-------------------------------------------------------------------------|--------|---------------------------------------------|
| 🗐 Indul 🔮                                                                             | Ala                           | aphelyzet                                                               |        | 🖌 Befejezés                                 |
| <ul> <li>✓ Típus</li> <li>✓ Továbbítás módja</li> <li>✓ Státusz</li> <li>✓</li> </ul> |                               | <ul> <li>✓ Irány</li> <li>✓ Helyszín</li> <li>✓ Irattári jel</li> </ul> |        | Érkezés módja<br>Ügyintéző<br>Megőrzési idő |
| <ul> <li>✓ Ütemezés</li> <li>✓ Névnapok</li> </ul>                                    |                               | <ul> <li>Települések</li> <li>Partner</li> </ul>                        | ন<br>ন | Országok<br>Partner ügyintéző               |
| ✓ Iktató könyv                                                                        |                               | ✓ Határidő napló                                                        | V      | Čímtár                                      |
| 🔽 Iktatási tételek                                                                    |                               | ✓ Ikthoz társított fájlok                                               | V      | Í lktnál tárolt fájlok                      |
|                                                                                       |                               |                                                                         |        |                                             |
| Típus:                                                                                | 0                             | Irány:                                                                  | 0      | Érkezés módja: 0                            |
| Továbbítás módja:                                                                     | 3                             | Helyszín:                                                               | 0      | Ügyintéző: 0                                |
| Státusz:                                                                              | 0                             | Irattári jel:                                                           | 2      | Megőrzési idő: 0                            |
| Ütemezés:                                                                             | 0                             | Települések:                                                            | 0      | Országok: 0                                 |
| Névnapok:                                                                             | 0                             | Partner:                                                                | 2      | Partner ügyintéző: 0                        |
| Iktató könyv:                                                                         | 0                             | Határidő napló:                                                         | 0      | Címtár: 0                                   |
| Iktatási tételek:                                                                     | 0                             | lkthoz társított fájlok:                                                | 0      | lktnál tárolt fájlok: 0                     |

31. ábra - Törlés visszaállítás

Ki lehet választani, hogy az adatbázis mely adattábláin legyen végrehajtva a művelet (alaphelyzetben az összes tábla ki van választva). A Start gomb indítja el a véglegesítést, végrehajtás után kijelzésre kerül a visszaállított rekordok száma.

Amennyiben az iktatási tételek, iktatáshoz társított fájlok és a tárolt fájlok adattáblái ki vannak választva, azonban nincs a használni kívánt iktatókönyv megadva, úgy a program az eljárást nem hajtja végre.

A folyamatjelzőn nyomon követhető az eljárás végrehajtásának állapota.

# Újraindexelés

Újraindexelés folyamán az adatállományokhoz kapcsolódó indexállományok kerülnek újragenerálásra. Ezzel a művelettel orvosolhatók a logikai adatkapcsolási hibákból (felléphetnek ilyen hibák pl.: áramszünetek után) eredő adatvesztések, ennél fogva időnként célszerű a műveletet végrehajtani.

Elérhető: Adatbázis karbantartás ► Újraindexelés.

| 🐉 Adatállományok újraindexelése                                                                                                    | :                                                                                                    |           |
|----------------------------------------------------------------------------------------------------|----------------------------------------------------------------------------------------------------|-----------|
| 🗐 Indul 👲 Alaphelyzet                                                                                                    | Újraindexelt táblák száma<br>18                                                                          | Befejezés |
| Partner törzs adatainak indexelése<br>Partner törzs adatainak indexelése rendben<br>Partner ügyintéző törzs adatainak indexelése<br>Partner ügyintéző törzs adatainak indexelése<br>Címtár adattábla adatainak indexelése<br>Címtár adattábla adatainak indexelése rendt<br>Határidő napló adattábla adatainak indexelés<br>Iktató könyv adattábla adatainak indexelése<br>Iktató könyv adattábla adatainak indexelése<br>Iktató könyv adattábla adatainak indexelése<br>Iktató könyv nincs kiválasztva !!!<br>Fellépett hibák száma: 0 | megtörtént !<br>e<br>e rendben megtörtént !<br>se<br>se rendben megtörtént !<br><br>rendben megtörtént ! |           |

32. ábra - Adatállományok újraindexelése

Az indul nyomógomb megnyomására hajtódik végre a művelet, folyamatosan kijelzésre kerül az aktuális indexelés és az eredménye.

### Keresés

A főmenü keresés menüpontjában lehet visszakeresni a program által korábban eltárolt adatokat.

Kereshetők a főbb törzsadatok: települések, országok, névnapok, partner és partner ügyintéző adatok.

Kereshetők az iktatás adatok iktatószám, cím, keresőszó, partner, előírat valamint az iktatásokhoz társított fájlok és az iktatásoknál belső állományban tárolt fájlok alapján. Kereshetők az iktatókönyv adatok a könyvek azonosítója alapján.

A visszakeresett adatok minden esetben részletesen megtekinthetők, nyomtathatók.

#### Település, ország és névnap adatok keresése

Az eljárás mindhárom esetben ugyanaz, csak a keresési mező adattartalma változik, ezért csak egyszer kerül ismertetésre.

Elérhető: Keresés ► Törzsadatok ► Település. Elérhető: Keresés ► Törzsadatok ► Országok. Elérhető: Keresés ► Törzsadatok ► Névnap.

| 3  | Települé    | s adatok keresése:             |            | X |
|----|-------------|--------------------------------|------------|---|
| T  | elepülés: T | akta O Ir. szám<br>© Település | 🖌 Befejezé | s |
|    | Ir. szám    | Település                      | Tel. körz. | • |
|    | 8660        | Tab                            | 84         |   |
|    | 8088        | Tabajd                         | 22         |   |
|    | 6224        | Tabdi                          | 78         |   |
|    | 8272        | Tagyon                         | 87         |   |
|    | 2021        | Tahitótfalu                    | 26         |   |
|    | 2022        | Tahitótfalu (Tahi)             | 26         |   |
|    | 2335        | Taksony                        | 24         | - |
|    | 3926        | Taktabáj                       | 47         |   |
|    | 3922        | Taktaharkány                   | 47         |   |
|    | 3924        | Taktakenéz                     | 47         |   |
|    | 3921        | Taktaszada                     | 47         |   |
|    | 8541        | Takácsi                        | 89         |   |
|    | 8295        | Taliándörögd                   | 87         |   |
|    | 7090        | Tamási                         | 74         |   |
|    | 7091        | Tamási (Pári)                  | 74         | ~ |
| 14 |             |                                |            | _ |

33. ábra - Település adatok keresése

A keresőmezőbe beírva a keresett kifejezést, karakterenként a legközelebbi rekord adataira áll rá a mutató, így néhány karakter megadásával is megtalálható a keresett adatsor.

Amennyiben nincs a keresési feltételnek megfelelő adatsor, úgy a hozzá legközelebbi rekordra áll a mutató.

A keresőmező melletti (jobb oldal) választó segítségével meg lehet adni a keresés tárgyát, jelen esetben választható az irányítószám vagy a település, mint keresendő kifejezés.

### Partner és Partner ügyintéző adatok keresése

Az eljárás mindkét esetben ugyanaz, csak a keresési mező adattartalma változik, ezért csak egyszer kerül ismertetésre.

Elérhető: Keresés ► Törzsadatok ► Partner. Elérhető: Keresés ► Törzsadatok ► Partner ügyintéző.

| 🐉 Partner kereső:              |              |              |              |
|--------------------------------|--------------|--------------|--------------|
| Partner: Pe                    |              | 🕀 Megtekint  | Befejezés    |
| Partner neve                   | Típus        | Ország       | Település 🔺  |
| Cédra Károly e. v.             | Alvállalkozó | Magyarország | Enying       |
| Computer - Ker Kft             | E. gazdi k.  | Magyarország | Pápa         |
| Element Instruction Co.        | Kereskedő    | Izland       |              |
| Galambász Zrt                  | E. gazdi k.  | Magyarország | Komárom      |
| Kázmér Kkt                     | Alvállalkozó | Magyarország | Veszprém     |
| Laude Ltd                      | Kereskedő    | Dánia        |              |
| Meteor Zrt                     | Egyéb        | Magyarország | Tapolca 📄    |
| Parner Zrt                     | Érdekeltség  | Magyarország | Sopron       |
| Péterek Bt                     | Vevő         | Magyarország | Garé         |
| Reptér - Szolg, Kkt            | Vevő         | Magyarország | Kisharsány   |
| Sétahajó Kít                   | Egyéb        | Magyarország | Szentes      |
| Tengerjáró Bt                  | Szállító     | Magyarország | Mezőtúr      |
| Titusz Zrt                     | Vevő         | Magyarország | Komárom      |
| Veszteg - Zár Lakatosipari Kít | Vevő         | Magyarország | Nyékládház 🧋 |
|                                |              |              |              |

34. ábra - Partner adatok keresése

A keresőmezőbe beírva a keresett partner nevét, karakterenként a legközelebbi névvel rendelkező partner adatsorára áll rá a rekordmutató, így néhány karakter megadásával is megtalálható az.

Amennyiben nincs a keresési feltételnek megfelelő nevű partner adat, úgy a hozzá legközelebbi azonosítóra áll a rekordmutató.

A Megtekint nyomógomb vagy a táblázat során való dupla egérkattintás, meghívja az áttekintés eljárást, ahonnét akár nyomtathatók is a megkeresett partner adatai.

## Iktatókönyv adatok keresése

Ezzel az eljárással lehet a létrehozott iktatókönyvek adatait megkeresni az azonosítójuk alapján.

| Előtag | Utótag                                                                                                    | Utolsó főszám                                                                                                    | Lezárva                                                                                                    | Létrehozva                                                                                                    | Lezárva                                                                                                    |
|--------|----------------------------------------------------------------------------------------------------|----------------------------------------------------------------------------------------------------|----------------------------------------------------------------------------------------------------|----------------------------------------------------------------------------------------------------|----------------------------------------------------------------------------------------------------|
| В      | 2007                                                                                                    | 59                                                                                                    | True                                                                                                    | 2007.02.20                                                                                                    | 2008.10.28                                                                                                    |
| K      | 2007                                                                                                    | 31                                                                                                    | True                                                                                                    | 2007.01.15                                                                                                    | 2008.11.15                                                                                                    |
| Sz     | 2007                                                                                                    | 288                                                                                                    | True                                                                                                    | 2007.05.10                                                                                                    | 2008.12.22                                                                                                    |
| In     | 2008                                                                                                    | 447                                                                                                    | True                                                                                                    | 2008.01.01                                                                                                    | 2008.12.30                                                                                                    |
| В      | 2007                                                                                                    | 974                                                                                                    | True                                                                                                    | 2007.08.20                                                                                                    | 2008.10.23                                                                                                    |
| Out    | 2007                                                                                                    | 512                                                                                                    | True                                                                                                    | 2007.10.10                                                                                                    | 2008.09.16                                                                                                    |
| K2008  | OSZTK                                                                                                    | 143                                                                                                    | False                                                                                                    | 2008.11.12                                                                                                    |                                                                                                    |
| INV    | 2008                                                                                                    | 12                                                                                                    | True                                                                                                    | 2008.01.01                                                                                                    | 2008.11.13                                                                                                    |
|        | <ul> <li>Elocag</li> <li>B</li> <li>K</li> <li>Sz</li> <li>In</li> <li>B</li> <li>Out</li> <li>K2008</li> <li>INV</li> </ul> | Elocog         Octog           B         2007           K         2007           Sz         2007           In         2008           B         2007           In         2008           B         2007           K2008         2007           K2008         0SZTK           INV         2008 | Elocog         Ococg         Ococg           B         2007         59           K         2007         31           Sz         2007         288           In         2008         447           B         2007         974           Out         2007         512           K2008         0SZTK         143           INV         2008         12 | R         2007         59         True           K         2007         31         True           Sz         2007         288         True           In         2008         447         True           B         2007         974         True           Qut         2007         512         True           K2008         0SZTK         143         False           INV         2008         12         True | Elocation         Elocation         Elocation         Elocation         Elocation         Elocation           B         2007         59         True         2007.02.20           K         2007         31         True         2007.01.15           Sz         2007         288         True         2007.05.10           In         2008         447         True         2008.01.01           B         2007         974         True         2007.08.20           Out         2007         512         True         2007.10.10           K2008         0SZTK         143         False         2008.11.12           INV         2008         12         True         2008.01.01 |

Elérhető: Keresés ► Iktató könyv ► Azonosító.

35. ábra - Iktatókönyv adatok keresése

A keresőmezőbe beírva a keresett iktatókönyv azonosítóját, karakterenként a legközelebbi azonosítóval rendelkező iktatókönyv adatsorára áll rá a rekordmutató, így néhány karakter megadásával is megtalálható az.

Amennyiben nincs a keresési feltételnek megfelelő azonosítóval rendelkező iktatókönyv adat, úgy a hozzá legközelebbi azonosítóra áll a rekordmutató.

A Megtekint nyomógomb vagy a táblázat során való dupla egérkattintás, meghívja az áttekintés eljárást, ahonnét akár nyomtathatók is a megkeresett iktatókönyv adatai.

#### Iktatás adatok keresése

Ezekkel az eljárásokkal lehet az iktatókönyvekben tárolt iktatások adatait megkeresni.

| Elérhető: Keresés 🕨 Iktatás 🕨 Iktató szám.                       |  |
|------------------------------------------------------------------|--|
| Elérhető: Keresés 🕨 Iktatás 🕨 Cím.                               |  |
| Elérhető: Keresés 🕨 Iktatás 🕨 Keresőszó.                         |  |
| Elérhető: Keresés 🕨 Iktatás 🕨 Partner.                           |  |
| Elérhető: Keresés 🕨 Iktatás 🕨 Előírat.                           |  |
| Elérhető: Keresés ► Iktatás ► Állományok ► Társított állományok. |  |
| Elérhető: Keresés ► Iktatás ► Állományok ► Belső állományok.     |  |

| Ł  | Hiktatás adatok keresése (iktató szám): |                                      |                           |  |
|----|-----------------------------------------|--------------------------------------|---------------------------|--|
| lk | tató szám: K2008-0000135                |                                      | 🔍 Megtekint 🛛 🖌 Befejezés |  |
|    | lktató szám                             | Cím                                  | Keresőszó 🔥               |  |
|    | K2008-0000129-0000002-0SZTK             | Feljegyzés értekezletrőld            | Megállapodás              |  |
|    | K2008-0000130-0000001-0SZTK             | Beérkező szállítólevél               | Informatikai eszközöl     |  |
|    | K2008-0000131-0000001-0SZTK             | Beérkező szállítólevél               | Termelési alapanyag       |  |
|    | K2008-0000132-0000001-0SZTK             | Beérkező szállítólevél               | Irodaszer                 |  |
|    | K2008-0000133-0000001-0SZTK             | Beérkező szállítólevél               | Gépalkatrész - 01 Üz      |  |
|    | K2008-0000134-0000001-0SZTK             | Beérkező szállítólevél               | Termelési segédanya       |  |
| Þ  | K2008-0000135-0000001-0SZTK             | Beérkező szállítólevél               | Termelési segédanya       |  |
|    | K2008-0000136-0000001-0SZTK             | Beérkező szállítólevél               | Csomagolóanyag            |  |
|    | K2008-0000137-0000001-0SZTK             | K Beérkező szállítólevél Szakkönyvek |                           |  |
|    | K2008-0000138-0000001-0SZTK             | Beérkező szállítólevél               | Gépalkatrész - 04 üz      |  |
|    | K2008-0000139-0000001-0SZTK             | Beérkező szállítólevél               | Irodaszer                 |  |
|    | K2008-0000140-0000001-0SZTK             | Beérkező szállítólevél               | Csomagolóanyag            |  |
|    | K2008-0000141-0000001-0SZTK             | Beérkező szállítólevél               | Irodai eszközök           |  |
|    | K2008-0000142-0000001-0SZTK             | Beérkező szállítólevél               | Segédanyagok 🔍            |  |
|    |                                         |                                      |                           |  |

36. ábra - Iktatás adatok keresése

A keresőmezőbe beírva a keresett iktatás azonosítóját, karakterenként a legközelebbi azonosítóval rendelkező iktatás adatsorára áll rá a rekordmutató, így néhány karakter megadásával is megtalálható az.

Amennyiben nincs a keresési feltételnek megfelelő azonosítóval rendelkező iktatás adat, úgy a hozzá legközelebbi azonosítóra áll a rekordmutató.

A Megtekint nyomógomb vagy a táblázat során való dupla egérkattintás, meghívja az áttekintés eljárást, ahonnét akár nyomtathatók is a megkeresett iktatás adatai.

Lehetséges iktatás adatok keresése a hozzájuk társított fájlok és a belső adatállományban tárolt fájlok alapján is. Ezekben az esetekben csak azok az iktatás rekordok jelennek meg a keresésnél, melyeknél van ilyen állomány.

## Listázás

Ebben a főmenü pontban jeleníthetők meg a program által tárolt adatok. A megjelenítés lehet áttekintés (ilyenkor az adatok a képernyőn jelennek meg) vagy lehet listázás, amikor az adatok nyomtatóra listázhatók.

A listázás az iktatás adatok körében többszintű (egyszerű, közép, teljes) adattartalommal bírhat.

A megjelenített adatok köre a szűrési beállításoknak megfelelő, sorrendje a rendezettségi beállításoknál megadottak szerinti.

A megjelenítésre került adatok itt nem módosíthatók és törölhetők, csak olvashatók.

## Típus, Irány, Érkezés módja, Továbbítás módja, Helyszín, Ügyintéző, Státusz, Irattári jel, Megőrzési idő és Ütemezés törzsek listázása

Ezekben az eljárásokban listázhatók a korábban rögzített, címben szereplő törzsadatok.

Elérhető: Listázás ► Törzsadatok ► Típus Elérhető: Listázás ► Törzsadatok ► Irány Elérhető: Listázás ► Törzsadatok ► Érkezés módja Elérhető: Listázás ► Törzsadatok ► Stb.

Az eljárás minden esetben ugyanaz, csak a lista adattartalma változik.

| 🛃 Print Previe | ew                               |
|----------------|----------------------------------|
|                |                                  |
|                |                                  |
|                |                                  |
|                |                                  |
|                | Típus törzs                      |
|                |                                  |
|                | Ajánlat                          |
|                | Belső levelezés                  |
|                | Hivatalos irat                   |
|                | 37. ábra - Típus törzs listázása |

A menüpontok aktiválásával meghívásra kerül a lista, mely megjelenésében hasonlít a nyomtatott formára. A felső sorban található gombok segítségével változtatható a képernyőn megjelenő mérete, az aktuális oldalszám. Elvégezhetők a nyomtató beállítások, nyomtatható és fájlba menthető a lista.

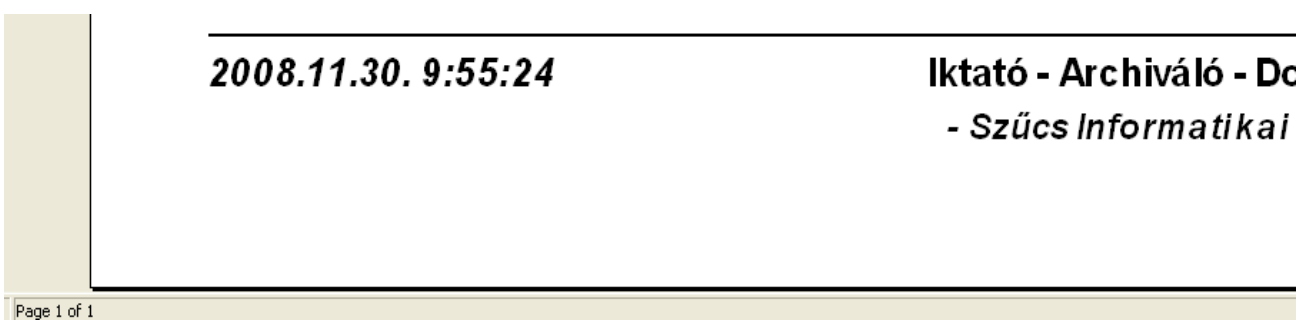

38. ábra - Típus törzs listázása

### Partner és Partner ügyintéző törzs

### **Áttekintés**

Ezekben az eljárásokban tekinthetők meg a rögzített, címben szereplő törzsadatok.

Elérhető: Listázás ► Törzsadatok ► Partner ► Áttekintés. Elérhető: Listázás ► Törzsadatok ► Partner ügyintéző ► Áttekintés.

Az eljárás mindkét esetben ugyanaz, csak az adattartalom változik.

| 🐉 Partner adatok áttekintése:                                                        |                                   |                                             |
|--------------------------------------------------------------------------------------|-----------------------------------|---------------------------------------------|
|                                                                                      | Tárolt rekordok száma<br>15       |                                             |
| Név<br>Galambász Zrt<br>Orsz. kód Ország                                             | Típus<br>E. gazdi k.<br>Orsz. jel | Leírás<br>Alternatív postai szolgáltatások. |
| Külföldi cím<br>-<br>Ir. szám Település                                              | JHUN                              |                                             |
| 2900 Komárom<br>Utca<br>Belterületi út                                               | Ház szám<br> 58/B                 |                                             |
| Telefon         Fax           [(34) - 514990         [(34) - 514991           E-mail | Mobil telefon<br>30-987-9990      |                                             |
| Internet<br>www.galambasz.hu                                                         |                                   |                                             |

39. ábra - Partner adatok áttekintése

Az adatnavigátor gombjaival mozgatható a rekordmutató. A szűrés nyomógombbal hívott eljárással szűrhető a megjelenített adatsorok száma. Az adatok csak olvashatók, módosítani és törölni nem lehet őket.

A nyomtató gomb segítségével kinyomtathatók az adatok (ugyanaz a forma mint a listázásnál, de csak az aktuális rekord adatai szerepelnek egy A4-es oldalon).

Az E-mail mezőre kattintva közvetlenül lehet üzenetet küldeni a megadott címre.

Az Internet mezőre kattintás behívja a megadott címet az operációs rendszer böngésző programjába.

### Listázás

Ezek az eljárások készítik el a tárolt partner és partner ügyintéző adatok listáját.

Elérhető: Listázás ► Törzsadatok ► Partner ► Listázás. Elérhető: Listázás ► Törzsadatok ► Partner ügyintéző ► Listázás.

Az eljárás mindkét esetben ugyanaz, csak a lista adattartalma változik.

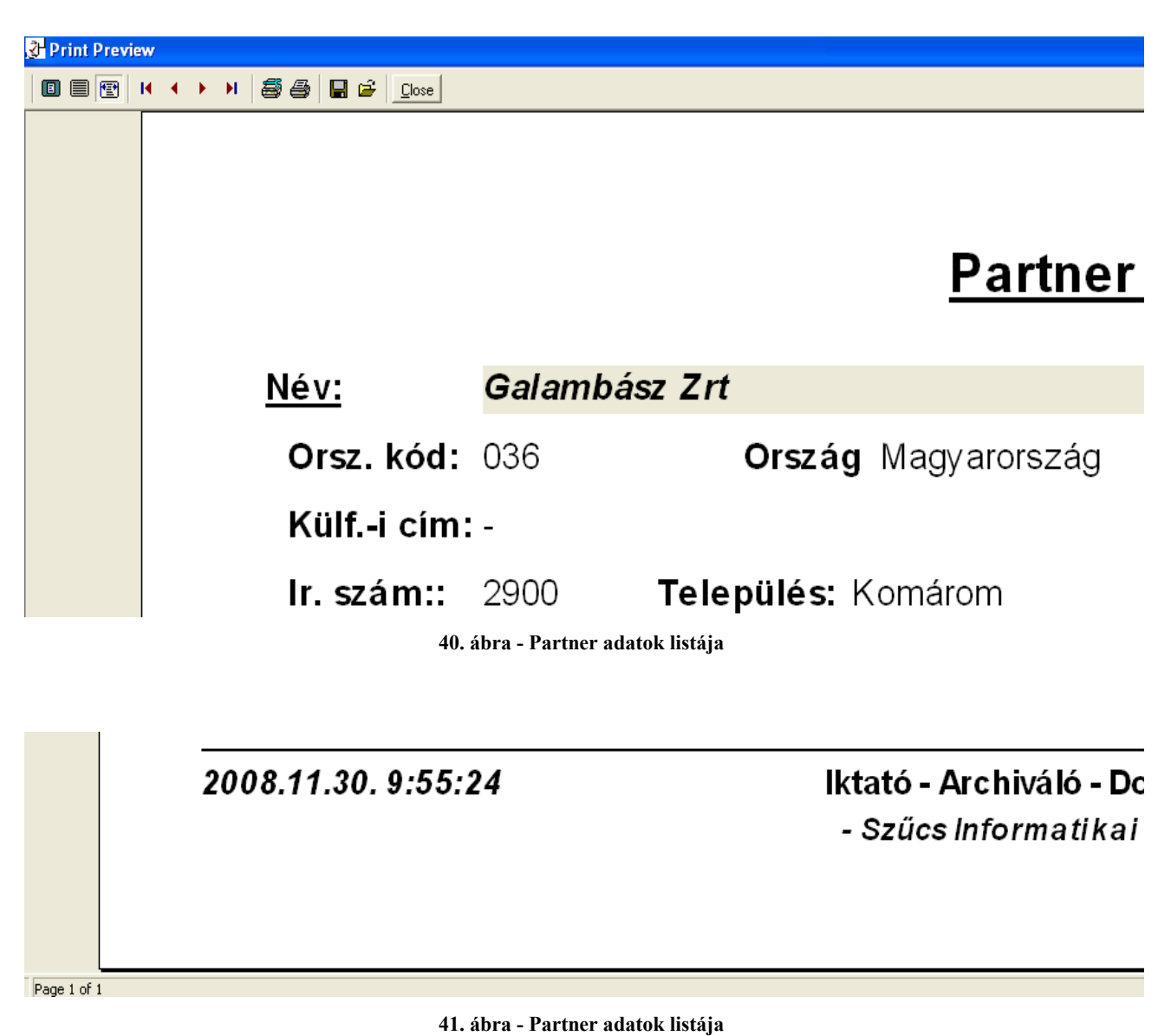

49. oldal

### Iktatókönyv adatok

## Áttekintés

Ezzel a művelettel tekinthetők meg a létrehozott iktatókönyvek adatai.

Elérhető: Listázás ► Iktató könyv ► Áttekintés.

| 🛃 lktató könyv adatok áttekintése:          |                                                          |
|---------------------------------------------|----------------------------------------------------------|
| ·                                           | Iktató könyvek száma<br>8                                |
| Azonosító                                   | Leírás                                                   |
| Kimeő posta                                 | Osztályközi levelezés kimenő anyagainak<br>iktatókönyve. |
| Előtag                                      |                                                          |
| K2008                                       |                                                          |
| Utótag                                      |                                                          |
| OSZTK                                       |                                                          |
| Utolsó főszám<br>143 🗖 Lezárva              |                                                          |
| Létrehozás dátuma Lezárás dátuma 2008.11.12 |                                                          |

42. ábra - Iktatókönyv adatok áttekintése

Az adatnavigátor gombjaival mozgatható a rekordmutató. A szűrés nyomógombbal hívott eljárással szűrhető a megjelenített adatsorok száma. Az adatok csak olvashatók, módosítani és törölni nem lehet. A nyomtató gomb segítségével kinyomtathatók az aktuális iktatókönyv adatai.

## Listázás

Ez az eljárás készíti el a létrehozott iktatókönyv adatok listáját.

Elérhető: Listázás ► Iktató könyv ► Listázás.

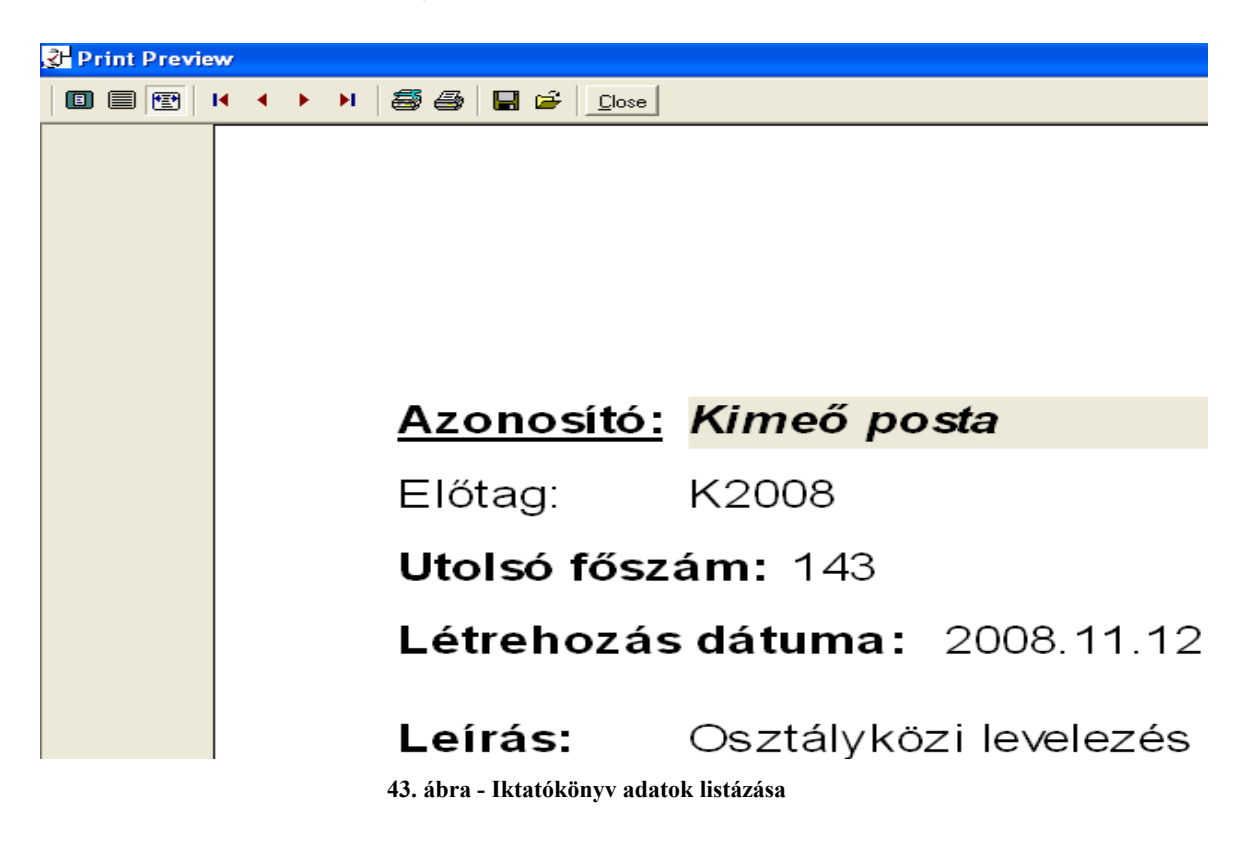

2008.11.30. 9:55:24 Iktató - Archiváló - Dc - Szűcs Informatikai

44. ábra - Iktatókönyv adatok listázása

## Iktatás adatok

## Áttekintés

Ezzel a művelettel tekinthetők meg az iktatások adatai.

Elérhető: Listázás ► Iktatás ► Áttekintés.

| 🐉 lktatás adatok áttekintése:                                                                                                    |                                                                                                    |                                                                                                    |                               |
|----------------------------------------------------------------------------------------------------|----------------------------------------------------------------------------------------------------|----------------------------------------------------------------------------------------------------|-------------------------------|
| Image: Image: Image | ornózva Selejtezv<br>True                                                                                 | e Iktatókönyvben tárolt bejegyzések száma<br>16                                                                                                    | Befejezés                     |
| Iktatási adatok       Egyéb iktatási tételek       Iktatási         Iktató szám:       2008-0000129-0000002-0SZTK         Hivatkozási szám:       11252         Típus       Irány         Tájékoztatás       Irány         Együttműködési megállapodás előkészítése                                                                                                    | shoz társított fájlok   Belső a<br>Cím<br>  Feljegyzés értekezletr<br>  Partner<br>  Parner Zrt<br>  2006 | idatállományban tárolandó fájlok<br>őld<br>Partner ügyintéző<br>Partner Péter<br>zés dátuma<br>8.12.10<br>Saját feljegyzés<br>Kapják még<br>Tódor Tivadar ügyv.<br>Hekkler Hella besz. vez. | ▼<br>Irattári jel<br>KP0812 ▼ |
|                                                                                                    |                                                                                                    | Alman Alma marketing oszt. v.                                                                                                    |                               |
| Keresőszó<br>Megállapodás                                                                                                    | Helyszin<br>II. telephely                                                                                 | Ügyintéző  Kelemen Klára titkár                                                                                                    | •                             |
| Előirat<br>K2008-0000129-0000001-0SZTK                                                                                                    | Státusz<br>Választ igényel                                                                                | Megőrzési idő<br>S év                                                                                                    | Irattárba adás d.             |
| Dosszié Ütemezés<br>D24/K Határidő<br>2008.12.10                                                                                                    | Továbbítás módja<br>Belső futár<br>Továbbítás dátuma<br>2008.11.16                                        | Leírás<br>- Keretszerződés feltételeinek rögzítés<br>- Fizetési feltételek rögzítése.<br>- Határidők rögzítése.                                                                             | e.                            |

45. ábra - Iktatás adatok áttekintése

Az adatmezők csoportosítva találhatók (iktatás adatok, iktatási tételek, iktatáshoz társított fájlok, belső adatállományban tárolt fájlok). Az egyes csoportok a csoportosító lap fülére kattintva jeleníthetők meg.

Az adatnavigátor gombjaival mozgatható a rekordmutató. A szűrés nyomógombbal hívott eljárással szűrhető a megjelenített adatsorok száma. Az adatok csak olvashatók, módosítani és törölni nem lehet. A nyomtató gomb segítségével kinyomtathatók az aktuális iktatókönyv adatai.

Az iktatáshoz társított fájlok táblázatán, ha kiválasztjuk egy fájl adatsorát, és arra duplán kattintunk, a fájl megnyitásra kerül a hozzá tartozó program által.

A belső adatállományban tárolt fájlok táblázatán, a jobb egérgomb segítségével a kiválasztott fájlt menthetjük ki adathordozóra.

| Fájl típus    |
|---------------|
| Adobe Acrobat |
| MS Excel      |
| Fájl mentése  |
|               |

46. ábra - Belső adatállományban tárolt fájl mentése

| Mentés máskén                                       | t                                                                                                    |           | ? 🗙             |
|-----------------------------------------------------|----------------------------------------------------------------------------------------------------|-----------|-----------------|
| <u>H</u> ely:                                       | C Archiválás                                                                                                    | ⇔ 🗈 📸 📰 - |                 |
| Legutóbbi<br>dokumentumok<br>Asztal<br>Dokumentumok | <ul> <li>Ajánlat - Kakas Kft_1.jpg</li> <li>Ajánlat - Kakas Kft_2.jpg</li> <li>Ajánlat - Kakas Kft_3.jpg</li> <li>BW.jpg</li> <li>Gray.jpg</li> <li>Palette.jpg</li> <li>RGB.jpg</li> <li>Számla - Irodaszer - 081210.pdf</li> </ul> |           |                 |
| Nálózati helyek                                     | Fájl <u>n</u> év: Beszerzés.xls                                                                                                    | <b>•</b>  | M <u>e</u> ntés |
|                                                     | Fáil <u>t</u> ípusa: Minden fáil                                                                                                    |           | Mégse           |

47. ábra - Belső adatállományban tárolt fájl mentése

## Listázás - Egyszerűsített

Ez az eljárás készíti el az iktatás adatok egyszerűsített listáját. Az egyszerűsített listán nem szerepelnek csak az iktatás legfőbb adatai, a tételek, a társított fájlok és a belső állományban tárolt fájlok nincsenek megjelenítve.

Elérhető: Listázás ► Iktatás ► Listázás ► Egyszerű.

|                            | <u>lk</u> :       | <u>tatás adatok listája</u><br>/Egyszerüs <i>i</i> tett lista/ |
|----------------------------|-------------------|----------------------------------------------------------------|
| lktató szám: K2008-0000    | 130-0000001-OSZTK | Sztorn                                                         |
| Cím: Beérkező szállítólevé | I                 | Hit                                                            |
| Partner: Parner Zrt        |                   | Partner ü.i.                                                   |
| Típus: Szállítólevél       | Irány: Bejövő     | Érk. dátuma:2008.12                                            |
| lrattári jel: KP0812       |                   |                                                                |
| Tárgy:                     |                   | Kapja még: Besz                                                |
|                            |                   | Szán                                                           |
| Keresőszó: Informatikai es | zközök            | Helysz.: II. telephely                                         |
| Előirat:                   |                   | Státusz: Választ igényel                                       |

48. ábra - Iktatás adatok listázása /egyszerűsített lista/

2008.11.30. 9:55:24

Iktató - Archiváló - Dc - Szűcs Informatikai

Page 1 of 1

49. ábra - Iktatás adatok listázása /egyszerűsített lista/

### Listázás - Középszintű

Az eljárás készíti el a tárolt iktatás adatok közepes adattartalommal bíró listáját. A listán a társított és a belső adatállományban tárolt fájlok adatai nem szerepelnek.

Elérhető: Listázás ► Iktatás ► Listázás ► Közép.

| 0000002-OSZTK<br>ány: Bejövő<br>illapodás előkészíté:<br>01-OSZTK St<br>Üt<br>Tr               |
|------------------------------------------------------------------------------------------------|
| <b>0000002-OSZTK</b><br><b>ány:</b> Bejövő<br>illapodás előkészítés<br>01-OSZTK St<br>Üt<br>Tr |
| illapodás előkészítés<br>illapodás előkészítés<br>01-OSZTK S1<br>Üt<br>T (                     |
| r <b>ány:</b> Bejövő<br>illapodás előkészítés<br>01-OSZTK St<br>Üt<br>Tre                      |
| ány: Bejövő<br>illapodás előkészítés<br>01-OSZTK St<br>Üt<br>T (                               |
| illapodás előkészíté:<br>H<br>01-OSZTK S1<br>Üt<br>T (                                         |
| illapodás előkészíté:<br>H<br>01-OSZTK S1<br>Ü1<br>T (                                         |
| 01-OSZTK SI<br>01-T<br>01<br>T                                                                 |
| H<br>01-OSZTK SI<br>01<br>T                                                                    |
| H<br>01-OSZTK St<br>Üt<br>T                                                                    |
| 01-OSZTK S1<br>Üt<br>T(                                                                        |
| 01<br>T (                                                                                      |
| Τ¢                                                                                             |
|                                                                                                |
|                                                                                                |
|                                                                                                |
| < rögzítése.                                                                                   |
| <br>Tétel - B                                                                                  |
| Alapdokumentumok                                                                               |
| ldőtartam                                                                                      |
| -                                                                                              |

### Listázás - Teljes

Ez az eljárás készíti el a tárolt iktatás adatok teljes adattartalommal bíró listáját.

Elérhető: Listázás ► Iktatás ► Listázás ► Teljes.

|                                                                                                    | <u>II</u>                                                                                                    | (tatás adat<br>/Teljes l                                                                                                    |
|----------------------------------------------------------------------------------------------------|----------------------------------------------------------------------------------------------------|----------------------------------------------------------------------------------------------------|
| Iktató szám: K2008-000012                                                                                                    | 9-0000002-OSZT                                                                                                    | ĸ                                                                                                    |
| Cím: Feliegyzés értekezletrő                                                                                                    | ild                                                                                                    |                                                                                                    |
| Partner: Parner 7rt                                                                                                    |                                                                                                    |                                                                                                    |
| raturer. Famer Zit                                                                                                    |                                                                                                    | <i></i>                                                                                                    |
| Tipus: Tájékoztatás                                                                                                    | Irány: Bejövő                                                                                                    | Erk. da                                                                                                    |
| Irattári jel: KP0812                                                                                                    |                                                                                                    |                                                                                                    |
| Tárgy: Együttműködési me                                                                                                    | gállapodás előkés                                                                                                    | zítése Kapj                                                                                                    |
| Keresőszó: Megállapodás                                                                                                    |                                                                                                    | Helysz.: II. tel                                                                                                    |
| Előirat: K2008-0000129-000                                                                                                    | 0001-OSZTK                                                                                                    | Státusz: Vála                                                                                                    |
| lrattárba ad. dát.:                                                                                                    |                                                                                                    | Ütemezés:                                                                                                    |
| Toy, módia: Beleő futér                                                                                                    |                                                                                                    | Toy dátuma:                                                                                                    |
| Deserté/kh D24//                                                                                                    |                                                                                                    | Torr adding.                                                                                                    |
| Dosszie(K). DZ4/K                                                                                                    |                                                                                                    |                                                                                                    |
| <ul> <li>Keretszerződés feltételein</li> <li>Fizetési feltételek rögzítés</li> <li>Határidők rögzítése.</li> </ul>                                                                                                    | ek rögzítése.<br>se.                                                                                                    |                                                                                                    |
| <ul> <li>Keretszerződés feltételein</li> <li>Fizetési feltételek rögzítés</li> <li>Határidők rögzítése.</li> </ul>                                                                                                    | iek rögzítése.<br>se.                                                                                                    |                                                                                                    |
| <ul> <li>Keretszerződés feltételein</li> <li>Fizetési feltételek rögzítése</li> <li>Határidők rögzítése</li> <li>Egyéb iktatási tételek</li> <li>Tétel - A</li> </ul>                                                                                                    | iek rögzítése.<br>se.<br>Tétel - B                                                                                                 | Té                                                                                                    |
| <ul> <li>Keretszerződés feltételein</li> <li>Fizetési felt ételek rögzítés</li> <li>Határidők rögzítése.</li> </ul> Egyéb iktatási tételek Tétel - A Alapdokumentumok                                                                                                    | iek rögzítése.<br>se.<br><b>Tétel - B</b><br>Alapdokumentumok                                                                      | T d                                                                                                    |
| <ul> <li>Keretszerződés feltételein</li> <li>Fizetési feltételek rögzítés</li> <li>Határidők rögzítése.</li> </ul> Egyéb iktatási tételek Tétel - A Alaptokumentumok Időtartam Moréli                                                                                                    | iek rögzítése.<br>se.<br><b>Tétel - B</b><br>Alapdokumentumok<br>Időtartam                                                         | T d<br>As<br>Idd                                                                                                    |
| <ul> <li>Keretszerződés feltételein</li> <li>Fizetési feltételek rögzítés</li> <li>Határidők rögzítése.</li> </ul> Egyéb iktatási tételek Tétel - A Alaptokumentumok Időtartam Megáll                                                                                                    | iek rögzítése.<br>se.<br><b>Tétel - B</b><br>Alapdokumentumok<br>Időtartam<br>Megáll                                               | T d<br>Al<br>Idi                                                                                                    |
| - Keretszerződés feltételein<br>- Fizetési feltételek rögzítés<br>- Határidők rögzítése.<br>Egyéb iktatási tételek<br>Tétel - A<br>Alapdokumentumok<br>Időtartam<br>Megáll<br>                                                                                                    | iek rögzítése.<br>se.<br><b>Tétel - B</b><br>Alapdokumentumok<br>Időtartam<br>Megáll                                               | Té<br>Al<br>Idá<br>Me<br>Elérési út                                                                                                    |
| <ul> <li>Keretszerződés feltételein</li> <li>Fizetési felt ételek rögzítés</li> <li>Határidők rögzítése.</li> </ul> Egyéb iktatási tételek Tétel - A Alapdokumentumok Időtartam Megáll Ktatáshoz társított fájlok Fájl Fájl típus                                                                                                    | iek rögzítése.<br>se.<br>Tétel - B<br>Alapdokumentumok<br>Időtartam<br>Megáll<br>Fájl mér et                                       | Tế<br>A)<br>Iđể<br>Mê<br>Elếrếsi ứt<br>Lemez név                                                                                                    |
| - Keretszerződés feltételein<br>- Fizetési feltételek rögzítés<br>- Határidők rögzítése.<br>Egyéb iktatási tételek<br>Tétel - A<br>Alapdokumentumok<br>Időtartam<br>Megál<br>                                                                                                    | iek rögzítése.<br>se.<br>Tétel - B<br>Alapdokumentumok<br>Időtartam<br>Megáll<br>Fájl méret                                        | Tế<br>Aà<br>Idá<br>Me<br>Elérési ứt<br>Lemez név<br>F:Dokumentumo                                                                                                    |
| <ul> <li>Keretszerződés feltételein</li> <li>Fizetési felt ételek rögzítés</li> <li>Határidők rögzítése.</li> </ul> Egyéb iktatási tételek Tétel - A Alapdokumentumok Időtartam Megál Ktatáshoz társított fájlok Fájl Fájl típus Gépadásvételi szerződés.doc MS Word Anelkius előleg nyilvártatá                                                                                                    | iek rögzítése.<br>se.<br>Tétel - B<br>Alapdokumentumok<br>Időtartam<br>Megáll<br>Fájl méret<br>25600                               | Tế<br>Aà<br>Idi<br>Me<br>Elérési út<br>Lemez név<br>F: Dokumentum<br>Datas<br>F: Dokumentum                                                                                                    |
| <ul> <li>Keretszerződés feltételein</li> <li>Fizetési feltételek rögzítés</li> <li>Határidők rögzítése.</li> </ul> Egyéð iktatási tételek Tétel - A Alaptokumentumok Időtartam Megál Ktatáskoz társított fájlok Fájl Fájl Cépadásvételi szerződés.doc MS Vvord Analtikus előleg nyilvántartá Adobe Acrobat                                                                                                    | iek rögzítése.<br>se.<br><b>Tétel - B</b><br>Alapdokumentumok<br>Időtartam<br>Megáll<br><b>Fájl méret</b><br>25600<br>107892       | Té<br>Al<br>Idi<br>Elérési út<br>Lemez név<br>F:Vokumentum<br>Datas                                                                                                    |
| <ul> <li>Keretszerződés feltételein</li> <li>Fizetési feltételek rögzítés</li> <li>Határidők rögzítése.</li> </ul> Egyéb iktatási tételek Tétel - A Alapdokumentumok Időtartam Megál Fájl Fájl típus Gépadásvételi szerződés.doc MS Word Analtikus előleg nyilvántartá Adobe Acrobat Anyagkivételezési keretutalván                                                                                                    | iek rögzítése.<br>se.<br><b>Tétel - B</b><br>Alapdokumentumok<br>Időtartam<br>Megáll<br><b>Fájl méret</b><br>25600<br>107892       | Té<br>Al<br>Idé<br>Elérési út<br>Lemez név<br>F:Dokumentum<br>Datas<br>F:Dokumentum<br>Datas<br>F:Dokumentum<br>Datas                                                                                        |
| <ul> <li>Keretszerződés feltételein</li> <li>Fizetési feltételek rögzítés</li> <li>Határidők rögzítése.</li> </ul> Egyéb iktatási tételek Tétel - A Alapdokumentumok Időtartam Megáll Katáshoz társított fájlok Fájl Fájl Fájl típus Gépadásvételi szerződés.doc MS Word Analitikus előleg nyilvántartá Adobe Acrobat Anyagkivételezési keretutalván Adobe Acrobat                                                                                                    | iek rögzítése.<br>se.<br>Tétel - B<br>Alapdokumenturnok<br>Időtartarn<br>Megáll<br>Fájl méret<br>25600<br>107892<br>57431          | Té<br>Al<br>Idi<br>Me<br>Elérési út<br>Lemez név<br>F: Dokumentum<br>Datas<br>F: Dokumentum<br>Datas<br>F: Dokumentum<br>Datas                                                                               |
| <ul> <li>Keretszerződés feltételein</li> <li>Fizetési felt ételek rögzítés</li> <li>Határidők rögzítése.</li> </ul> Egyéb iktatási tételek Egyéb iktatási tételek Tétel - A Alapdokumentumok Időtartam Megál Ktatáshoz társított fájlok Fájl Fájl típus Gépadásvételi szerződés.doc MS Word Analtikus előleg nyilvántartá Adobe Acrobat Áru bevételezési keretutalván Adobe Acrobat Ádobe Acrobat                                                                           | iek rögzítése.<br>se.<br>Tétel - B<br>Alapdokumentumok<br>Időtartam<br>Megáll<br>Fájl méret<br>25600<br>107892<br>57431<br>56600   | Té<br>Aa<br>Idé<br>Me<br>Elérési út<br>Lemez név<br>F: Dokumentum<br>Datas<br>F: Dokumentum<br>Datas<br>F: Dokumentum<br>Datas<br>F: Dokumentum<br>Datas                                                     |
| <ul> <li>Keretszerződés feltételein</li> <li>Fizetési feltételek rögzítés</li> <li>Határidők rögzítése.</li> </ul> Egyéb iktatási tételek Tétel - A Alapdokumentumok Idötartam Megáll Katáshoz társított fájlok Fájl Fájl Fájl Sépadásvételi szerződés.doc MS Word Analtikus előleg nyilvántartá Adobe Acrobat Árubevételezési kieretutalván Adobe Acrobat Árubevételezési kizonylat.pdf Adobe Acrobat Retső adatállományhan tárott                                         | iek rögzítése.<br>se.<br>Tétel - B<br>Alapdokumenturnok<br>Időtartam<br>Megáll<br>Fájl mér et<br>25600<br>107892<br>57431<br>56600 | Té<br>A)<br>Idá<br>Me<br>Elérési út<br>Lemez név<br>F: Dokumentum<br>Datas<br>F: Dokumentum<br>Datas<br>F: Dokumentum<br>Datas<br>F: Dokumentum<br>Datas                                                     |
| <ul> <li>Keretszerződés feltételein</li> <li>Fizetési felt ételek rögzítés</li> <li>Határidők rögzítése.</li> </ul> Egyéb iktatási tételek Egyéb iktatási tételek Tétel - A Alapdokumentumok Időtartam Megál Ktatáshoz társított fájlok Fájl Fájl Fájl Gépadásvételi szerződés.doc MS Word Analtikus előleg nyilvántartá Adobe Acrobat Ányagkivételezési keretutalván Adobe Acrobat Ádobe Acrobat Áru bevételezési bizonylat.pdf Adobe Acrobat Belső adatállományban tárott | iek rögzítése.<br>se.<br>Tétel - B<br>Alapdokumentumok<br>Időtartam<br>Megáll<br>Fájl méret<br>25600<br>107892<br>57431<br>58600   | Té<br>Aa<br>Idá<br>Me<br>Elérési út<br>Lemez név<br>F: Dokumentum<br>Datas<br>F: Dokumentum<br>Datas<br>F: Dokumentum<br>Datas<br>F: Dokumentum<br>Datas<br>F: Dokumentum<br>Datas<br>F: Dokumentum<br>Datas |

51. ábra - Iktatás adatok listázása /teljes lista/

## Beállítások

Ebben a főmenü pontban végezhetők el az adatok megjelenítésével kapcsolatos beállítások (rendezettség, szűrés).

A rendezettség beállításával állítható be az iktatás adatok megjelenítésének sorrendje, áttekintéseknél és listázásoknál eszerint rendeződnek az adatsorok.

Szűréssel szűkíthető le a megjelenített adatsorok köre a kívánt mértékre. Amennyiben egy adatsor azonosítójának csak töredéke ismert, úgy ezzel a művelettel megtalálható ebben az esetben is a rekord.

## Rendezettség

#### Iktatás adatok

Itt állítható be az iktatás adatsorok megjelenítésének sorrendje. Az áttekintéseknél és listázásoknál eszerint a beállítás szerint kerülnek megjelenítésre a rekordok.

Elérhető: Beállítások ► Rendezettség ► Iktatás.

| 🐉 lktatás adatok rendezettsége: |                                |                   |
|---------------------------------|--------------------------------|-------------------|
| 🛫 Beállít                       | Jelenlegi index<br>Iktató szám | Befejezés         |
| Iktató szám                     | C                              | Cím               |
| C Előirat                       | C                              | Hivatkozási szám  |
| 🔿 Érkezés dátuma                | C                              | Továbbítás dátuma |
| C Határidő                      | C                              | Irattárba leadás  |
| C Keresőszó                     | C                              | Partner           |
| ]                               |                                |                   |

52. ábra - Iktatás adatok rendezettségének beállítása

Az eljárás megjelenítésekor kijelzésre kerül a jelenleg beállított rendezettség. A létező indexek közül ki kell választani a kívánt rendezettséget, majd a beállít gombbal rögzíteni azt. A rendezettség a kiválasztottnak megfelelő lesz.

## Szűrés

### Partner és Partner ügyintéző törzs

Ezekkel az eljárásokkal szűrhetők a megjelenített, címben szereplő törzsek adatainak a köre a megfelelő mértékűre.

Elérhető: Beállítások ► Szűrés ► Törzsadatok ► Partner. Elérhető: Beállítások ► Szűrés ► Törzsadatok ► Partner ügyintéző.

Mindkét esetben az eljárás működése ugyanaz, ezért csak egyszer kerül ismertetésre.

| 🚰 Partner adatok szűrése:                                                |                       |                                                                         |
|--------------------------------------------------------------------------|-----------------------|-------------------------------------------------------------------------|
| Beállít 👲 Alaphelyzet                                                    | Szűrés<br>Bekapcsolva | 🖌 Befejezés                                                             |
| 1. Ország 💌 🖛                                                            | ✓ Magyarország        | And                                                                     |
| 2. Település 💌 =                                                         | Budapest*             | And                                                                     |
| 3. Mobil telefon 💌 😑                                                     | ▼ 06-30*              | •                                                                       |
| Szűrési feltétel                                                         |                       |                                                                         |
| OMEGN = 'Magyarország' And<br>TELEP = 'Budapest*' And<br>MTEL = '06-30*' |                       | <ul> <li>Bekapcsolva</li> <li>Kikapcsolva</li> <li>Betűtípus</li> </ul> |
|                                                                          |                       |                                                                         |

53. ábra - Partner adatok szűrése

A szűrési feltétel a három számozott sorban adható meg, kiválasztva az adattábla egy mezőjét, a kívánt relációt és megadva a szükséges értéket. Amennyiben több sort alkalmazunk, úgy a sorokat egymással logikai kapcsolatba kell hozni (ez lehet és, vagy, kizáró vagy kapcsolat). A ténylegesen kialakított szűrési feltétel az ablak alsó részében látható, ezt a számítástechnikában járatosabb felhasználók kézzel is szerkeszthetik. A szűrési feltétel kézi szerkesztéshez szükséges a táblamezők ismerete, ezek a függelékben megtalálhatók.

Amennyiben a szűrési feltétel összeállításra, megszerkesztésre került jöhet a beállítás. A beállításhoz kapcsolódóan az ablak jobb alsó részében megtalálható a bekapcsolva, a kikapcsolva és a betűtípus állapot. Ha a bekapcsolva állapot be van jelölve, a szűrési feltétel beállításkor azonnal életbe lép, ellenkező esetben maga a feltétel beállítódik, de csak akkor lép életbe, ha a későbbiek folyamán be is lesz kapcsolva. A betűtípus amennyiben meg van jelölve, úgy a feltételben megadott szükséges értékeknél a nagybetű / kisbetű különbségek is figyelembe lesznek véve. Maga a beállítás a Beállít nyomógombra kattintva történik meg, az Alaphelyzet nyomógombra kattintva törlődik a szerkesztett feltétel.

#### Iktatókönyv adatok

Ezzel az eljárással szűrhető a megjelenített iktatókönyv adatsorok köre a megfelelő mértékűre.

Elérhető: Beállítások ► Szűrés ► Iktató könyv.

| 🛃 lktató könyv adatok szűrése:                                     |                       |                                                                         |
|--------------------------------------------------------------------|-----------------------|-------------------------------------------------------------------------|
| Beállít 👲 Alaphelyzet                                              | Szűrés<br>Bekapcsolva | ✓ Befejezés                                                             |
| 1. Utolsó főszám 💌 >=                                              | . ■ 100               | And 💌                                                                   |
| 2. Utolsó főszám 💌 <=                                              | ▼ 500                 | And                                                                     |
| 3. Létrehozás dátuma 💌 >                                           | ▼ 2008.01.01          |                                                                         |
| Szűrési feltétel                                                   |                       |                                                                         |
| UTFOSZ >= '100' And<br>UTFOSZ <= '500' And<br>LETRH > '2008.01.01' |                       | <ul> <li>Bekapcsolva</li> <li>Kikapcsolva</li> <li>Betűtípus</li> </ul> |
|                                                                    |                       |                                                                         |

54. ábra - Iktatókönyv adatok szűrése

A beállítás úgy működik, mint a partner és partner ügyintéző adatoknál, ezért ismételten nem kerül leírásra (lásd előző pontban).

A szűrési feltétel kézi szerkesztéshez szükséges a táblamezők ismerete, ezek a függelékben megtalálhatók.

#### Iktatás adatok

Ezzel az eljárással szűrhető az iktatókönyvből megjelenített iktatás adatok köre a megfelelő mértékűre.

Elérhető: Beállítások ► Szűrés ► Iktatás.

| 🚰 lktatás adatok szűrése:                                                                                                    |                       |             |  |
|----------------------------------------------------------------------------------------------------|-----------------------|-------------|--|
| 🔁 Beállít 🔮 Alaphelyzet                                                                                                    | Szűrés<br>Bekapcsolva | 🖌 Befejezés |  |
| 1. Típus 💌 =                                                                                                    | ✓ Ajánlat             | And         |  |
| 2. Partner                                                                                                    | ✓ Titusz Zrt          | And 💌       |  |
| 3. Ügyintéző 💌 🖛                                                                                                    | Elmert Olga           | And 💌       |  |
| 4. Továbbítás dátuma 💌 🖂                                                                                                    | = 2008.10.01          | And         |  |
| 5. Továbbítás módja 💌 🖛                                                                                                    | ✓ Futár szolgálat     | •           |  |
| Szűrési feltétel                                                                                                    |                       |             |  |
| TIP = 'Ajánlat' And       Image: Second and the second and the second a |                       |             |  |

55. ábra - Iktatás adatok szűrése

A beállítás úgy működik, mint pl. a gyártó és szállító vagy iktatókönyv adatoknál, ezért ismételten nem kerül leírásra (lásd előző pontokban). A különbség csak a feltételek sorainak számában van (ebben az eljárásban öt sor van).

A szűrési feltétel kézi szerkesztéshez szükséges a táblamezők ismerete, ezek a függelékben megtalálhatók.

#### Nyomtató beállítások

Ez a menüpont az operációs rendszer nyomtató beállító eljárását hívja meg. Kiválasztható a használni kívánt nyomtató és beállíthatók a nyomtatási tulajdonságok.

Elérhető: Beállítások ► Nyomtató.

| Nyomtatóbe                                  | allítás                                            |   |             | ? 🛛                    |
|---------------------------------------------|----------------------------------------------------|---|-------------|------------------------|
| Nyomtató –<br><u>N</u> év:                  | HP Color LaserJet 1500                             |   | •           | T <u>u</u> lajdonságok |
| Állapot:<br>Típus:<br>Hely:<br>Megjegyzé    | Uzemkész<br>HP Color LaserJet 1500<br>USB001<br>s: |   |             |                        |
| Papír<br><u>M</u> éret:<br><u>A</u> dagoló: | A4<br>Automatikus                                  | • | - Tájolás - | G Álló C Eekvő         |
| <u>H</u> álózat                             |                                                    |   | OK          | Mégse                  |

56. ábra - Nyomtató beállítása

Információt nyújt az aktuális nyomtatóról, a Tulajdonságok nyomógombbal beállíthatók a nyomtató paraméterei, kiválasztható a papír mérete, adagolásának módja és az álló vagy fekvő tájolása.

Ezek a beállítások a listázáskor is elvégezhetők a lista tetején található eszköztár segítségével.

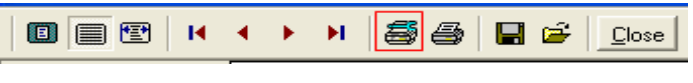

57. ábra - Nyomtató beállítása listából

## Statisztika

A program a főmenü ezen pontjaiban információkat szolgáltat az adatállományokról és a tárolt adatokról.

#### Adatállományok

Ebben az eljárásban információkat kapunk az adatállományok fizikai méretéről és a tárolt adatrekordok számáról. A kapott információk nyomtathatók.

Elérhető: Statisztika ► Adatállományok.

| 🛃 Információk az adat                                                                            | állományokról:       |                |        |
|--------------------------------------------------------------------------------------------------|----------------------|----------------|--------|
| Adatállományok Összesítő                                                                         | 1                    |                |        |
| Iktatás adatok                                                                                   | 💽 🛃 Választ          | lktatás adatok |        |
| Adatállomány<br>File: Kimeő posta_Ikt.DBI<br>File méret [bájt]: 14706<br>Utolsó módosítás dátuma | 2008.11.29. 23:12:30 |                |        |
| Index állomány<br>File: Kimeő posta_Ikt.mdx<br>File méret [bájt]: 32768                          |                      |                |        |
| MEMO állomány<br>File: Kimeő posta_Ikt.dbt<br>File méret [bájt]: 2048                            |                      |                |        |
| <u>Adatok</u><br>Tárolt rekordok száma:<br>Törölt rekordok száma:<br>Elérhető rekordok száma:    | 16<br>0<br>16        |                |        |
| 🖺 Nyomtatás                                                                                      |                      | 🖌 Bef          | ejezés |

58. ábra - Információk az adatállományokról /egy adatállomány/

Az eljárás két panelen mutatja az adatokat (az Adatállományok panel csak egy állományra vonatkozik, az Összesítő panelen a teljes adatbázisról szóló információk találhatók).

A lenyitható listamezőben ki kell választani a kívánt állományt, majd a Választ gombbal megerősíteni. Megtalálható a kijelzett állomány neve, mérete és utolsó módosításának dátuma.

Az adatállomány tárolja ténylegesen az adatokat, az indexállomány a rendezettségi kulcsokat, a MEMO állományban vannak a szöveges leírásokat és fotókat tartalmazó mezők adatai.

A tárolt rekordok száma a ténylegesen az adatbázisban meglevő adatsorok száma. A törölt rekordok száma a már törölt, de még nem véglegesített adatsorok száma. Az elérhető rekordok száma a program által megjeleníthető adatsorok számát mutatja.

Az összesítő panelen ugyanezek az információk találhatók meg, de a teljes adatbázis összes adatállományára vonatkoztatva:

| 🛃 Információk az adatállományokról: | _ 🗆 🗙    |
|-------------------------------------|----------|
| Adatállományok Összesítő            |          |
| <u>Adatállományok</u>               |          |
| Fájlok: *.dbf                       |          |
| File méret [bájt]: 276078           |          |
| Index állományok                    |          |
| Fájlok: *.mdx                       |          |
| File méret (bájt): 370688           |          |
| MEMO állománvok                     |          |
| Fáilok: *.dbt                       |          |
| File méret [bájt]: 21504            |          |
| Adatak                              |          |
| Tárolt rekordok száma: 4451         |          |
| Törölt rekordok száma: 505          |          |
| Elérhető rekordok száma: 3946       |          |
|                                     |          |
|                                     |          |
|                                     |          |
|                                     |          |
|                                     |          |
| B Nyomtatás                         | efejezés |

59. ábra - Információk az adatállományokról /összesítő/

A nyomtatás gomb A4-es méretű lapra helyezi mindkét panel információit, majd a szokásos módon megjeleníti a listát (a nyomtatása a korábbiakból már ismert).

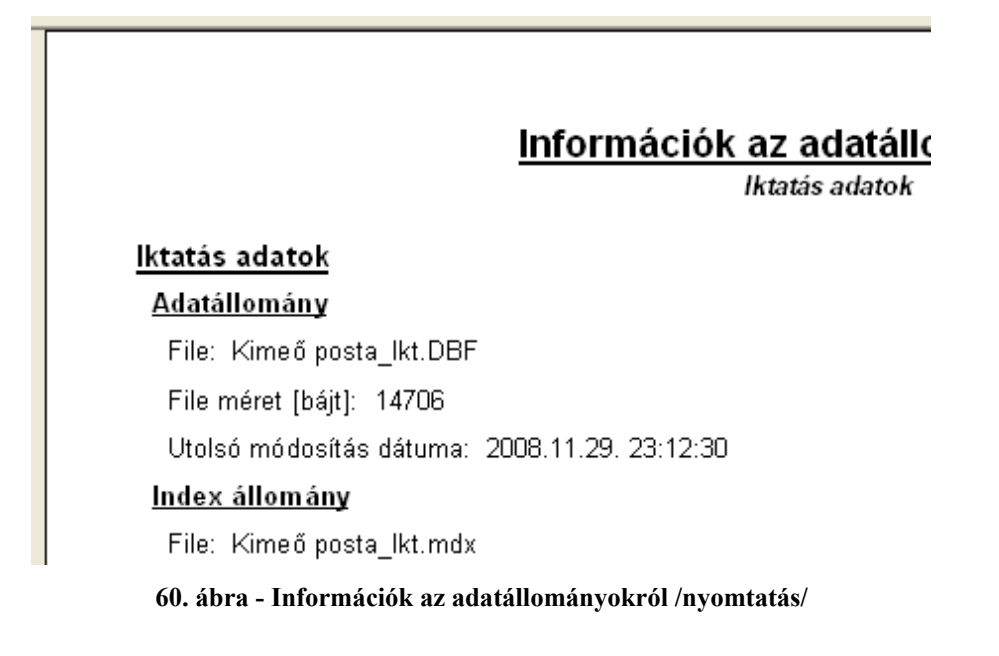

#### Többszörös tárolás

Ezek az eljárások mutatják meg, hogy azokban a törzsekben, melyekben az adatsor csupán egy adatmezőből áll ugyanaz a tárolt információ hányszor szerepel (csak abban az esetben jelenik meg, ha többszörösen van tárolva). Az eljárás csak ezekre az adatállományokra végezhető el, mert a többi adat felvételénél ellenőrzésre kerül ez a művelet, így más adattárak esetén nem léphet fel többszörös tárolás.

Elérhető: Statisztika ► Többszörös tárolás ► Típus.
Elérhető: Statisztika ► Többszörös tárolás ► Irány.
Elérhető: Statisztika ► Többszörös tárolás ► Érkezés módja.
Elérhető: Statisztika ► Többszörös tárolás ► Továbbítás módja.
Elérhető: Statisztika ► Többszörös tárolás ► Helyszín.
Elérhető: Statisztika ► Többszörös tárolás ► Ügyintéző.
Elérhető: Statisztika ► Többszörös tárolás ► Státusz.
Elérhető: Statisztika ► Többszörös tárolás ► Irattári jel.
Elérhető: Statisztika ► Többszörös tárolás ► Megőrzési idő.
Elérhető: Statisztika ► Többszörös tárolás ► Megőrzési idő.

| Ì | Többszörösen tárolt adatok /Típus törzs/:     |             | × |
|---|-----------------------------------------------|-------------|---|
|   | Többszörösen tárolt típus rekordok száma<br>3 | 🖌 Befejezés |   |
|   | Típus                                         | Tárolva -   | ^ |
|   | Ajánlat                                       | 2           |   |
|   | Hivatalos irat                                | 2           |   |
|   | Számla                                        | 3           |   |
|   |                                               |             |   |
|   |                                               |             | ~ |

61. ábra - Többszörös tárolás /típus törzs/

### Törzsadatok

Ebben a menüpontban a törzsadatok megoszlásáról (melyeknél lehet ilyen) szolgáltat információt a program.

#### Partner és partner ügyintéző adatok megoszlása

Az eljárások azt mutatják meg, hogy a partner és partner ügyintéző adatok a kiválasztott adatszempont szerint milyen arányban oszlanak meg.

| Elérhető: Statisztika | <ul> <li>Törzsadatok</li> </ul> | Partner ► Megoszlás ► Típus.              |
|-----------------------|---------------------------------|-------------------------------------------|
| Elérhető: Statisztika | 🕨 Törzsadatok 🕨                 | Partner ► Megoszlás ► Ország.             |
| Elérhető: Statisztika | Törzsadatok                     | Partner ► Megoszlás ► Település.          |
|                       |                                 |                                           |
| Elérhető: Statisztika | Törzsadatok                     | Partner ügyintéző ► Megoszlás ► Partner.  |
| Elérhető: Statisztika | Törzsadatok                     | Partner ügyintéző ► Megoszlás ► Beosztás. |
| Elérhető: Statisztika | Törzsadatok                     | Partner ügyintéző ► Megoszlás ► Osztály.  |

Az eljárás minden esetben ugyanúgy működik, csak az adatszempont tárgya más.

| 🛃 Partn  | er adatok megoszlása /Típus szerint/: |             | × |
|----------|---------------------------------------|-------------|---|
| Partner  | adatokban tárolt típusok száma<br>7   | 🖌 Befejezés |   |
| Típus    | \$                                    | Tárolva     | • |
| Alválla  | ilkozó                                | 2           |   |
| Egyéb    |                                       | 3           |   |
| E. gaz   | di k.                                 | 2           |   |
| Érdeke   | eltség                                | 1           |   |
| Keresk   | kedő                                  | 2           |   |
| Szállíte | ó                                     | 1           |   |
| Vevő     |                                       | 4           |   |
|          |                                       |             | ~ |

62. ábra - Partner adatok megoszlása típus szerint

A táblázat egy során, duplán kattintva diagramm jelenik meg az adott típusra vonatkozóan. Megmutatja, hogy az adott típus előfordulási aránya hogyan oszlik meg az összes típus ezen arányaihoz képest.

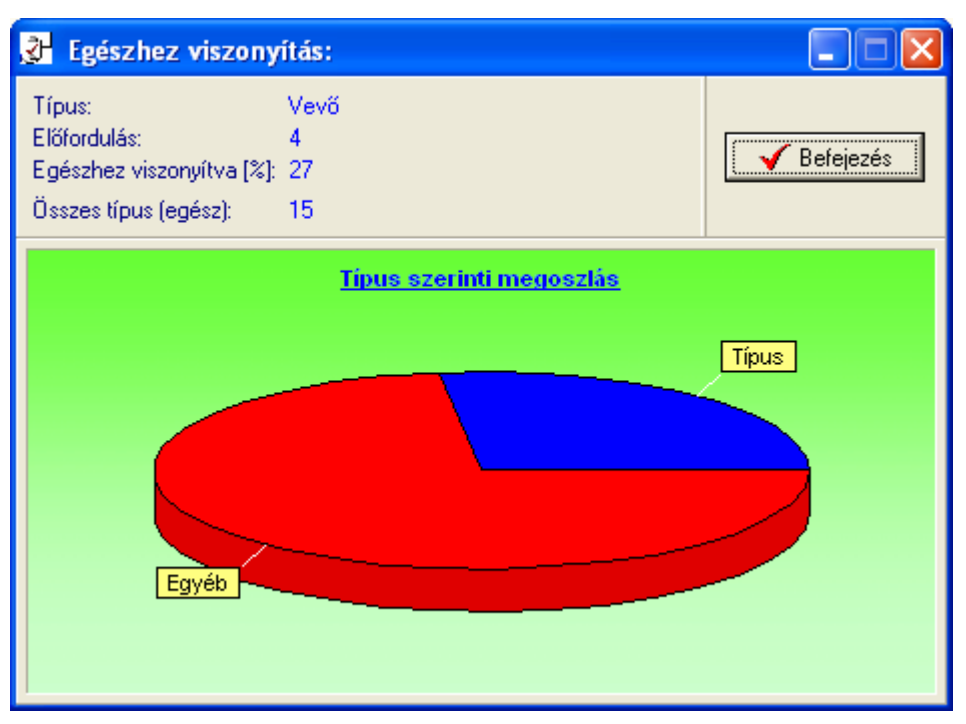

63. ábra - Típus viszonyítása az összes partner típushoz

#### Iktatókönyv adatok

Ez az eljárás a létrehozott iktatókönyvekről szolgáltat összesített adatokat.

Elérhető: Statisztika ► Iktató könyv ► Összesítő.

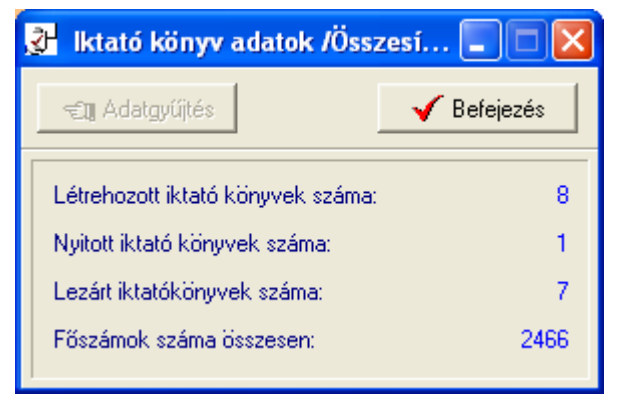

64. ábra - Iktatókönyv adatok összesítő statisztikája

Az adatgyűjtés nyomógomb indítja el az adatok kiolvasását és elemzését. Az eredmények megtekinthetők a művelet után.

### Iktatás adatok

A Statisztika menü ezen a pontjaiban az iktatás adatokhoz kapcsolódó megoszlásokról szolgáltat információt a program.

Megoszlás partner, partner ügyintéző, típus, irány, érkezés módja, irattári jel, helyszín, ügyintéző, státusz, megőrzési idő, ütemezés és továbbítás módja szerint

Az eljárások azt mutatják meg, hogy az iktatás adatok a kiválasztott adatszempont szerint milyen arányban oszlanak meg.

| Elérhető: Statisztika | ► Iktatás ► Iktatás adatok ► Megoszlás ► Partner.           |
|-----------------------|-------------------------------------------------------------|
| Elérhető: Statisztika | ▶ Iktatás ▶ Iktatás adatok ▶ Megoszlás ▶ Partner ügyintéző. |
| Elérhető: Statisztika | ► Iktatás ► Iktatás adatok ► Megoszlás ► Típus.             |
| Elérhető: Statisztika | ▶ Iktatás ▶ Iktatás adatok ▶ Megoszlás ▶ Irány.             |
| Elérhető: Statisztika | ▶ Iktatás ▶ Iktatás adatok ▶ Megoszlás ▶ Érkezés módja.     |
| Elérhető: Statisztika | ► Iktatás ► Iktatás adatok ► Megoszlás ► Irattári jel.      |
| Elérhető: Statisztika | ► Iktatás ► Iktatás adatok ► Megoszlás ► Helyszín.          |
| Elérhető: Statisztika | ▶ Iktatás ▶ Iktatás adatok ▶ Megoszlás ▶ Ügyintéző.         |
| Elérhető: Statisztika | ► Iktatás ► Iktatás adatok ► Megoszlás ► Státusz.           |
| Elérhető: Statisztika | ► Iktatás ► Iktatás adatok ► Megoszlás ► Megőrzési idő.     |
| Elérhető: Statisztika | ▶ Iktatás ▶ Iktatás adatok ▶ Megoszlás ▶ Ütemezés.          |
| Elérhető: Statisztika | ▶ Iktatás ▶ Iktatás adatok ▶ Megoszlás ▶ Továbbítás módja.  |

Az eljárás minden esetben ugyanúgy működik, csak az adatszempont tárgya más.

| 🔥 Iktatás adatok megoszlása /Típus szerint/: |             |     |
|----------------------------------------------|-------------|-----|
| Iktatás adatokban tárolt típusok száma<br>3  | 🖌 🖌 Befeje: | zés |
| Típus                                        | Tárolva     | ~   |
| 🕨 Ajánlat                                    | 1           |     |
| Szállítólevél                                | 14          |     |
| Tájékoztatás                                 | 1           |     |
|                                              |             |     |
| J.                                           |             |     |

65. ábra - Iktatás adatok megoszlása típus szerint

A táblázat egy során, duplán kattintva diagramm jelenik meg az adott típusra vonatkozóan. Megmutatja, hogy az adott típus előfordulási aránya hogyan oszlik meg az összes típus ezen arányaihoz képest.

| 🚰 Egészhez viszony                                                           | ítás:                    |           |
|------------------------------------------------------------------------------|--------------------------|-----------|
| Típus:<br>Előfordulás:<br>Egészhez viszonyítva [%]:<br>Összes típus (egész): | Ajánlat<br>1<br>6<br>16  | Befejezés |
| Egyéb                                                                        | Típus szerinti megoszlás | Tipus     |

66. ábra - Típus viszonyítása az összes iktatás típushoz

#### Megoszlás érkezés dátuma, irattárba adás dátuma és továbbítás dátuma szerint

Ezek az eljárások azt mutatják meg, hogy az iktatás adatok a kiválasztott adatszempont szerint milyen arányban oszlanak meg a megadott dátumkategóriák szerint.

Elérhető: Statisztika ► Iktatás ► Iktatás adatok ► Megoszlás ► Érkezés dátuma. Elérhető: Statisztika ► Iktatás ► Iktatás adatok ► Megoszlás ► Iratt.-ba ad. dát. Elérhető: Statisztika ► Iktatás ► Iktatás adatok ► Megoszlás ► Tovább. dátuma.

Az eljárás mindhárom esetben ugyanúgy működik, ezért csak egyszer kerül leírásra.

Első lépésben meg kell adni a kívánt dátumkategóriákat, maximum öt kategória adható meg.

| 🚰 Dátumkategóriák | k megadása:  |             |
|-------------------|--------------|-------------|
| 🕤 Elkészít        |              | ✔ Befejezés |
| 1. 2008.01.01     | - 2008.02.26 | 8           |
| 2. 2008.03.01     | - 2008.04.30 | )           |
| 3. 2008.05.01     | - 2008.06.30 | 0           |
| 4. 2008.07.01     | - 2008.08.3  | 1           |
| 5. 2008.09.01     | - 2008.12.3  | 1           |

67. ábra - Iktatás adatok megoszlása dátum szerint

Az elkészít gomb ellenőrzi a dátumkategóriák helyességét (kezdő és záró dátum megadása, kezdő dátum nem lehet nagyobb a záró dátumnál), majd meghívja a statisztikát elkészítő és mutató eljárást.
| 🚰 Iktatás adatok megoszlása /Érkezés dátuma szerint/:                                 |             |
|---------------------------------------------------------------------------------------|-------------|
| Dátumkategóriák sz. tárolt iktatások száma<br>16 IIIIIIIIIIIIIIIIIIIIIIIIIIIIIIIIIIII | V Befejezés |
| Érkezés dátuma - dátumkategória                                                       | Tárolva 🔥   |
| 2008.01.01 - 2008.02.28                                                               | 5           |
| 2008.03.01 - 2008.04.30                                                               | 2           |
| 2008.05.01 - 2008.06.30                                                               | 2           |
| 2008.07.01 - 2008.08.31                                                               | 2           |
| 2008.09.01 - 2008.12.31                                                               | 5           |
|                                                                                       |             |
|                                                                                       |             |

68. ábra - Iktatás adatok megoszlása dátumkategóriák szerint

A táblázat egy során duplán kattintva diagramm jelenik meg az adott dátumkategóriára vonatkozóan. Megmutatja, hogy az adott dátumkategória előfordulási aránya hogyan oszlik meg az összes iktatás ezen arányaihoz képest.

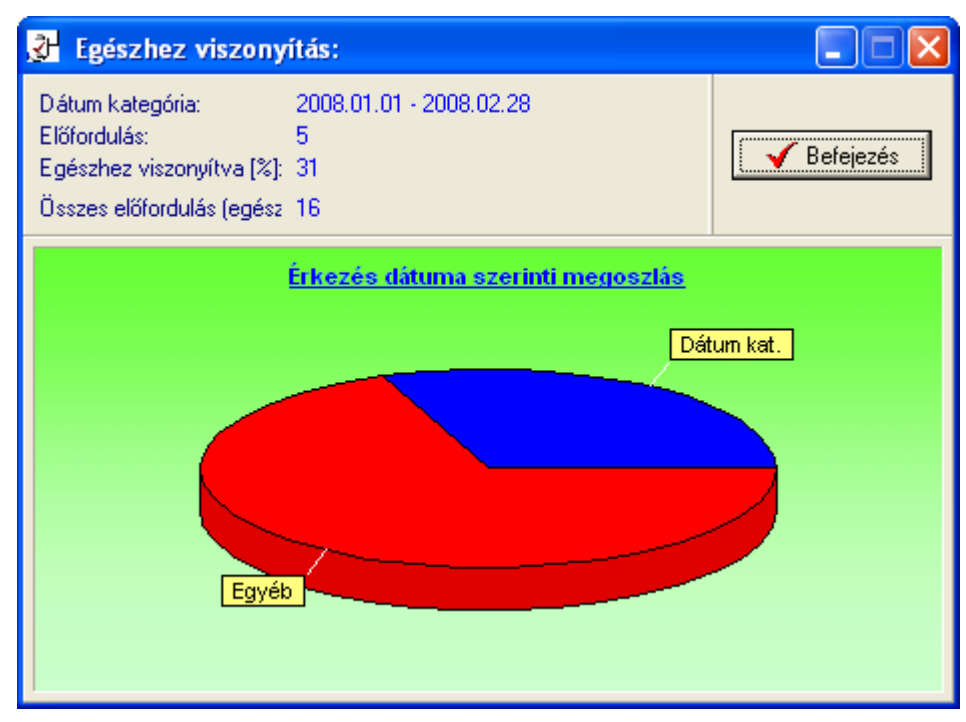

69. ábra - Egészhez viszonyítás /dátumkategória/

A Diagram nyomógomb oszlopos diagramot készít, mutatja az egyes dátumkategóriák szerint tárolt iktatások számát.

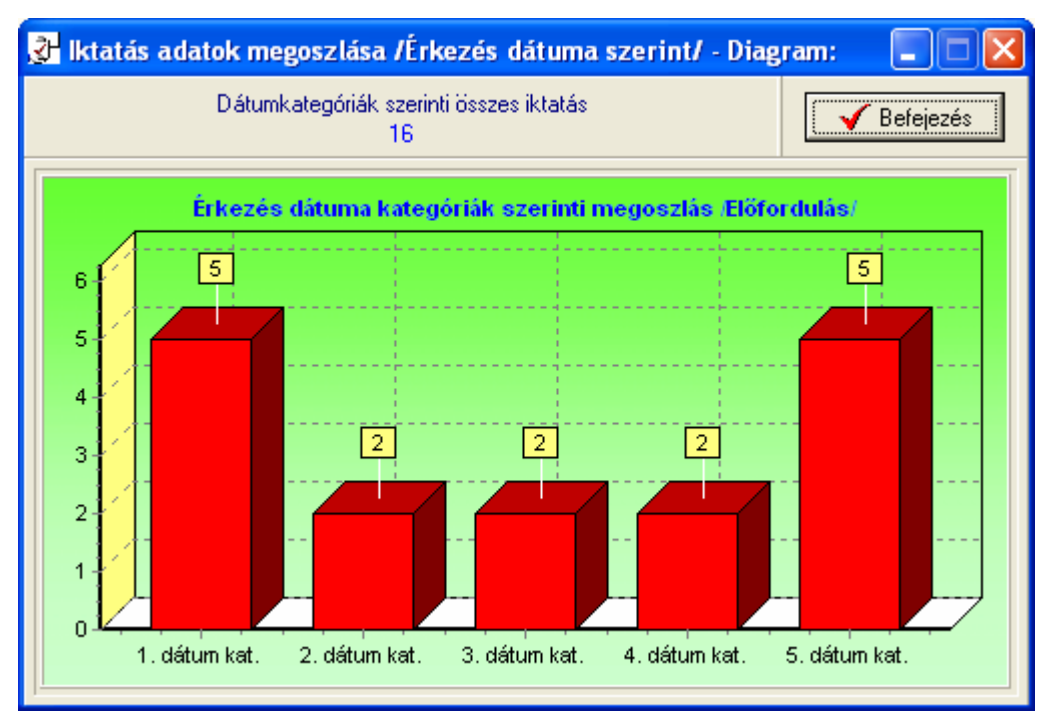

70. ábra - Dátumkategóriák szerinti összes iktatás

# Iktatáshoz társított fájl adatok

A Statisztika menü ezen pontjaiban az iktatásokhoz társított fájlok megoszlásáról szolgáltat információt a program.

### Megoszlás fájl típus és lemeznév szerint

Ezek az eljárások megmutatják, hogy az iktatáshoz társított fájlok milyen arányban oszlanak meg a típusuk és a tárolásukra szolgáló lemeznevek szerint.

Elérhető: Statisztika ► Iktatás ► Társított fájlok ► Megoszlás ► Fájl típus. Elérhető: Statisztika ► Iktatás ► Társított fájlok ► Megoszlás ► Lemez név.

Az eljárások ugyanúgy működik, mint pl. a partner és partner ügyintéző adatok megoszlása, ezért itt nem kerül ismét leírásra (lásd előző pontokban).

### Megoszlás fájl méret és utolsó módosítás dátuma szerint

Ezek az eljárások azt mutatják meg, hogy az iktatáshoz társított fájlok a kiválasztott adatszempont szerint milyen arányban oszlanak meg a megadott kategóriák szerint.

Elérhető: Statisztika ► Iktatás ► Társított fájlok ► Megoszlás ► Fájl méret. Elérhető: Statisztika ► Iktatás ► Társított fájlok ► Megoszlás ► Út. mód. dátuma.

Az eljárások ugyanúgy működik, mint pl. az iktatás adatok dátum szerinti megoszlásánál, ezért itt nem kerülnek ismét leírásra (lásd előző pontokban).

# Iktatásnál belső adatállományban tárolt fájlok

A Statisztika menü ezen pontjaiban az iktatásoknál a belső adatállományokban tárolt fájlok megoszlásáról szolgáltat információt a program.

# Megoszlás fájl típus és fájl méret szerint

Ezek az eljárások megmutatják, hogy az iktatásnál belső adatállományban tárolt fájlok milyen arányban oszlanak meg a típusuk és a méretkategóriáik szerint.

Elérhető: Statisztika ► Iktatás ► Tárolt fájlok ► Megoszlás ► Fájl típus. Elérhető: Statisztika ► Iktatás ► Tárolt fájlok ► Megoszlás ► Fájl méret.

Az eljárások ugyanúgy működnek, mint pl. a partner adatok és az iktatás adatok megoszlása, ezért itt nem kerülnek ismét leírásra (lásd előző pontokban).

# Selejtezés

A főmenünek ebben a csoportjában végezhetők el az iktatások (iktatott dokumentumok) selejtezésével kapcsolatos műveletek. A selejtezés történhet a megőrzési idő alapján automatán, valamint egyedileg a felhasználó által megadva. A selejtezett iktatásokról lista készíthető. A selejtezett jelző az iktatásokról visszavonható. Az elvégzett selejtezésekről napló van vezetve, ebben visszakereshetők a korábban elvégzett selejtezési műveletek legfontosabb adatai.

A selejtezett iktatások adatai nem módosíthatók, nem sztornózhatók, csak olvashatók. A selejtezési művelet során a rekordok egy jelzőt kapnak, melynek segítségével könnyen beállítható (szűrésnél), hogy ezek a rekordok megjelenjenek vagy ne jelenjenek meg az adatok visszakeresésekor, listázásakor.

#### Végrehajtás - Automata

Ebben az eljárásban hajtható végre a selejtezési művelet automatikusan a megőrzési idő alapján.

Elérhető: Selejtezés ► Végrehajtás ► Automata.

| 🚰 lktatott dokumentumok selejtezése /Automata/                       | : 💶 🗖         |
|----------------------------------------------------------------------|---------------|
| Su Indul                                                             | ✓ Befejezés   |
| Iktatások száma összesen: 16<br>Eddig selejtezett iktatások száma: 1 |               |
| Azon iktatások selejtzése, melyeknél a megőrzi idő: 1 év             | •             |
| Viszonyítás dátuma: 💽 Érkezés dátuma 🔿 Tová                          | bbítás dátuma |
| C Irattárba adás dátuma                                              |               |
| Értelmezhetetlen dátum: 0                                            |               |
| Feltételnek megfelel, de már selejtezve volt: 0                      |               |
| Selejtezettként megjelölve: 1                                        |               |
| Eljárás:                                                             | 100 %         |

71. ábra - Iktatott dokumentumok selejtezése /automata/

Ki kell választani a selejtezésnél figyelembe veendő megőrzési időt, majd a viszonyítás dátumát. Az itt szereplő példában (71. ábra) minden olyan iktatás selejtezve lesz, amelynél az érkezés dátuma 1 évnél régebbi.

Az Indul nyomógomb végrehajtja a műveletet, állapotáról a folyamatjelző sáv ad tájékoztatást. A selejtezési feltételnek eleget tevő iktatás rekordjai egy jelzővel lesznek ellátva. A későbbiek folyamán a szűréseknél be lehet állítani, hogy a felhasználó kívánja-e látni a selejtezettként megjelölt adatsorokat is. A selejtezett jelölés visszavonható.

Az értelmezhetetlen dátum azt jelenti, hogy az iktatásnál a viszonyítás dátumának megfelelő adatmezőbe valamilyen nem értelmezhető dátum lett megadva, ezért ezek az adatrekordok kimaradnak a selejtezésből.

# Végrehajtás - Egyedi

Ebben az eljárásban manuálisan, egyedileg hajtható végre a selejtezési művelet.

Elérhető: Selejtezés ► Végrehajtás ► Egyedi.

| 🕸 Selejtezési eljárás - Egyedi:                            |                                                        |                          |                                        |
|------------------------------------------------------------|--------------------------------------------------------|--------------------------|----------------------------------------|
| H + H Belejtezés                                           | Selejtezhető m<br>2                                    | otorok száma             | Befejezés                              |
| Általános adatok   Mechanikai adatok   Állórész adatok     | Forgórész adatok   Villamos adatok   Egy               | éb adatok   Fotó         |                                        |
| Nyilvántartási szám Gyártó<br>1122021440-538062846 Siemens | Gyán<br> 02G                                           | szám<br>YSZ              | Típus szám<br>02TSZ                    |
| Szálltó Szám                                               | la szám Ár                                             |                          | Tipus                                  |
| Szénkele kötő Kit 0252                                     | IASZ                                                   | 472000                   | Aszinkron                              |
| Feszültség lípus Fázis sz. Feszültsé<br>Váltó 1            | ig Frekvencia Pólus szám<br>220 50 2                   | Teli, [Kw] Teli, [Hp]    | Fordulatszám Névl. áramf.<br>1440 0.98 |
| Ind. áraml. Véd. f. Hatásfok /<br>1,88 0,88 92             | Vévleges nyomaték Inditási nyomaték 11111111,1 2222222 | c J<br>2,2 3,333333      | Teng. átmérő Teng. magass.             |
| Kondenzétor tipus Kondenz<br>Tekercset                     | érték Szigetelési osztály<br>20 SZIGOSZT               | Védelm-i besord<br>JIP32 | lás Tömeg 18                           |
| Egyéb - A                                                  | Egyéb - B                                              |                          |                                        |
| Fourth - C                                                 | JEB<br>Equéb - D                                       |                          |                                        |
| EC                                                         | ED                                                     |                          |                                        |

72. ábra - Iktatott dokumentumok selejtezése /egyedi/

Az adatnavigátor segítségével ki kell választani a selejtezni kívánt iktatás adatrekordját. A selejtezés gomb (adatnavigátor mellett) megnyomására az adatrekord megkapja a selejtezett jelzőt.

A már korábban selejtezett vagy sztornózott iktatás nem selejtezhető

A szűrés jelölésű segédgombbal beállítható, hogy mely iktatás adatok jelenjenek ehhez az eljáráshoz.

A későbbiek folyamán a szűréseknél be lehet állítani, hogy a felhasználó kívánja-e látni a selejtezettként megjelölt adatsorokat is. A selejtezett jelölés visszavonható.

#### Selejtezési lista

Ezek a listák a selejtezettként megjelölt iktatások adatait tartalmazzák. A listák egyszerű, közepes és teljes adattartalommal bírnak.

Elérhető: Selejtezés ► Selejtezési lista ► Egyszerű. Elérhető: Selejtezés ► Selejtezési lista ► Közép. Elérhető: Selejtezés ► Selejtezési lista ► Teljes.

|                                                                              |                             | /Közép szintű lista/     |
|------------------------------------------------------------------------------|-----------------------------|--------------------------|
| lktató szám: K2008-000                                                       | 0129-0000002-0 SZ TK        | Szt                      |
| Cím: Feljegyzés értekezl                                                     | etrőld                      |                          |
| Partner: Pamer Zrt                                                           |                             | Partner                  |
| Típus: Tájékoztatás                                                          | Irány: Bejövő               | Érk. dátuma: 2008        |
| Irattári jel: KP0812                                                         |                             |                          |
| Tárgy: Együttműködési                                                        | megállapodás előkészít      | tése Kapja még: Ti       |
|                                                                              |                             | н                        |
|                                                                              |                             | А                        |
| Keresőszó: Megállapodá                                                       | s                           | Helysz.: II. telephely   |
| Előirat: K2008-0000129-0                                                     | 0000001-0SZTK               | Státusz: Választ igényel |
| lrattárba ad. dát.:                                                          |                             | Ütemezés:                |
| Tov. módja: Belső futár                                                      |                             | Tov. dátuma: 2008.11.1   |
| Dosszié(k): D24/K                                                            |                             |                          |
| Leírás:                                                                      |                             |                          |
| <ul> <li>Keretszerződés feltéte</li> <li>Fizetési feltételek rörz</li> </ul> | leinek rögzítése.<br>ítése. |                          |

2008.11.30. 9:55:24

Iktató - Archiváló - Dc - Szűcs Informatikai

Page 1 of 1

74. ábra - Selejtezési lista

### Jelölés visszavonása

Ez az eljárás törli a selejtezettként megjelölt iktatásokról a selejtezettség jelzőt. Elérhető: Selejtezés ► Jelölés visszavonása.

| 🚰 Selejtezett iktatási tételekről a jelölés visszav            | onása: 🔳 🗖 🔀 |
|----------------------------------------------------------------|--------------|
| ≂tīņ Indul                                                     | 🗸 Befejezés  |
| Iktatások száma összesen: 16<br>Selejtezett iktatások száma: 4 |              |
| Jelölés visszavonva: 4                                         |              |
| Eljárás:                                                       | 100 %        |
|                                                                |              |

75. ábra - Selejtezettség jelzők visszavonása

Az Indul gomb hatására hajtódik végre az eljárás, állapotáról a folyamatjelző sáv ad tájékoztatást. Az iktatás adatokról visszavonásra kerül a selejtezettség jelző. Az eljárás után az adatok olyan állapotba kerülnek, mintha a selejtezés nem lett volna végrehajtva.

#### Selejtezési napló

A napló segítségével nyomon követhetők az elvégzett selejtezési műveletek és a selejtezésre kerülő iktatások összesített adatai.

Elérhető: Selejtezés ► Selejtezési napló.

| Ł | 🖁 Selejtezési napló megtekintése: |                            |                                         |
|---|-----------------------------------|----------------------------|-----------------------------------------|
|   |                                   | Napló sorainak száma<br>40 | Befejezés                               |
| Г | Dátum                             | lktató könyv               | Feltétel                                |
|   | 2008.11.14                        | Iktató könyv: 01.          | Megőrzési idő: 2 év. Viszonyítás dátuma |
|   | 2008.11.14                        | Iktató könyv: 01.          | Megőrzési idő: 1 év. Viszonyítás dátuma |
|   | 2008.11.14                        | Iktató könyv: 01.          | Megőrzési idő: 3 év. Viszonyítás dátuma |
|   | 2008.11.14                        | Iktató könyv: 01.          | Megőrzési idő: 2 év. Viszonyítás dátuma |
|   | 2008.11.14                        | Iktató könyv: 01.          | Megőrzési idő: 1 év. Viszonyítás dátuma |
|   | 2008.11.14                        | Iktató könyv: 01.          | Megőrzési idő: 1 év. Viszonyítás dátuma |
|   | 2008.11.14                        | Iktató könyv: 01.          | Megőrzési idő: 1 év. Viszonyítás dátuma |
|   | 2008.11.14                        | Iktató könyv: 01.          | Megőrzési idő: 1 év. Viszonyítás dátuma |
|   | 2008.11.14                        | Iktató könyv: 01.          | Megőrzési idő: 1 év. Viszonyítás dátuma |
|   | 2008.11.14                        | Iktató könyv: 01.          | Megőrzési idő: 3 év. Viszonyítás dátuma |
|   | 2008.11.14                        | Iktató könyv: 01.          | Megőrzési idő: 1 év. Viszonyítás dátuma |
|   | 2008.11.15                        | Iktató könyv: Kimeő posta. |                                         |
|   | 2008.12.04                        | Iktató könyv: Kimeő posta. | Megőrzési idő: 1 év. Viszonyítás dátuma |
|   | 2008.12.04                        | Iktató könyv: Kimeő posta. |                                         |
|   | 2008.12.04                        | Iktató könyv: Kimeő posta. | Selejetezett jelölés visszavonása. 📃 🗌  |
|   |                                   |                            | ×                                       |
|   |                                   |                            | >                                       |

76. ábra - Selejtezési napló

Látható a selejtezéssel kapcsolatos művelet elvégzésének dátuma, a használt iktatókönyv (melyre el lett végezve a selejtezési művelet), a feltétel (amennyiben automata selejtezés történt), egyedi vagy automata selejtezés volt-e, selejtezett ill. visszavont jelölések száma

# Határidő napló

A programba határidő napló funkció is be lett építve. Ennek működése megegyezik a papír alapú naplókéval, azzal a különbséggel, hogy a program minden indításkor automatikusan jelzi, hogy a mai napra van-e aktuális teendő. Az aktuális (határidős) feladatok lekérdezhetők napra, hétre, hónapra és évre vonatkozóan is. A naplóba a bejegyzések felvétele történhet közvetlenül is, de amennyiben iktatásnál határidő dátum meg lett adva és az nagyobb mint a mai nap, úgy egy kérdés megerősítése után lehetőség van az iktatás mint feladat határidőnaplóba történő bejegyzésére is. A napló plusz funkciójaként az egyes dátumokhoz hozzá lett társítva a névnaptár is.

#### Aktuális feladatok

Itt kérdezhetők le a tárolt és elintézettként nem megjelölt feladatok (határidő bejegyzések), a menüpontnak megfelelő időtartamra.

Elérhető: Határidő napló ► Aktuális feladatok ► Ma.
Elérhető: Határidő napló ► Aktuális feladatok ► Héten.
Elérhető: Határidő napló ► Aktuális feladatok ► Hónapban.
Elérhető: Határidő napló ► Aktuális feladatok ► Évben.
Elérhető: Határidő napló ► Aktuális feladatok ► Lejárt.

| Határidő na | ipló szer                                                | inti aktuális feladatok:                                                        |                                                                                                    |
|-------------|----------------------------------------------------------|---------------------------------------------------------------------------------|----------------------------------------------------------------------------------------------------|
| Erre        | a hónapra :                                              | szóló határidő napló bejegyzések száma<br>2                                     | V Befejezés                                                                                                    |
| Dátum       | Időpont                                                  | Szöveg                                                                          | lktató s 📥                                                                                                    |
| 2008.12.10  | 00:00                                                    | Év végi zárás előkészítése !                                                    | K2008-00                                                                                                    |
| 2008.12.15  | 12:20                                                    | Vezetői értekezlet anyagainak szétosztása                                       | Etag-000                                                                                                    |
|             |                                                          |                                                                                 |                                                                                                    |
|             | Határidő na<br>Erre<br>Dátum<br>2008.12.10<br>2008.12.15 | Határidő napló szer<br>Erre a hónapra :<br>2008.12.10 00:00<br>2008.12.15 12:20 | Határidő napló szerinti aktuális feladatok:<br>Erre a hónapra szóló határidő napló bejegyzések száma<br>2<br>Dátum Időpont Szöveg<br>2008.12.10 00:00 Év végi zárás előkészítése !<br>2008.12.15 12:20 Vezetői értekezlet anyagainak szétosztása |

77. ábra - Határidőnapló szerinti aktuális feladatok

Amennyiben van a lekért időszakra elintézettként meg nem jelölt határidőnapló bejegyzés, úgy azok a táblázatos eljárásban jelennek meg.

A táblázat egy adatsorán duplán kattintva megjelenik a feladat részletezése, ahonnét az akár nyomtatható is.

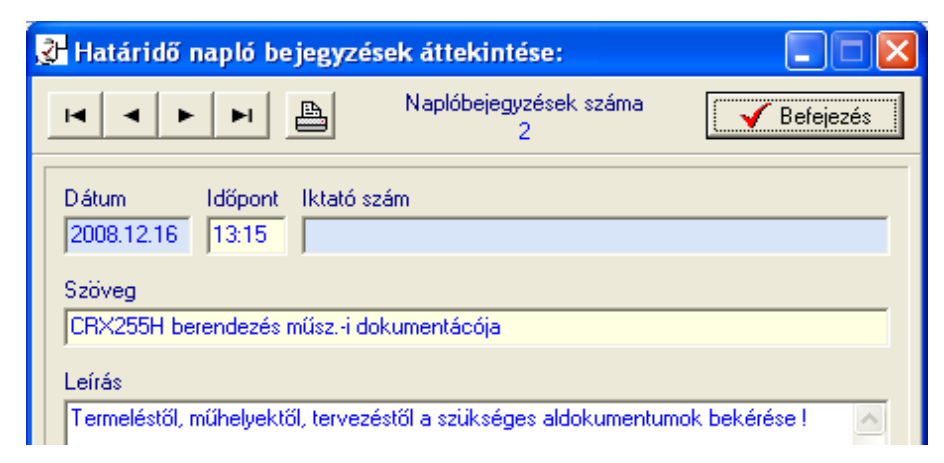

78. ábra - Határidőnapló bejegyzés részletezése

#### Karbantartás

Ebben a menüpontban lehet új naplóbejegyzést felvenni, meglévőt módosítani és törölni vagy megjelölni elintézettként.

Elérhető: Határidő napló ► Karbantartás.

| 🕉 Határidő napló karbantartás:                                                                                                    |                                            |                      |                    |
|----------------------------------------------------------------------------------------------------|--------------------------------------------|----------------------|--------------------|
| 🚹 Új tétel 🛛 🧐 Módosítás                                                                                                    | 🧽 Törlés                                   | 🛞 ок                 | Befejezés          |
| 2008. december                                                                                                    | Napi bejegyzések: 2008.12                  | 2.16<br>Szöveg       | ОК 🔦               |
| H         K         Sze         Cs         P         Szo         V           48         24         25         26         27         28         29         30           49         1         2         3         24         5         6         7           50         8         9         10         11         12         13         14           51         15 <b>41</b> 17         18         19         20         21           52         22         23         24         25         26         27         28           1         29         30         31         1         2         3         4 | ▶ 13:15<br>                                | CRX255H berendezés m | űszi dokumentácója |
| C Ma: 2008.12.04.                                                                                                    |                                            |                      | <u>~</u>           |
| Leírás:<br>Terretéstől műbelyektől teryezéstől a                                                                                                    | ni <sup>j</sup> i sénas aktokumentumek bal |                      |                    |
| T efficiestor, moneyextor, tervezestor a -                                                                                                    | 20036ges aldokumentumok ber                | Kelese i             |                    |
| <                                                                                                    |                                            |                      |                    |
| Névnap: Etelka<br>Jelentés: - Dugonics András alkotta az f                                                                                                    | Etele férfinévből.                         |                      | ,                  |
| J                                                                                                    |                                            |                      |                    |

79. ábra - Határidőnapló adatok karbantartása

Első lépéként ki kell választani a kívánt dátumot a bal oldali naptárban. Amennyiben vannak erre a napra bejegyzések, azok a jobb oldali táblázatban jelennek meg. Az új tétel feliratú nyomógombbal lehet új naplóbejegyzést felvenni, a kiválasztott napra. Meg lehet adni az időpontot, szöveget és leírást, valamint iktatást is lehet választani az új naplóbejegyzéshez.

A módosítás nyomógombbal lehet a jobb oldali táblázatos részben kiválasztott naplóbejegyzés adatait módosítani.

A törlés feliratú gomb hatására megjelennek a tétel (jobb oldali táblázatban kell kiválasztani) részletes adatai, melyek megerősítés után törölhetőek.

Az OK feliratú gomb hatására elintézettként lesz megjelölve a jobb oldali táblázatban választott naplóbejegyzés.

# Keresés

Ezekben a menüpontokban lehet keresni a határidőnapló bejegyzések között. A keresés történhet iktatószám vagy a felvétenél megadott szöveg alapján.

Elérhető: Határidő napló ► Keresés ► Iktató szám. Elérhető: Határidő napló ► Keresés ► Szöveg.

| 🛃 Naplóbejegyzés keresés (szöveg szerint): |             |          |            |
|--------------------------------------------|-------------|----------|------------|
| Szöveg: Sa                                 | 🕀 Megtekint | <b>√</b> | Befejezés  |
| Szöveg                                     | Dátum       | Időpont  | lktató s 📥 |
| Beérkező számla kiegyenlítése              | 2008.09.03  | 12:00    | Etag-000   |
| CRX255H berendezés műszi dokumentácója     | 2008.12.16  | 13:15    |            |
| Egyeztető értekezlet                       | 2008.09.04  | 12:10    |            |
| Év végi zárás előkészítése !               | 2008.12.10  | 00:00    | K2008-00   |
| Feljegyzés értekezletről                   | 2008.12.10  | 00:00    | K2008-00   |
| Gépjármű elszámolás ellenőrzése            | 2008.09.11  | 10:00    |            |
| Kiállítás megnyitó - Városháza             | 2008.09.30  | 14:25    |            |
| Nemzeti ünnep                              | 2008.03.15  | 00:00    |            |
| Pénzügyi egyeztetés Titusz Zrt-vel         | 2008.09.01  | 10:15    |            |
| Riport adása Krumpli TV-nek                | 2008.09.02  | 18:00    |            |
| Szoftver leltár anyagainak bekérése        | 2008.09.01  | 17:00    |            |
| Üzleti ebéd - Kikelet Bt                   | 2008.11.02  | 12:00    |            |
| Vezetői értekezlet anyagainak szétosztása  | 2008.12.15  | 12:20    | Etag-000   |
| www.szis.hu                                | 2008.09.03  | 21:00    | ~          |
|                                            |             |          | >          |

80. ábra - Határidőnapló bejegyzés keresése

A táblázatban szerepelnek az elintézettként megjelölt és meg nem jelölt naplóbejegyzések is (összes bejegyzés).

A menüpontnak megfelelő (megadandó) kereső kifejezés alapján könnyen és gyorsan megtalálható a kívánt naplóbejegyzés. A keresendő kifejezést begépelve billentyűleütésenként a kifejezéshez legközelebb eső bejegyzésre áll a rekordmutató. Duplán kattintva a táblázat sorára megtekinthetők a bejegyzés részletes adatai, ki is nyomtathatók azok.

# Címtár

A program ún. címtár adatbázist tartalmaz, ennek szerepe az ügyvitelhez kapcsolódó cím adatok (pl. kereskedők, szervizek, szolgáltatók, stb.) nyilvántartása. A címtár funkció önálló nyilvántartást képez a programon belül, az adatok karbantarthatók, kereshetők, szűrhetők listázhatók és nyomtathatók. Itt található még a beépített irányítószám adatbázis is, ebben kereshetők az adatok irányítószám és településnév alapján is.

#### Adatbázis karbantartás

Ebben a részben végezhetők el a címtár adatok karbantartási műveletei (felvétel, módosítás, törlés).

#### Felvétel

Itt adhatók meg a címtárban tárolni kívánt adatok.

```
Elérhető: Címtár ► Karbantartás ► Felvétel.
```

| 🛃 Címtár adatok felvétele:                    |                                      |
|-----------------------------------------------|--------------------------------------|
| Tárol 💁 Alaphelyzet                           | Tárolt rekordok száma<br>1 Sefejezés |
| Név<br>DDP futárszolgálat ZRt                 | Típus<br>Szállító                    |
| Ir. szám Település<br>1141 Budapest XIV. Ker. |                                      |
| Utca<br>Garázs u.                             | Ház szám<br>58                       |
| Telefon<br>(1) - 255-78-14                    | Fax<br>(1) - 255-78-15               |
| E-mail<br>info@ddp.hu                         |                                      |
| Internet<br>www.ddp.hu                        |                                      |
|                                               |                                      |

81. ábra - Címtár adatok felvétele

A megfelelő mezőkben az adatokat meg kell adni (név mező kitöltése kötelező). ENTER ill. TAB billentyűvel léptethető a kurzor. Az irányítószám mező kitöltése esetén (amennyiben üres) a beépített adatbázisból kikeresésre kerül a hozzá tartozó település és telefonkörzet adat és bekerül a megfelelő adatbeviteli mezőbe. Település mező esetén is így működik, csak az irányítószám kerül automatikus kitöltésre.

Az adatok megadása után a Tárol nyomógombbal lehet rögzíteni azokat az adatbázisban. Minden esetben ellenőrzésre kerül a név, amennyiben nincs megadva, vagy már létezik ilyen név az adatállományban, úgy a program hibaüzenetet ad és nem tárolja el az adatokat csak javítás után.

Az Alaphelyzet nyomógombbal törölhetők az adatmezők, ezután új adatok rögzíthetők.

### Módosítás

Ebben az eljárásban módosíthatók a már eltárolt címtár adatok.

|                                               | Tárolt rekordok száma<br>2 | 🖌 🖌 Befejezé:     |
|-----------------------------------------------|----------------------------|-------------------|
| Név<br>DDP futárszolgálat ZRt                 | 1                          | lípus<br>Szállító |
| Ir. szám Település<br>1141 Budapest XIV. Ker. | ,                          |                   |
| Utca<br>Garázs u.                             |                            | Ház szám<br>72    |
| Telefon<br>(1) - 255-78-14                    | Fax (1) - 255-78-15        |                   |
| E-mail<br>info@ddp.hu                         |                            |                   |
| Internet                                      |                            |                   |

Elérhető: Címtár ► Karbantartás ► Módosítás.

82. ábra - Címtár adatok módosítása

Az adatnavigátor segítségével ki kell választani a módosítani kívánt címtár adatsort. Közvetlenül a mezőre állva végre kell hajtani a szükséges adatmódosítást, majd az adatnavigátorral tárolni vagy elvetni azt.

A név és a típus mező közvetlenül nem szerkeszthető, ezek az adatok csak az adatnavigátor melletti segédgombok által hívott eljárásokkal módosítható.

| 🛃 Név módosítása:             |                  |
|-------------------------------|------------------|
| 😋 Beállít 🖉 Alapi             | et 🖌 🖌 Befejezés |
| Név<br>DDP futárszolgálat Kft |                  |

83. ábra - Címtár adatok módosítása /név módosítása/

Elvégezve a kívánt módosítást a Beállít nyomógombbal tárolható az. Minden esetben ellenőrzésre kerül a név megadásának ténye, és hogy nincs-e még ilyen nevű címtáradat tárolva. Az Alaphelyzet nyomógomb visszaállítja a kiinduló értéket.

### Törlés

Itt törölhetők a már eltárolt címtár adatok.

| Elérhető: Címtár 🕨 Karbantar | rtás 🕨 | Törlés. |
|------------------------------|--------|---------|
|------------------------------|--------|---------|

| 🛃 Címtár adatok törlése:                      |                            |                   |
|-----------------------------------------------|----------------------------|-------------------|
|                                               | Tárolt rekordok száma<br>2 | Befejezés         |
| Név<br>DDP futárszolgálat Kít                 |                            | Típus<br>Szállító |
| Ir. szám Település<br>1141 Budapest XIV. Ker. |                            |                   |
| Utca<br>Garázs u.                             |                            | Ház szám<br>72    |
| Telefon<br>(1) - 255-78-14                    | Fax<br>(1) - 255-78-15     |                   |
| E-mail<br>info@ddp.hu                         |                            |                   |
| Internet<br>www.ddp.hu                        |                            |                   |
|                                               |                            |                   |

84. ábra - Címtár adatok törlése

Az adatnavigátor segítségével ki kell választani a törölni kívánt címtár adatokat. Az adatnavigátor törlés gombjának hatására megjelenik egy kérdés a törlési szándék megerősítésére vonatkozóan. Amennyiben igen lesz a válasz, úgy a rekord törlésre kerül. A törlés nem végleges, a rekord csak egy jelzőt kap. Későbbiek folyamán visszaállíthatók vagy véglegesen törölhetők az adatállományból az adatok.

Az adatmezőkben az adatok nem módosíthatóak, azok csak olvashatóak.

# Összes adat törlése

Ebben a menüpontban törölhető az összes eddig eltárolt címtáradat.

Elérhető: Címtár ► Karbantartás ► Összes adat törlése.

| Címtár adatbázis adatainak        | törlése: 🛛 🛛                          |
|-----------------------------------|---------------------------------------|
| A címtár adatbázisban 5 rekord va | an. Biztosan törli az összes adatot ? |
| Igen                              | Nem                                   |
|                                   |                                       |

85. ábra - Címtár adatok törlése /összes adat törlése/

A menüpont aktiválásával kijelzésre kerül az adatállományban tárolt rekordok száma. Az egyidejűleg megjelent kérdésre igen választ adva törlődik az összes címtáradat, az adatállomány kiürítésre kerül.

Figyelem: a törlés nem visszaállítható, az adatok véglegesen elvesznek.

# Áttekintés

Ebben a részben tekinthetők meg (normál és táblázatos formában) a már rögzített címtár adatok.

#### Normál

Itt tekinthetők meg a címtár adatok normál eljárással.

Elérhető: Címtár ► Áttekintés ► Normál.

| 🚰 Címtár megjelenítés:                        |                           |  |  |  |  |
|-----------------------------------------------|---------------------------|--|--|--|--|
|                                               | árolt rekordok száma<br>2 |  |  |  |  |
| Név<br>DDP futárszolgálat Kft                 | Típus<br>Szállító         |  |  |  |  |
| Ir. szám Település<br>1141 Budapest XIV. Ker. |                           |  |  |  |  |
| Utca<br>Garázs u.                             | Ház szám<br>72            |  |  |  |  |
| Telefon<br>(1) - 255-78-14                    | Fax<br>(1) - 255-78-15    |  |  |  |  |
| E-mail<br>jinfo@ddp.hu                        |                           |  |  |  |  |
| Internet<br>www.ddp.hu                        |                           |  |  |  |  |

86. ábra - Címtár adatok áttekintése normál eljárással

Az adatnavigátor gombjaival mozgatható a rekordmutató. A szűrés nyomógombbal hívott eljárással szűrhető a megjelenített adatsorok száma. Az adatok csak olvashatók, módosítani és törölni nem lehet.

A nyomtató gomb segítségével kinyomtathatók az aktuális adatok (ugyanaz a forma mint a listázásnál, de csak az aktuális rekord adatai szerepelnek egy A4-es lapon).

| 🏶 Print Preview |                    |                           |
|-----------------|--------------------|---------------------------|
|                 | • • • <b>• 5</b> 5 |                           |
|                 |                    |                           |
|                 |                    | <u>Tárolt címtár adat</u> |
|                 | <u>Név:</u>        | Szinkron - Gép Zrt        |
|                 | Típus:             | Alkatrész keres           |
|                 | lr. szám:          | 1151                      |
|                 | Település:         | Budapest XV. Ker.         |

# Táblázatos

Itt tekinthetők meg a tárolt címtár adatok táblázatos formában.

```
Elérhető: Címtár ► Áttekintés ► Táblázatos.
```

| 🛃 Címtár megjelenítés  | - Táblázatos:              |       |           |            |
|------------------------|----------------------------|-------|-----------|------------|
|                        | Tárolt rekordok száma<br>2 | 🛄 Nor | rmál      | Befejezés  |
| Név                    |                            | Tí    | pus       | lr. szám 🔺 |
| DDP futárszolgálat Kft |                            | Sz    | állító    | 1141       |
| 🗓 Ügyvitel Bt          |                            | Sz    | olgáltató | 9400       |
|                        |                            |       |           |            |
|                        |                            |       |           | >          |

87. ábra - Címtár adatok áttekintése táblázatos formában

Az adatnavigátor gombjaival és a kurzormozgató billentyűkkel vezérelhető a rekordmutató.

A táblázaton a jobb egérgombot megnyomva felnyílik egy menü, melynek a segítségével beállítható, hogy mely mezők szerepeljenek a megjelenített adatok között.

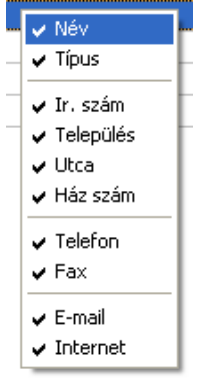

88. ábra - Megjelenített címtár adattípusok

A Normál jelzésű nyomógombbal váltható a nézet az előzőekben ismertetett normál eljárásúra, ahonnét nyomtatható a kívánt rekord és szűrhető a megjelenített adatok köre.

### Keresés

Ezzel az eljárással kereshetők meg a tárolt címtár adatok a nevük alapján.

Elérhető: Címtár ► Keresés.

| 🐉 Címtár adat keresés: |                     |        |
|------------------------|---------------------|--------|
| Sal                    | 🔍 Megtekint 🛛 🖌 Bef | ejezés |
| Név                    | Típus               | ^      |
| DDP futárszolgálat Kft | Szállító            |        |
| Papír - Tech ZRt       | Vevő                |        |
| Szoft - Tár KKt        | Alvállalkozó        |        |
| Ügyvitel Bt            | Szolgáltató         |        |
|                        |                     |        |
|                        |                     | ~      |

89. ábra - Címtár adatok keresése

A keresőmezőbe beírva a keresett nevet, karakterenként a legközelebbi nevű rekord adataira áll rá a rekordmutató, így néhány karakter megadásával is megtalálható a keresett adatsor.

Amennyiben nincs a keresési feltételnek megfelelő nevű címtáradat, úgy a hozzá legközelebbi névre áll a rekordmutató.

A Megtekint nyomógomb vagy a táblázat során való dupla egérkattintás, meghívja az áttekintés eljárást, ahonnét akár nyomtathatók is a megkeresett címtár adatok.

#### Listázás

Ez az eljárás készíti el és jeleníti meg a tárolt címtár adatokat.

Elérhető: Címtár ► Listázás.

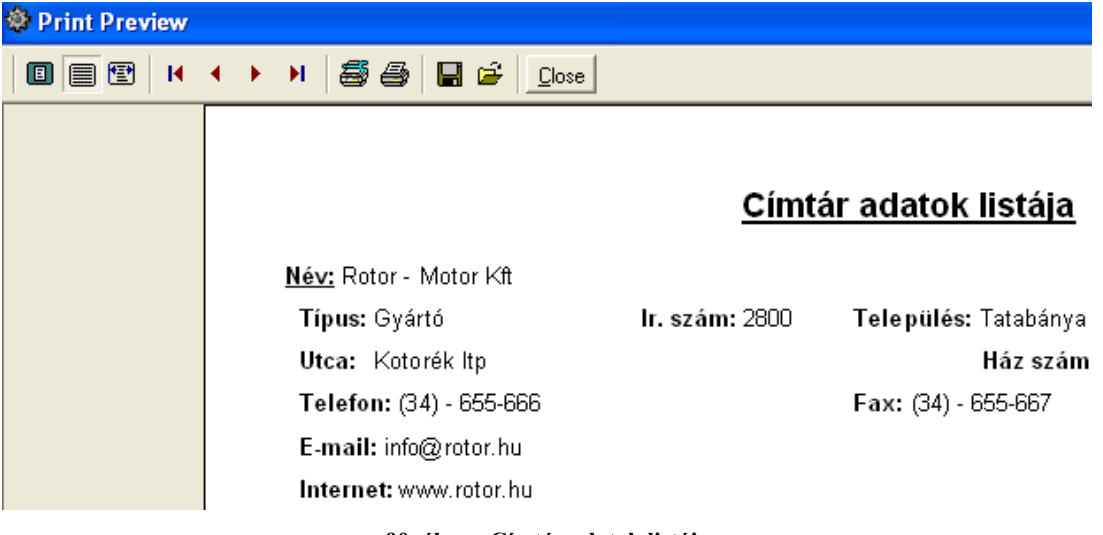

90. ábra - Címtár adatok listája

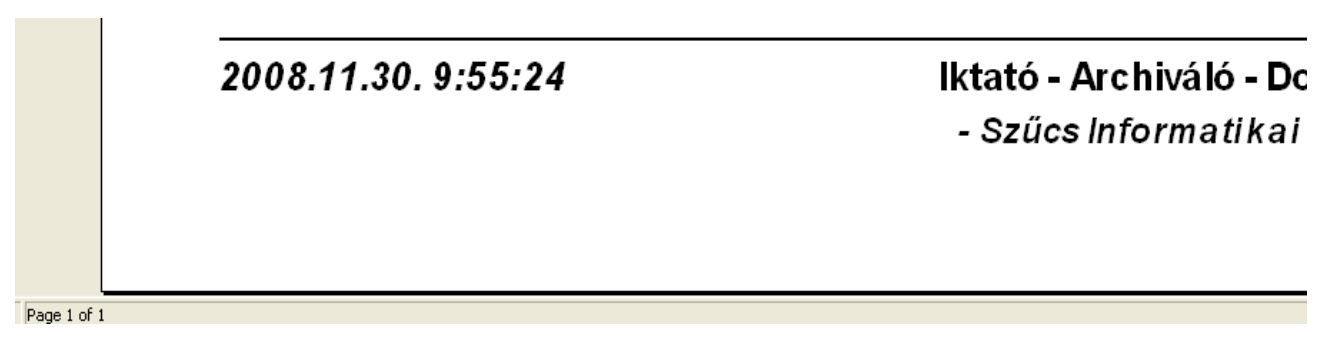

91. ábra - Címtár adatok listája

### Szűrés

Ezzel az eljárással szűrhető a megjelenített címtár adatok köre a megfelelő mértékűre. Elérhető: Címtár ► Szűrés.

| 🚰 Címtár adatok szűrése:                               |                       |                                                                               |
|--------------------------------------------------------|-----------------------|-------------------------------------------------------------------------------|
| Beállít 👲 Alaphelyzet                                  | Szűrés<br>Bekapcsolva | 🖌 Befejezés                                                                   |
| 1. Név 💌 🖛                                             | ▼ D×                  | And                                                                           |
| 2. Ir. szám 💌 =                                        | ▼ 25*                 | And 💌                                                                         |
| 3. E-mail 💌 =                                          | ▼ onfo@*              |                                                                               |
| Szűrési feltétel                                       |                       |                                                                               |
| NEV = 'D*' And<br>IRSZ = '25*' And<br>EMAIL = 'onfo@*' |                       | <ul> <li>⊙ Bekapcsolva</li> <li>⊂ Kikapcsolva</li> <li>✓ Betűtípus</li> </ul> |
|                                                        |                       |                                                                               |

92. ábra - Címtár adatok szűrése

A szűrési feltétel a három számozott sorban adható meg, kiválasztva az adattábla egy mezőjét, a kívánt relációt és megadva a szükséges értéket. Amennyiben több sor kerül alkalmazásra, úgy a sorokat egymással logikai kapcsolatba kell hozni (ez lehet és, vagy, kizáró vagy kapcsolat). A ténylegesen kialakított szűrési feltétel az ablak alsó részében látható, ezt a számítástechnikában járatosabb felhasználók kézzel is szerkeszthetik. A kézi szerkesztéshez szükséges a táblamezők ismerete, ezek a függelékben megtalálhatók.

Amennyiben a szűrési feltétel összeállításra, megszerkesztésre került jöhet a beállítás. A beállításhoz kapcsolódóan az ablak jobb alsó részében megtalálható a bekapcsolva, a kikapcsolva és a betűtípus állapot. Ha a bekapcsolva állapot be van jelölve, a szűrési feltétel beállításkor azonnal életbe lép, ellenkező esetben maga a feltétel beállítódik, de csak akkor lép életbe, ha a későbbiek folyamán be is lesz kapcsolva. A betűtípus amennyiben meg van jelölve, úgy a feltételben megadott szükséges értékeknél a nagybetű – kisbetű különbségek is figyelembe lesznek véve. Maga a beállítás a Beállít nyomógombra kattintva történik meg, az Alaphelyzet nyomógombra kattintva törlődik a szerkesztett feltétel.

#### Irányítószám kereső

Ezzel az eljárással kereshetők az irányítószámok, a hozzájuk tartozó települések és telefon körzetek.

Elérhető: Címtár ► Irányítószám kereső.

| Ś | 🚰 Irányítószám kereső: |          |                            |            |   |  |
|---|------------------------|----------|----------------------------|------------|---|--|
|   | lr.                    | szám: 2  | 536 C Település            | 🖌 Befejezé | s |  |
|   |                        | lr. szám | Település                  | Tel. körz. | ^ |  |
|   |                        | 2528     | Úny                        | 33         |   |  |
|   |                        | 2529     | Annavölgy                  | 33         |   |  |
|   |                        | 2531     | Tokod                      | 33         |   |  |
|   |                        | 2532     | Tokodaltáró                | 33         |   |  |
|   |                        | 2533     | Bajót                      | 33         |   |  |
|   |                        | 2534     | Tát                        | 33         |   |  |
|   |                        | 2535     | Mogyorósbánya              | 33         |   |  |
|   | Þ                      | 2536     | Nyergesújfalu              | 33         | ۳ |  |
|   |                        | 2537     | 37 Nyergesújfalu (Viscosa) |            |   |  |
|   |                        | 2541     | 2541 Lábatlan              |            |   |  |
|   |                        | 2543     | 3 Süttő                    |            |   |  |
|   |                        | 2544     | Neszmély                   | 34         |   |  |
|   |                        | 2545     | Dunaalmás                  | 34         |   |  |
|   |                        | 2600     | Vác                        | 27         |   |  |
|   |                        | 2610     | Nőtincs                    | 35         | ~ |  |
| P |                        |          |                            |            |   |  |

93. ábra - Irányítószám adatok keresése

A keresés történhet irányítószámra és településnévre is. Kiválasztása a keresőmező melletti választókkal lehetséges.

A keresőmezőbe beírva a keresett kifejezést, karakterenként a legközelebbi azonosítóval rendelkező adatsorra áll rá a rekordmutató, így néhány karakter megadásával is megtalálható a keresett adatsor.

Amennyiben nincs a keresési feltételnek megfelelő rekord, úgy a hozzá legközelebbi sorra áll a rekordmutató.

# Archiválás

Az adatállományokról biztonsági mentés készíthető (egy ZIP tömörítvény állományba), melyet akár jelszóval is lehet védeni. A mentett adatok szintén egyszerűen visszaállíthatók. Az elvégzett mentési - visszaállítási műveletekről napló készül, ez megjeleníthető.

### Mentés készítése

Ezzel az eljárással készíthető biztonsági mentés az adatállományokról.

Elérhető: Archiválás ► Mentés.

| 🐉 Mentés készítése az adatállományokról:                                                 |      |
|------------------------------------------------------------------------------------------|------|
| Létrehozandó állomány<br>Név: F:\Archiválás\Ikt_datas_081201.zip<br>Típus: ZIP állomány. |      |
| Védelem       Jelszó     Jelszó megerősítése       xxxx     xxxx                         |      |
| Eljárás<br>Akt. állomány:                                                                | 100% |
| Teljes eljárás:                                                                          | 100% |

94. ábra - Mentés készítése az adatállományokról

A mappa jelzésű gomb által hívott dialógus ablakban ki kell választani a létrehozandó archív állomány helyét és meg kell adni a nevét. A védelem szekcióban, ha a jelölő négyzet be van kapcsolva, meg kell adni a jelszót (és megerősíteni), csak ennek ismeretében csomagolható ki a tömörítvény.

Az Indul gomb hatására, elindul az eljárás, állapotáról tájékoztatnak a folyamatjelző sávok. Az eljárás végén üzenetben tájékoztat a program az archívum létrejöttéről.

Az Alaphelyzet gomb hatására törlődnek az eddig itt megadott és kijelzett információk.

Az eljárás során mentési napló készül, ebben is rögzítésre kerülnek az elvégzett műveletek. A napló a programból megtekinthető.

A létrehozott ZIP tömörítvény normál archívum, az, kezelhető más tömörítő programok által is.

### Mentés visszaállítása

Ezzel az eljárással a korábban készített archív állományokból visszaállíthatók az adatállományok.

Elérhető: Archiválás ► Visszaállítás.

| 🐉 Mentett adatállományok visszaállítása:                        |
|-----------------------------------------------------------------|
| Visszaállítandó állományokat tartalmazó tömörítvény             |
| Név: F:\Archiválás\Ikt_datas_081201.zip<br>Típus: ZIP állomány. |
| Védelem                                                         |
| Védelem                                                         |
| Jelszó<br>xxxx                                                  |
| Eljárás                                                         |
| Akt. állomány: 100%                                             |
|                                                                 |
| Teljes eljárás: 100%                                            |
|                                                                 |
|                                                                 |
| Calindul 🔮 Alaphelyzet 🖌 🖌 Befejezés                            |

95. ábra - Mentett adatállományok visszaállítása

A mappa jelzésű gomb által hívott dialógus ablakban ki kell választani azt az archív állományt, mely tartalmazza a mentést. A védelem szekcióban megadható a jelszó, amennyiben az szükséges az archívum kibontásához.

Az Indul gomb hatására elindul az eljárás, állapotáról tájékoztatnak a folyamatjelző sávok. Az eljárás végén üzenetben tájékoztat a program a visszaállított állományokról.

Az Alaphelyzet gomb hatására törlődnek az eddig itt megadott és kijelzett információk.

Az eljárás során mentési napló készül, ebben is rögzítésre kerülnek az elvégzett műveletek. A napló a programból megtekinthető.

# Mentési napló

Az eljárás az archiválási műveletek során készített mentési naplót mutatja.

Elérhető: Archiválás ► Mentési napló.

| 3 | 🚰 Mentési napló megtekintése: |                       |                                                      |   |  |  |
|---|-------------------------------|-----------------------|------------------------------------------------------|---|--|--|
|   |                               | Napló soraina<br>25   | k száma Befejezé                                     | s |  |  |
|   | Dátum                         | Művelet               | Cél / Forrás állomány                                |   |  |  |
|   | 2008.07.26. 21:27:17          | Mentés készítése      | C:\01.zip                                            |   |  |  |
|   | 2008.07.26. 22:05:17          | Mentés készítése      | C:\01.zip                                            |   |  |  |
|   | 2008.07.26. 22:06:21          | Mentés készítése      | C:\02.zip                                            |   |  |  |
|   | 2008.07.26. 22:25:29          | Mentés visszaállítása | C:\01.zip                                            |   |  |  |
|   | 2008.07.26. 22:25:47          | Mentés visszaállítása | C:\01.zip                                            |   |  |  |
|   | 2008.07.26. 22:27:30          | Mentés készítése      | C:\01.zip                                            |   |  |  |
|   | 2008.07.26. 22:27:37          | Mentés visszaállítása | C:\01.zip                                            |   |  |  |
|   | 2008.07.26. 22:27:52          | Mentés készítése      | C:\02.zip                                            |   |  |  |
|   | 2008.07.26. 22:28:11          | Mentés visszaállítása | C:\02.zip                                            |   |  |  |
|   | 2008.10.04. 12:17:20          | Mentés készítése      | C:\Documents and Settings\Szűcs Zoltán\Asztal\01.zip |   |  |  |
|   | 2008.10.04. 12:17:39          | Mentés visszaállítása | C:\Documents and Settings\Szűcs Zoltán\Asztal\01.zip |   |  |  |
|   | 2008.10.04. 19:16:55          | Mentés készítése      | C:\Documents and Settings\Szűcs Zoltán\Asztal\01.zip |   |  |  |
|   | 2008.10.04. 19:17:32          | Mentés visszaállítása | C:\Documents and Settings\Szűcs Zoltán\Asztal\01.zip |   |  |  |
|   | 2008.12.05. 21:00:48          | Mentés készítése      | F:\Archiválás\Ikt_datas_081201.zip                   |   |  |  |
|   | 2008.12.05. 21:04:15          | Mentés visszaállítása | F:\Archiválás\Ikt_datas_081201.zip                   |   |  |  |
|   | (mm)                          |                       |                                                      | × |  |  |
|   |                               |                       | >                                                    |   |  |  |

96. ábra - Mentési napló megtekintése

A táblázatos részben a kurzormozgató billentyűkkel lehet mozogni, valamint az alsó és a jobb oldalon levő csúszkával görgethetők az adatok.

# Segítség

Segítségként ez a leírás szolgál. Megtalálható a program könyvtárában Leírás.pdf néven. Hívható a program főmenüjének ezen, pontjából is (Információ ► Segítség), de az operációs rendszer Start menüjéből is (a program bejegyzésénél).

#### Frissítés

A frissítés menüpont alatt érhető el az újabb verzió keresése (letöltéssel, ha lett kiadva magasabb verzió). A frissítés keresése, letöltése csak olyan számítógépen érhető el, mely rendelkezik valamilyen Internet eléréssel.

Az Információ ► Frissítés menüpont által hívott eljárással hajtható végre az újabb verzió keresése, letöltése és telepítése.

| SzIS - Alkalmazás frissítő:                                                                                                    |  |
|----------------------------------------------------------------------------------------------------|--|
| Frissítő állomány letöltése<br>Frissítő állomány mérete: 732394 byte.<br>Frissítő állomány letöltése: RENDBEN.<br>Frissítő állomány telepítése: RENDBEN.<br>Frissítő állomány telepítése: RENDBEN.<br>Telepítve: 1 állomány !<br>FRISSÍTÉSI MŰVELET RENDBEN LEZAJLOTT !!!<br>KATTINTSON A BEFEJEZÉS GOMBRA ! |  |
| Start                                                                                                    |  |

97. ábra - Frissítés keresése, letöltése és telepítése

A Start feliratú nyomógombbal elindítható a frissítési folyamat, az állapotáról a szöveges mezőben található részletes információk jelennek meg. A folyamat végén a Befejezés gomb hatására újra elindul a használt program, amennyiben talált újabb verziót, azt telepítette és természetesen, már ezt indítja el.

### Névjegy

Ebben az eljárásban bemutatkozik a program. Információt nyújt magáról, a készítőjéről és a számítógép legfőbb tulajdonságairól.

Elérhető: Információ ► Névjegy.

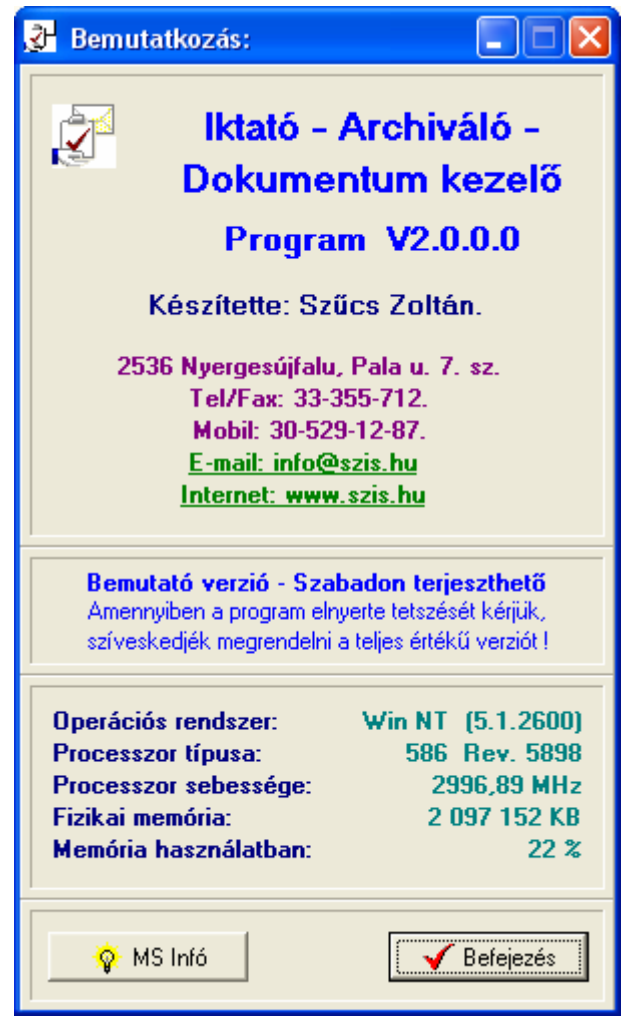

98. ábra - Program bemutatkozása

Az E-mail címre kattintva meghívásra kerül a levelező program új üzenetének létrehozó funkciója és címzettnek automatikusan a program készítője lesz feltüntetve (itt lehet a programmal kapcsolatos kérdéseket, észrevételeket, kéréseket, stb. megtenni).

Az Internet cím behívásra kerül a rendszer Web böngésző programjába, ha rákattint a felhasználó.

A System Info gomb meghívja az operációs rendszer információs programját, amennyiben az, telepítve van.